# Taber<sup>♥</sup>?

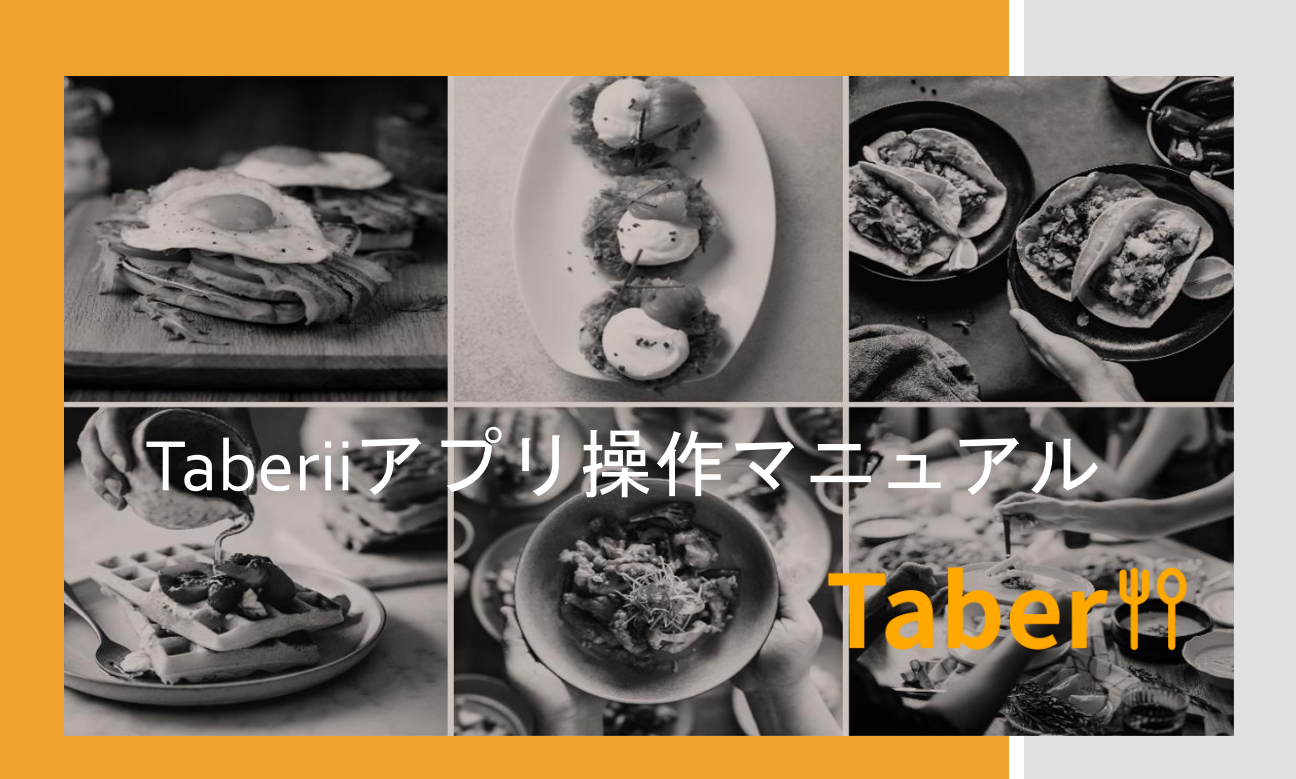

# **Taber**<sup>¶</sup>?

| 版数  | 発行日        | 改定箇所 | 改定内容 |
|-----|------------|------|------|
| 第1版 | 2024/09/17 |      | 初版発行 |

# 改訂履歴

#### **Taber**<sup>¶</sup>?

アカウント作成・ログイン
 1-1. アカウント作成
 1-2. パスワードを忘れた場合

アカウント設定
 2-1. アカウント認証

2-2.<u>勤務先設定</u> 2-3.パスワード変更

マネーチャージ
 3-1. <u>QRコードからチャージ</u>
 3-2. <u>どこでもチャージ</u>

4. 支払う
 4-1. <u>置き型QRコードでの支払い</u>
 4-2. 店舗作成QRコードでの支払い

5. Taberiiマネー残高を送る・受け取る
 5-1. <u>同じ所属会社のユーザーへ送る</u>
 5-2. <u>その他のユーザーへ送る</u>
 5-3. <u>受け取る</u>

目次

# 1.アカウント作成 ・ログイン

# Taber<sup>ψ</sup>

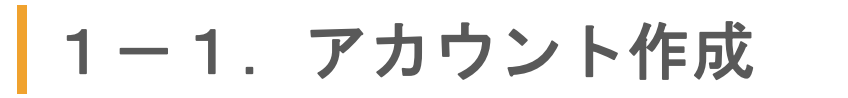

**Taber**<sup>¶</sup>?

アプリストアで[Taberii]と検索し、 アプリをインストールしてください。

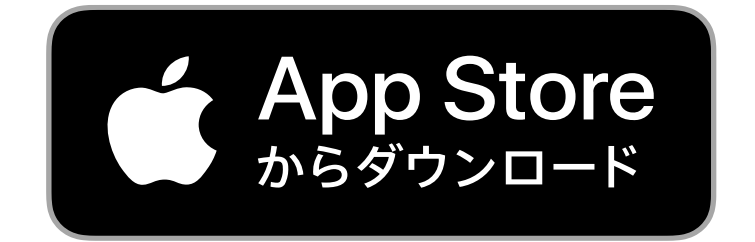

#### または

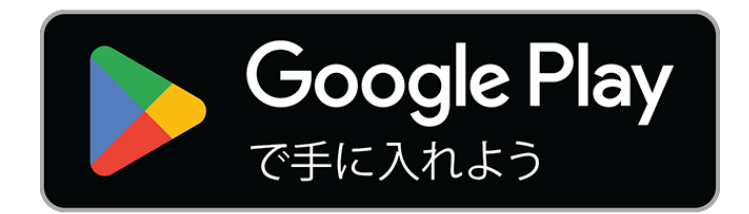

5

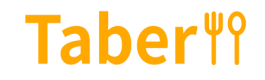

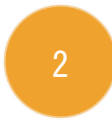

#### アプリを開き、アカウント作成をタップしてく ださい。

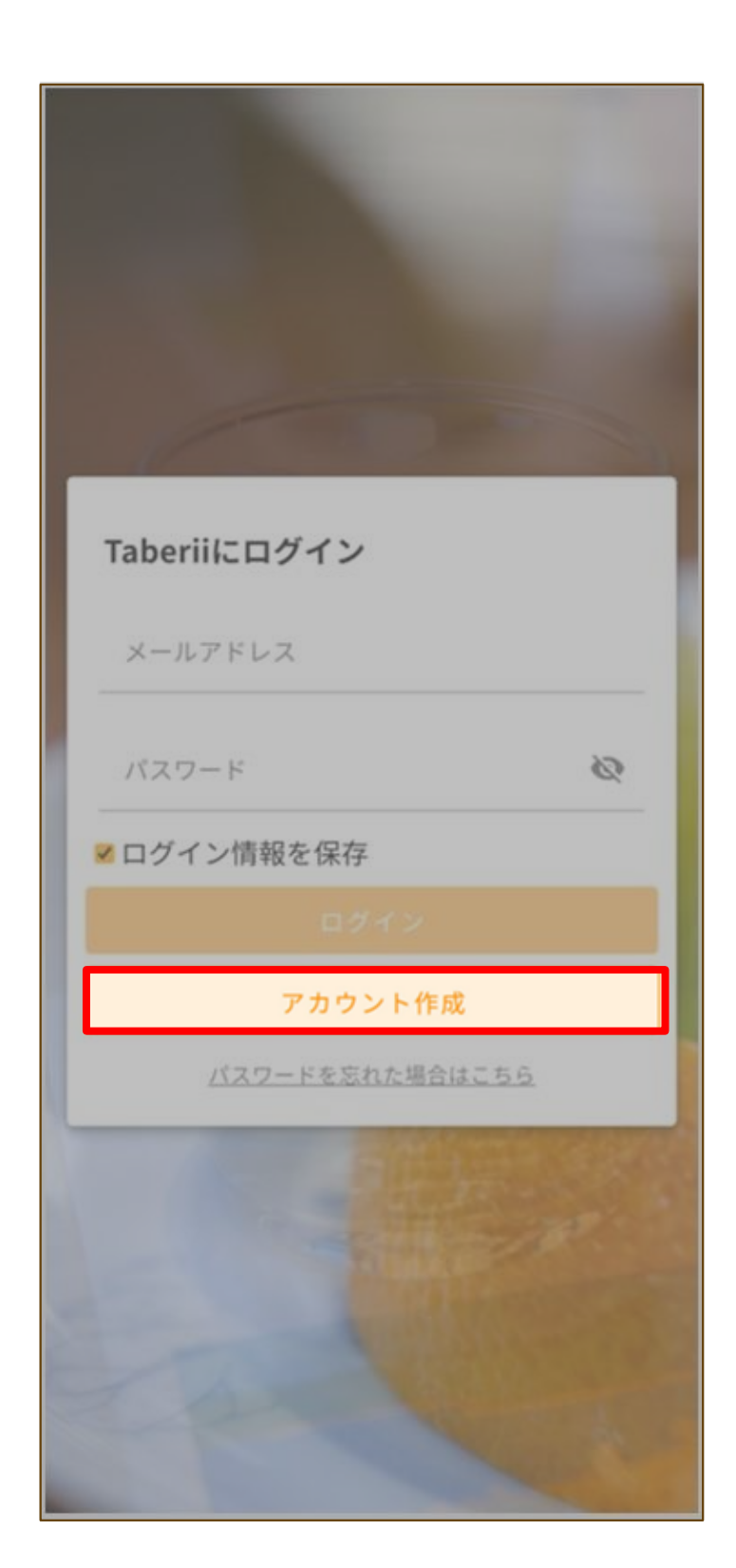

#### **Taber**<sup>₩</sup>?

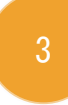

Taberiiへ登録するメールアドレスとユーザー名 を入力し、「登録に進む」をタップしてください。

| 新規登録                          |         |  |
|-------------------------------|---------|--|
| メールアドレス                       |         |  |
| <sup>ユーザー名</sup><br>Taberii太郎 |         |  |
|                               | 登録に進む   |  |
|                               | ログインに戻る |  |
|                               |         |  |
|                               |         |  |
|                               |         |  |
|                               |         |  |
|                               |         |  |
|                               |         |  |
|                               |         |  |
|                               |         |  |
|                               |         |  |
|                               |         |  |

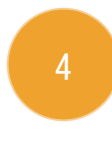

利用規約を全て確認し、「利用規約を確認しま した」をタップしてください。

| <              | 利用規約                                                                                                    |
|----------------|----------------------------------------------------------------------------------------------------|
| 第1<br>1.<br>2. | 8条 本規約の変更・廃止 経済情勢の変化、法令の改廃その他の当社の都合により、本規約は変更又は廃止できるものとします。 本規約を変更又は廃止するときは、当社のホームページ又はアプリ上における表示により告知するものとします。 |
| 3.             | 本規約の変更があった場合、利用者は、本規約の変<br>更後も引き続きTaberiiマネー残高を利用すること<br>により、当該変更後の本規約に同意したものとみ<br>なされます。                       |
| 第1             | 9条 準拠法、裁判管轄                                                                                                    |
| 1.             | 本規約の成立、効力発生、解釈にあたっては日本法<br>を準拠法とします。                                                                            |
| 2.             | 本サービスの利用に起因又は関連して当社と利用者<br>との間で生じた紛争については福岡地方裁判所又<br>は福岡簡易裁判所を第一審の専属的合意管轄裁判<br>所とします。                           |
| 第2             | 20条 苦情等対応                                                                                                    |
| 利用             | 用者は、本サービスに関する問い合わせを行う場<br>当社の以下の窓口を通じて問い合わせるものとし<br>す。                                                          |
| *-             | ールアドレス:contact@taberii.jp                                                                                       |

利用規約を確認しました

#### **Taber**<sup>₩</sup>?

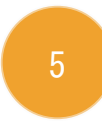

入力したメールアドレスに届いたアカウント作 成用のURLをタップしてください。

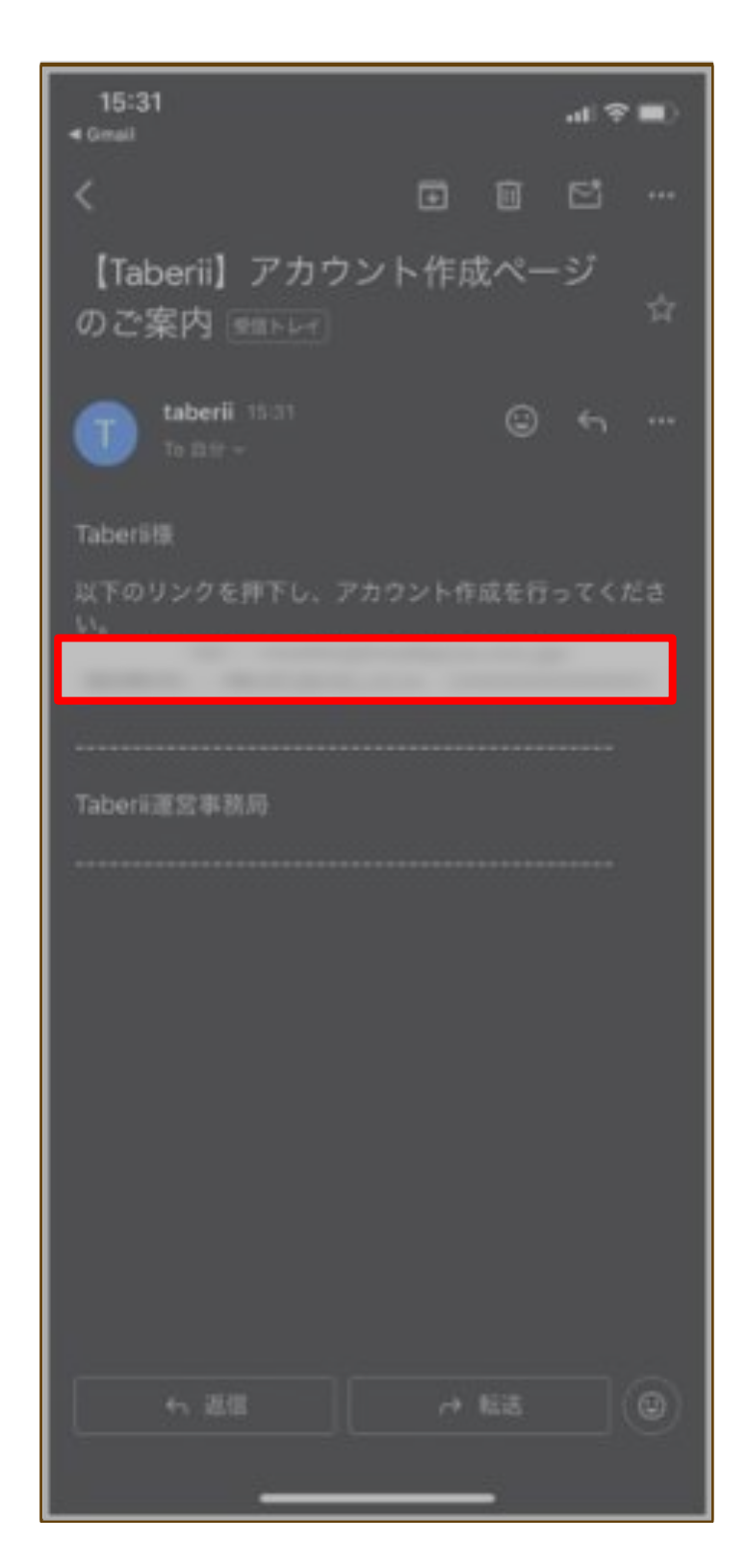

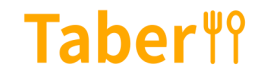

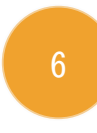

#### 6 パスワードを入力し、「OK」をタップしてくだ さい。

| アカウント作成                                      |         |  |
|----------------------------------------------|---------|--|
| メールアドレス                                      |         |  |
| パスワード<br>••••••                              | Ø       |  |
| パスワード(確認用)<br>••••••                         | 2       |  |
| 大文字/小文字の半角英字、半角数字、アンダース<br>で8~20文字で入力してください。 | .コア (_) |  |
| ОК                                           |         |  |
|                                              |         |  |
|                                              |         |  |
|                                              |         |  |
|                                              |         |  |
|                                              |         |  |
|                                              |         |  |
|                                              |         |  |
|                                              |         |  |
|                                              |         |  |
|                                              |         |  |

#### **Taber**<sup>¶</sup>?

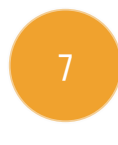

アカウント作成が完了しました。「本人情報を 入力する」をタップしてください。

※「さっそく使ってみる」をタップしてすぐに利用開始することも可能です。 (一部機能を除く)

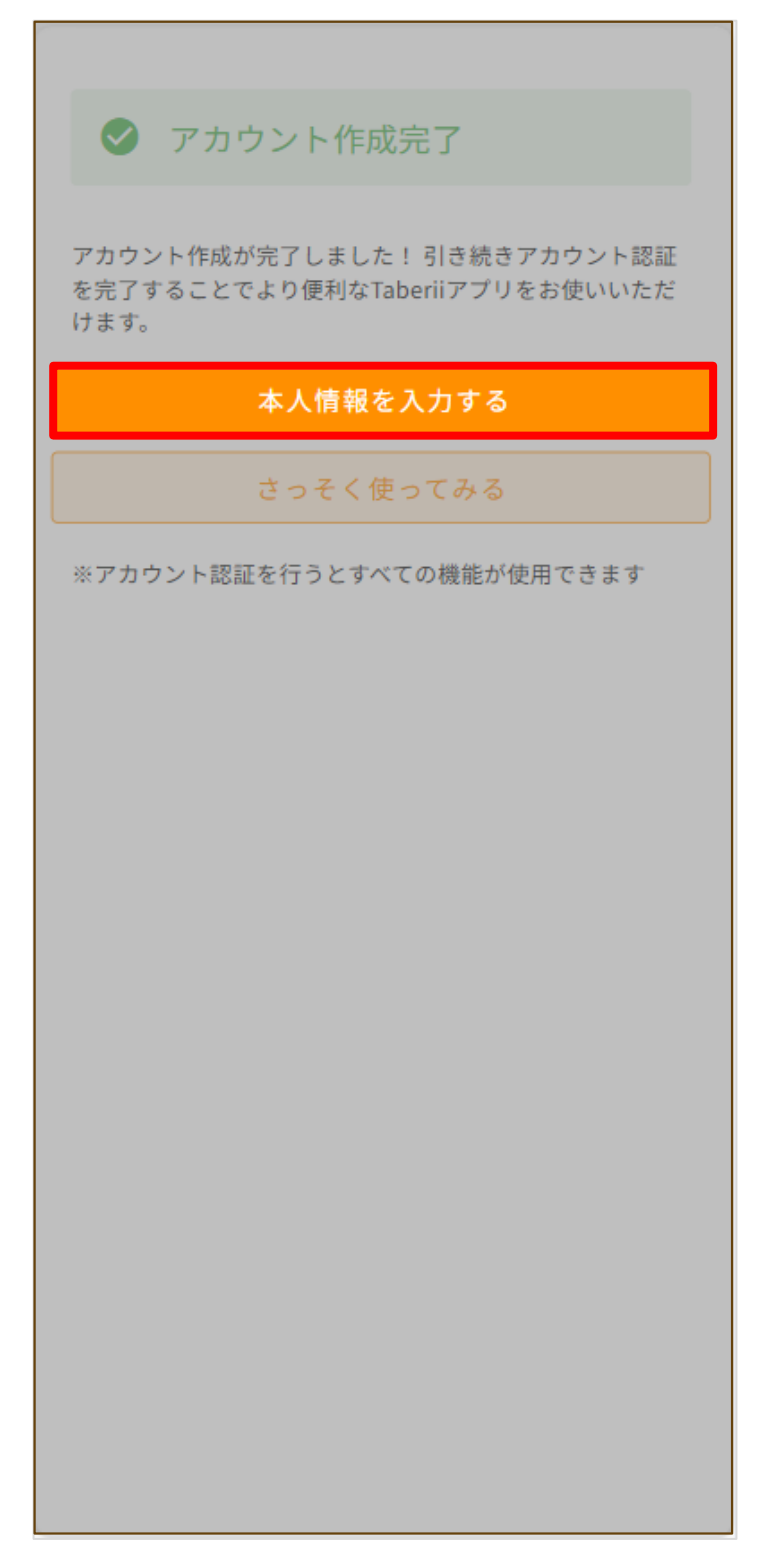

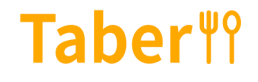

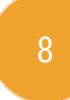

#### アカウント認証に使用する電話番号を入力し、 「SMSを送信する」をタップしてください。

| <b>電話番号の入力</b><br>携帯電話番号を入力してください。携帯電話のSMSを利用<br>して認証を行います。<br>携帯電話番号                                                                                                    |
|----------------------------------------------------------------------------------------------------|
| SMSを送信する                                                                                                    |
| スキップする                                                                                                    |
| アカウント認証のため、携帯電話のSMS(ショートメッセ<br>ージサービス)を利用して認証を行います。お客さまの電<br>話番号がアプリ上に公開されることはありません。                                                                                      |
| <ul> <li>アカウント認証により以下の機能が利用可能に<br/>なります</li> <li>Taberii残高の送る・受け取る</li> <li>Taberiiポイントの受け取り</li> <li>デジタル食事券の利用(食べりぃプランご契約の企業様に所属のユーザーのみ)</li> <li>タイムラインへの投稿</li> </ul> |
|                                                                                                    |

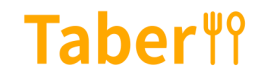

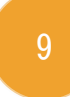

#### 入力した電話番号に届いた認証コードを入力し、 「OK」をタップしてください。

| 認証   | コード入力          |            |                 |     |
|------|----------------|------------|-----------------|-----|
| 入力さ  | れた携帯電話番号       | 弱に、アカウ     | ラント登録用の         | 認証コ |
| ードを  | 送付しました。<br>さい。 | と信した6桁(    | の認証コードを         | 入力し |
|      |                |            |                 |     |
| 1212 | ⊐- F           |            |                 |     |
| 123  | 456            |            |                 |     |
|      |                | ок         |                 |     |
|      | の注意品たまであ       | 1 2923     | にた 東洋信 オス       |     |
|      | 地位登行公共定        | C. 3312-1- | P & P 12 15 2 5 | 2   |
|      |                |            |                 |     |
|      |                |            |                 |     |
|      |                |            |                 |     |
|      |                |            |                 |     |
|      |                |            |                 |     |
|      |                |            |                 |     |
|      |                |            |                 |     |
|      |                |            |                 |     |
|      |                |            |                 |     |
|      |                |            |                 |     |
|      |                |            |                 |     |
|      |                |            |                 |     |
|      |                |            |                 |     |
|      |                |            |                 |     |
|      |                |            |                 |     |
|      |                |            |                 |     |
|      |                |            |                 |     |
|      |                |            |                 |     |

**Taber**<sup>₩</sup>?

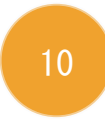

#### アカウント認証が完了しました。「次へ」を タップしてください。

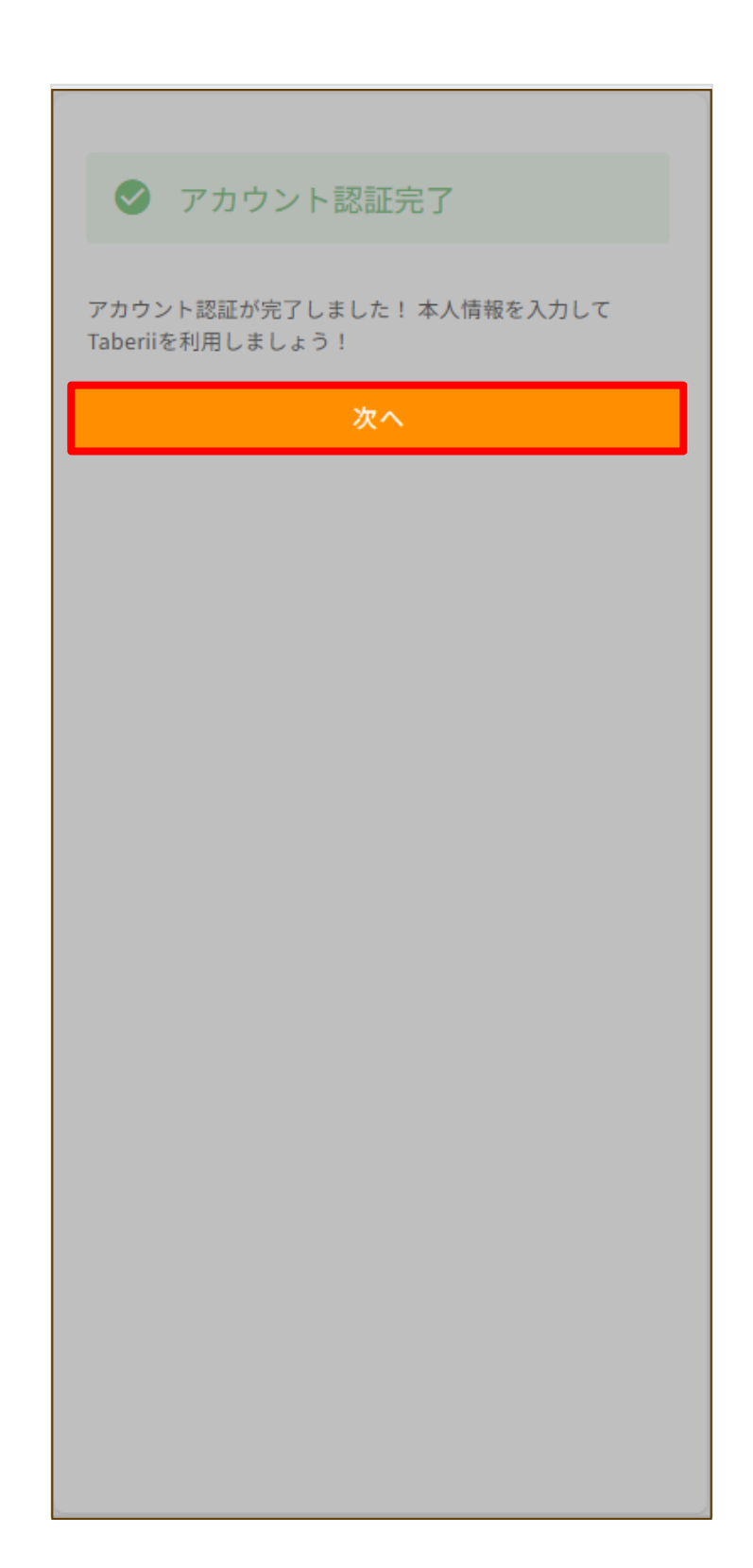

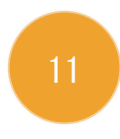

#### 本人情報を入力し、「OK」をタップまたは「ス キップ」をタップしてください。

| 生年月日<br>1990/08/01   |    |
|----------------------|----|
| 1990/08/01           |    |
| 生別                   | _  |
| 男性                   | •  |
| 耶便番号                 |    |
| 3120038              | Q  |
| 17) Vede poly (23)   |    |
| <sup>副田田県</sup>      | *  |
| ◎区町村<br>冨岡市博多区<br>OK |    |
| スキップす                | F3 |
|                      |    |
|                      |    |
|                      |    |
|                      |    |
|                      |    |

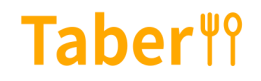

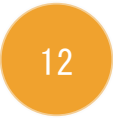

操作説明を読み、Taberiiを利用しましょう。

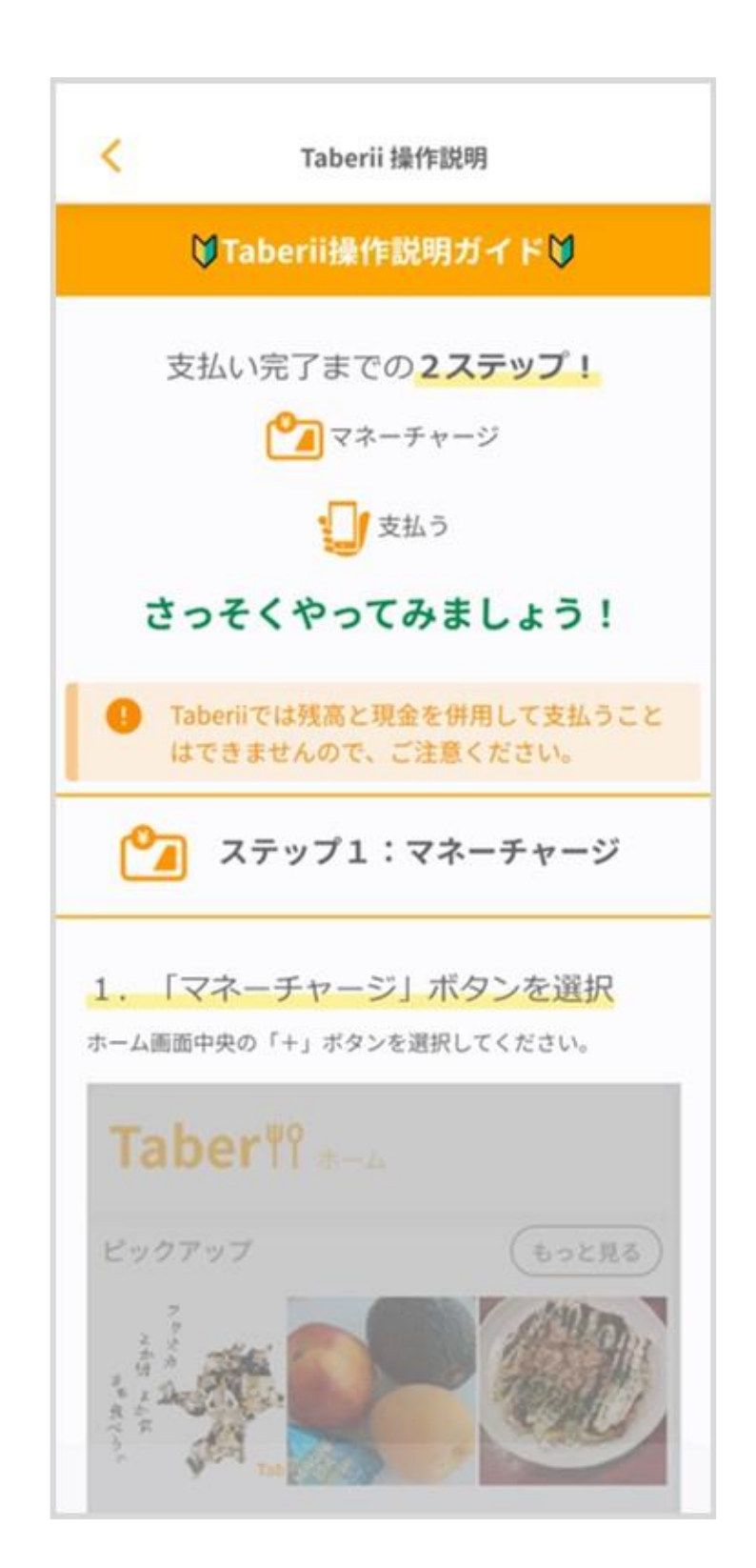

# 1−2.パスワードを忘れた場合 Taber <sup>¶</sup>

# 「パスワードを忘れた場合はこちら」をタップしてください。

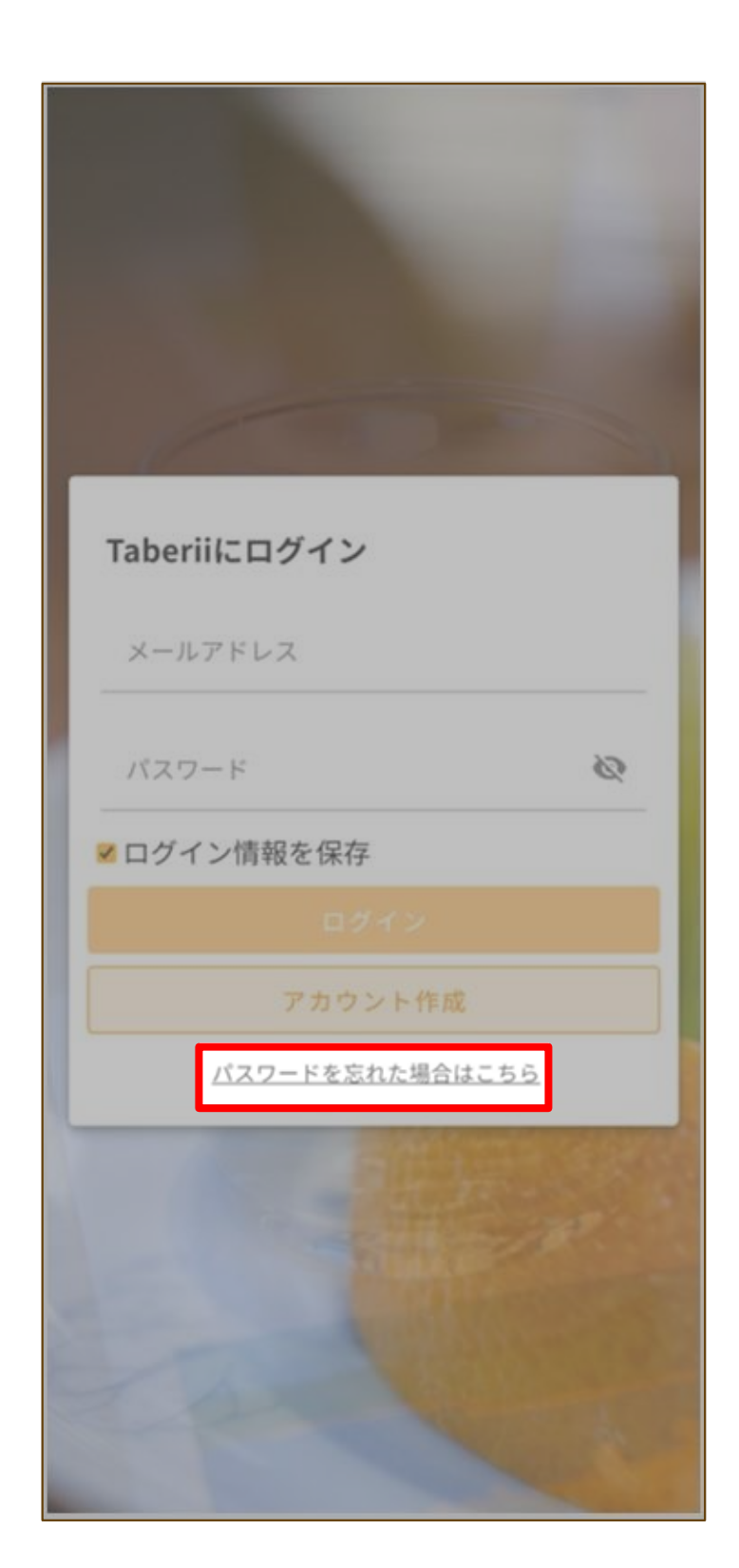

1 − 2.パスワードを忘れた場合 Taber <sup>¶</sup>

Taberiiに登録しているメールアドレスを入力し、 「送信する」をタップしてください。

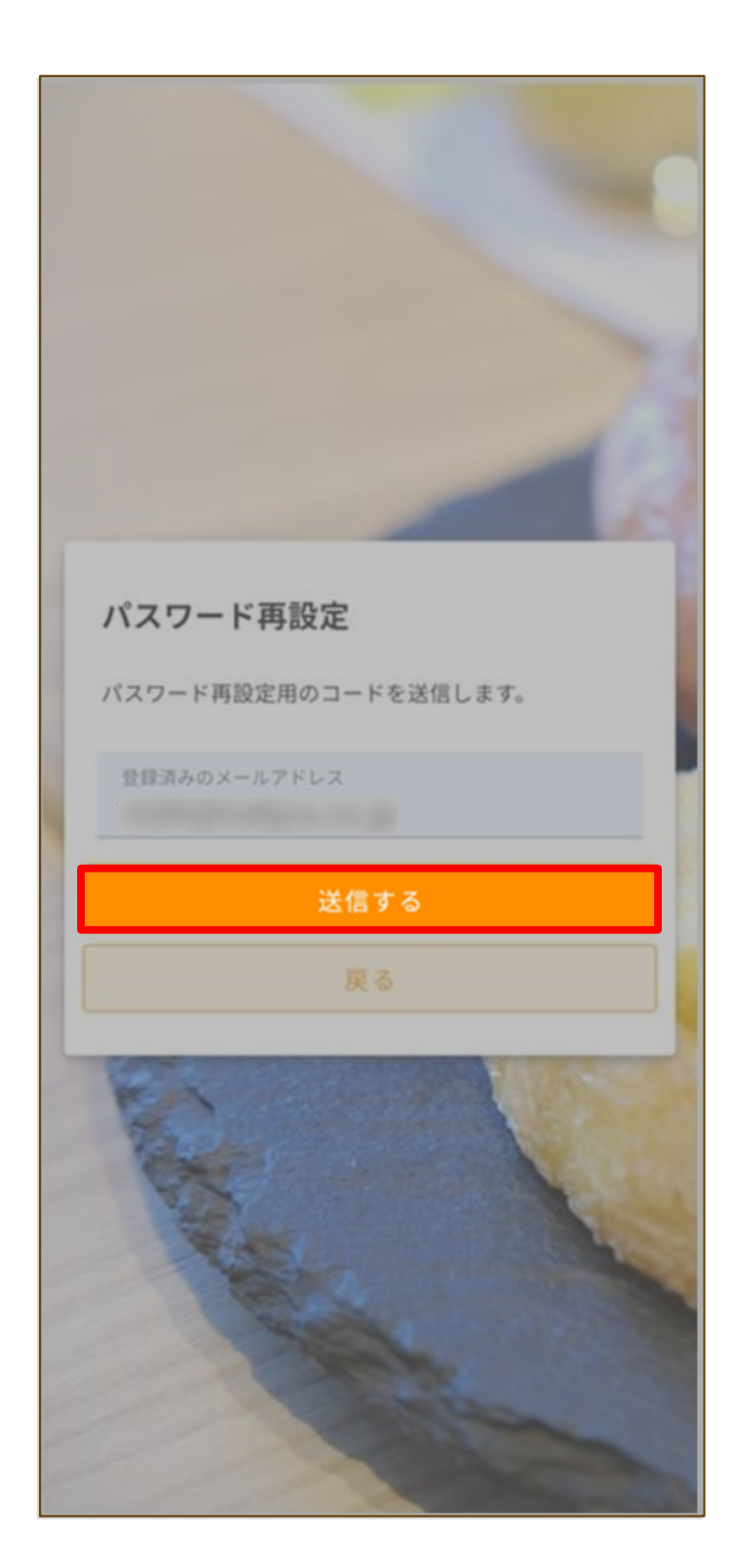

1−2.パスワードを忘れた場合 Taber ¶

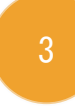

#### 入力したメールアドレスに届いた認証コードを 入力し、「OK」をタップしてください。

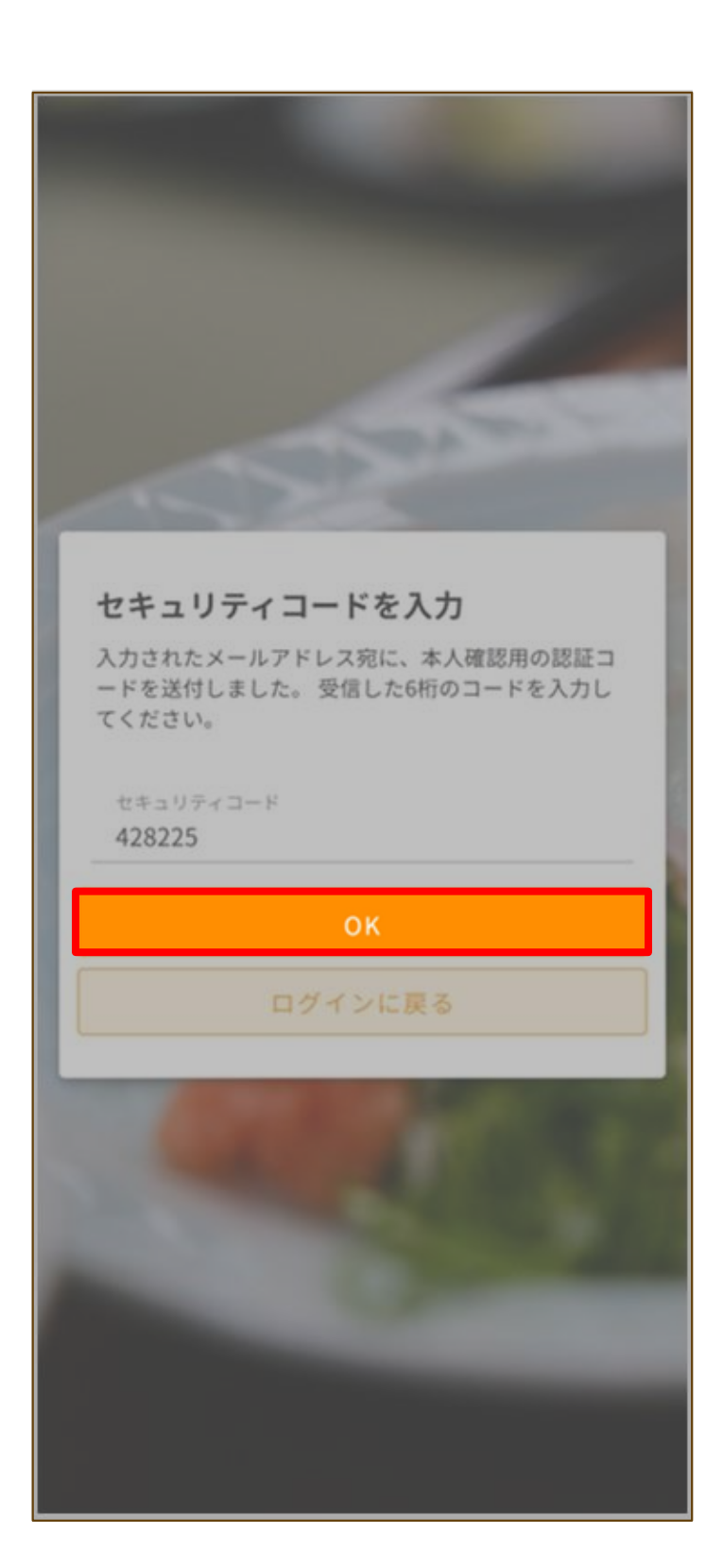

# 1−2.パスワードを忘れた場合 Taber ¶

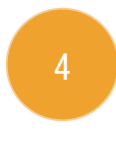

#### 新しいパスワードを入力し、「変更」をタップ してください。

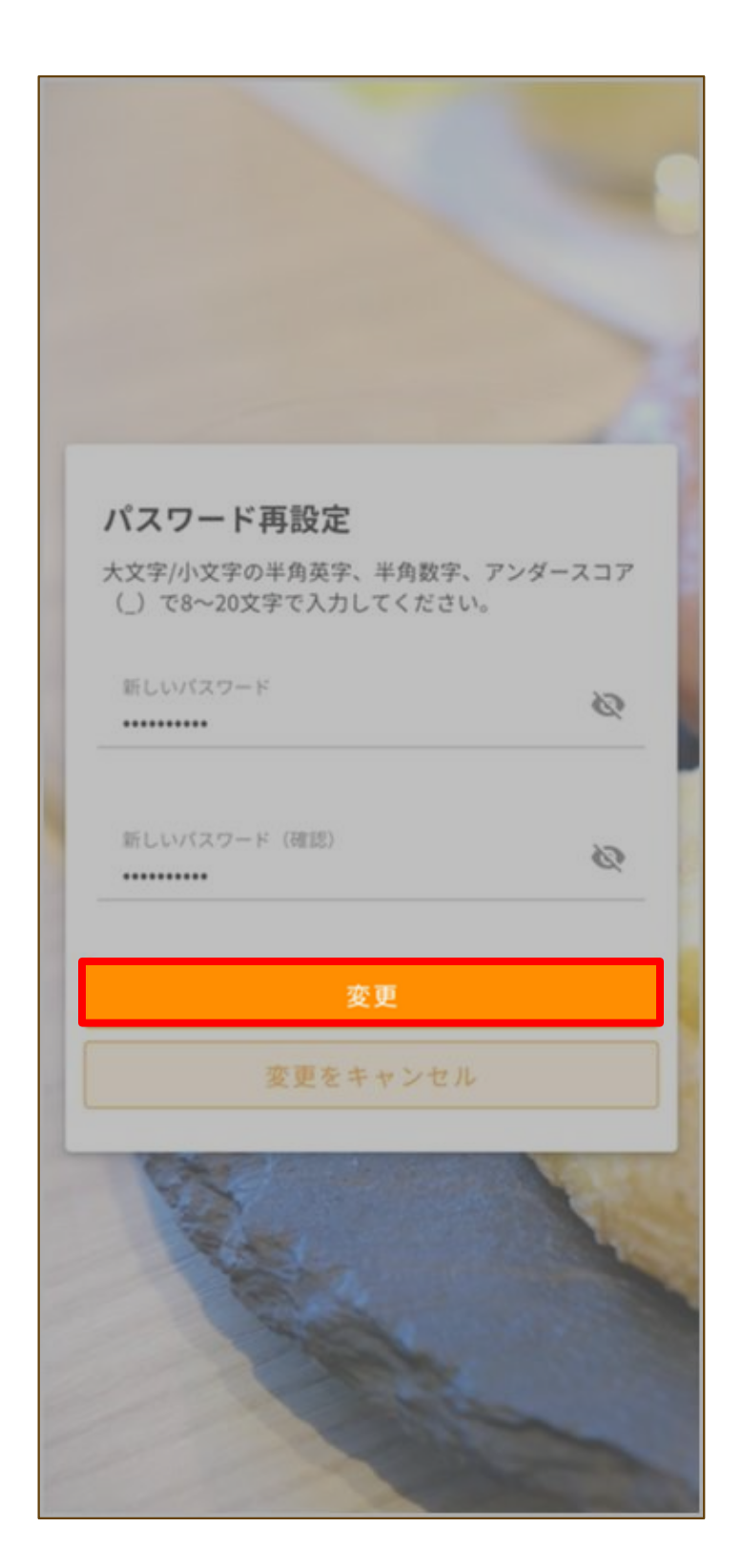

# 1−2.パスワードを忘れた場合 Taber <sup>¶</sup>

「OK」をタップしてください。

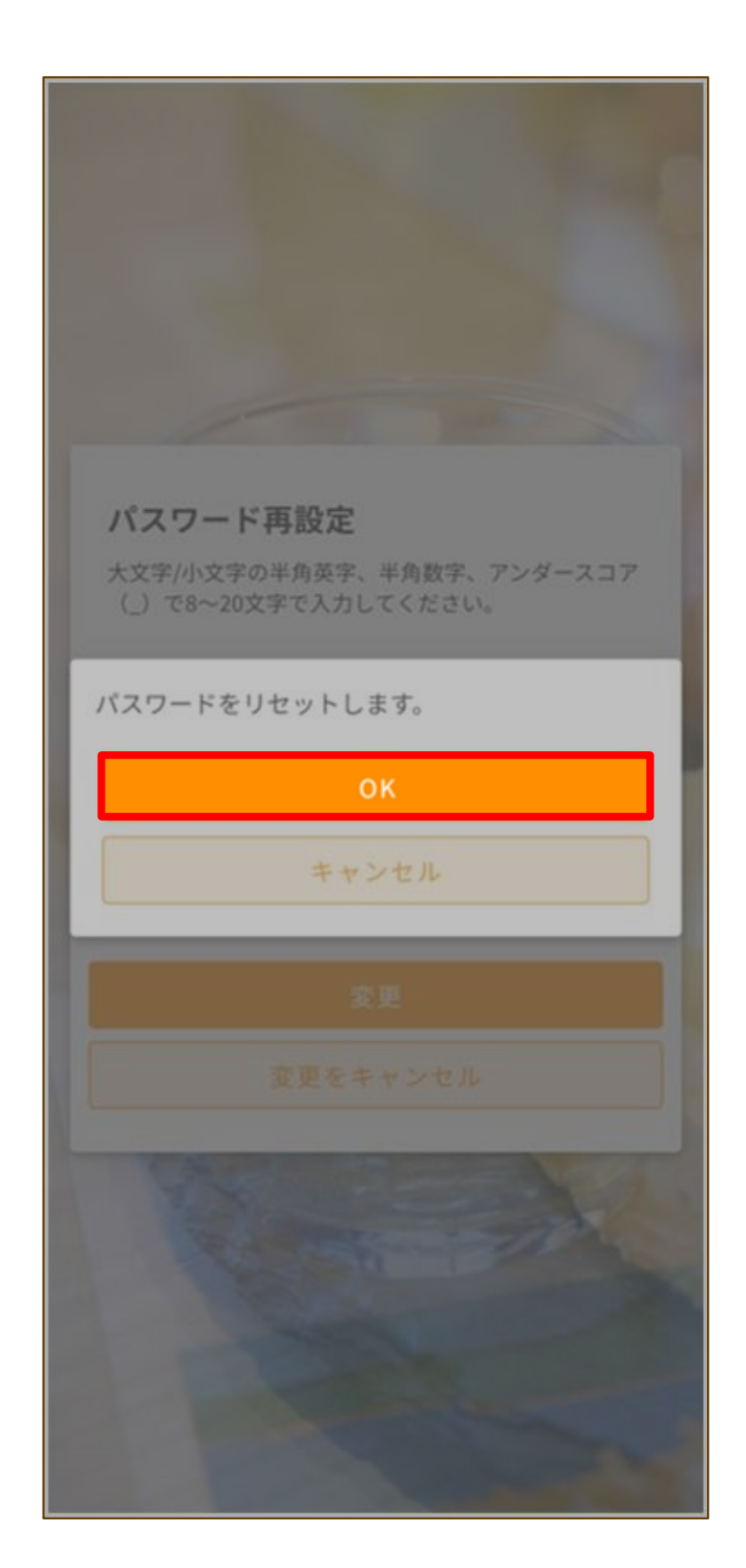

# 1−2.パスワードを忘れた場合 Taber <sup>¶</sup>

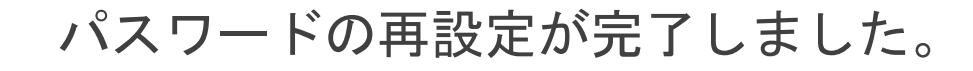

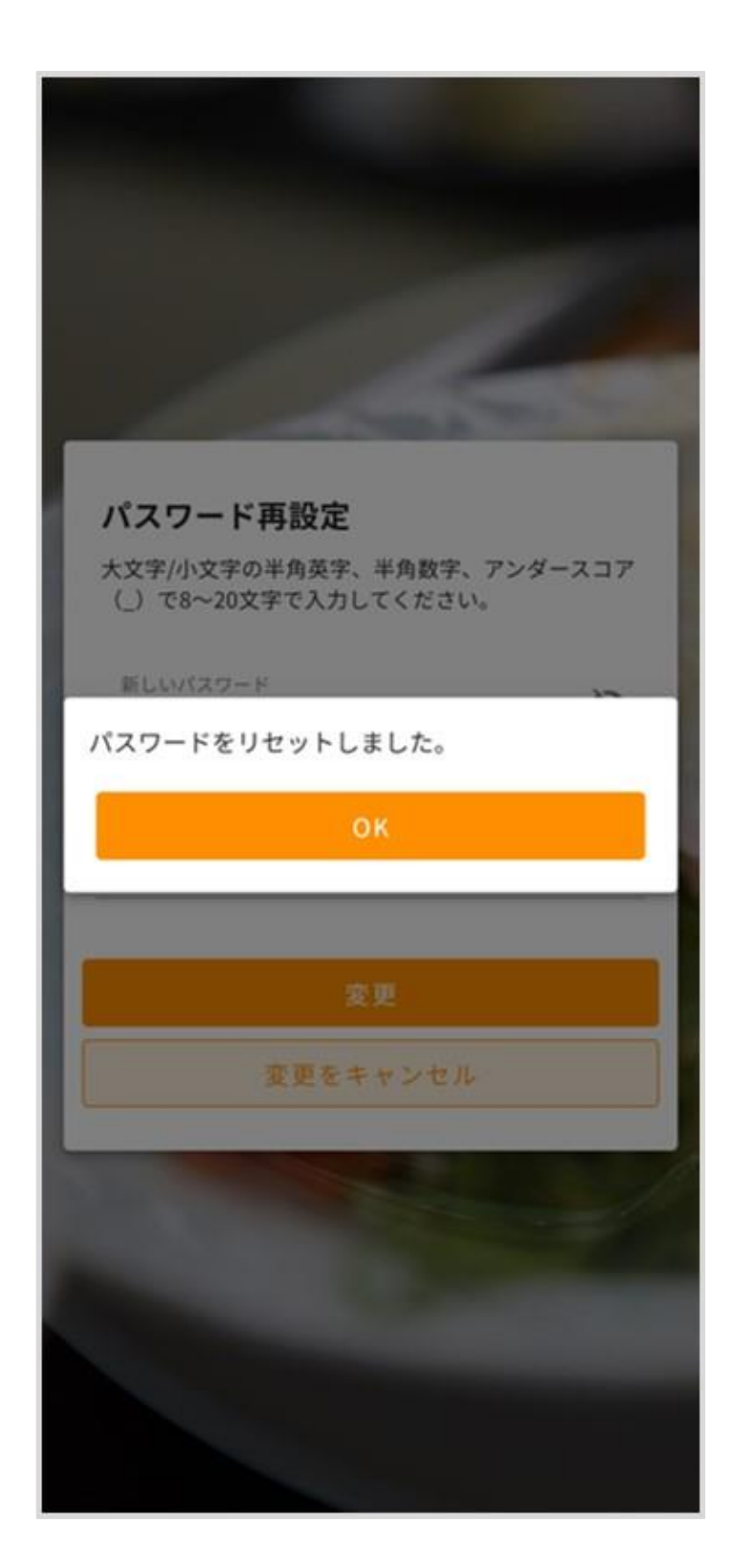

# 2.アカウント設定 Taber Ψ

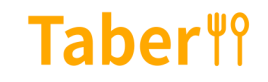

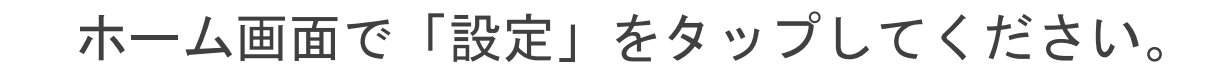

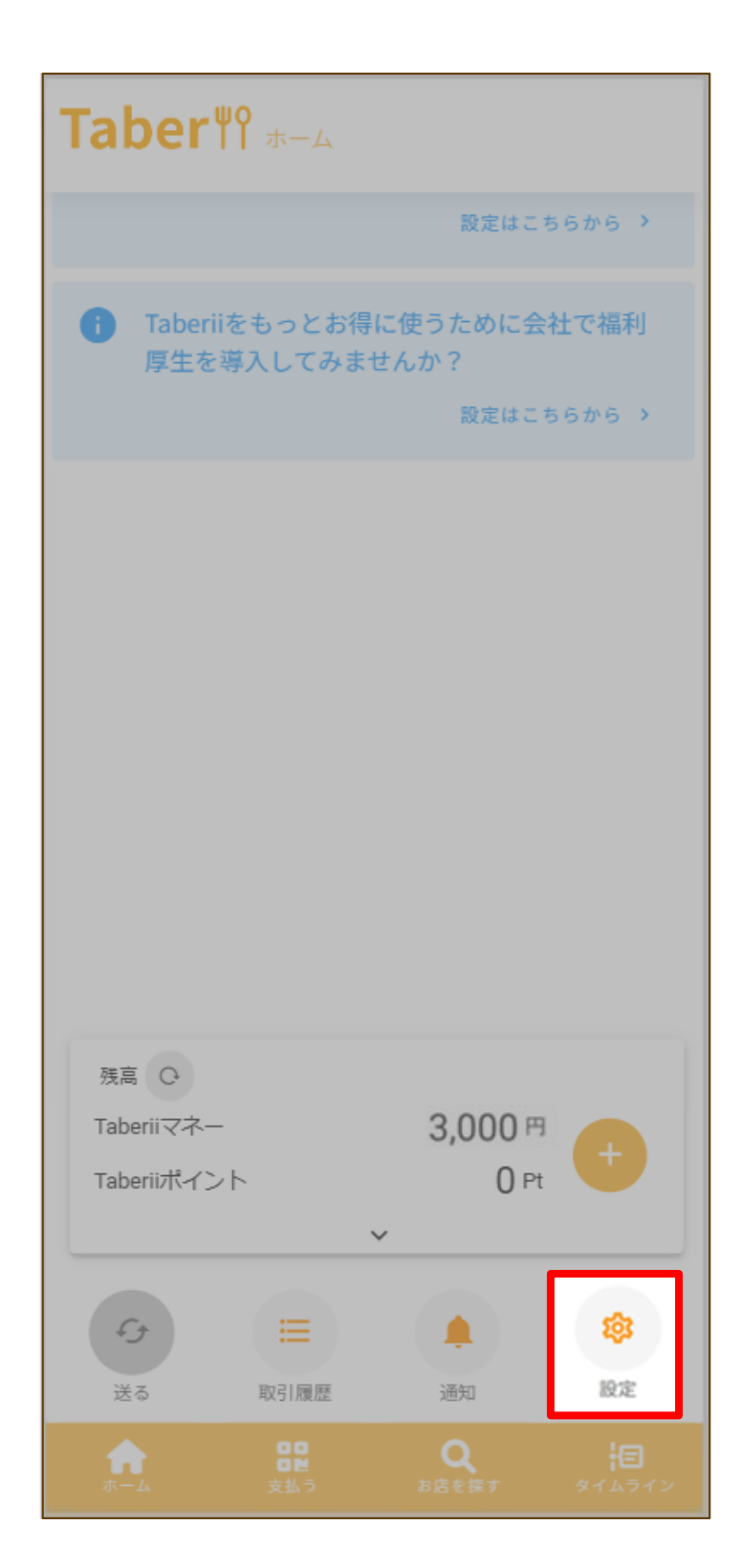

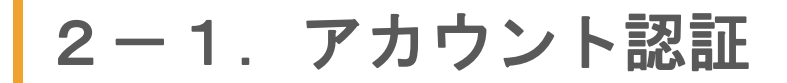

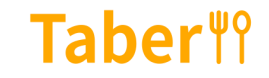

#### 「アカウント認証」をタップしてください。

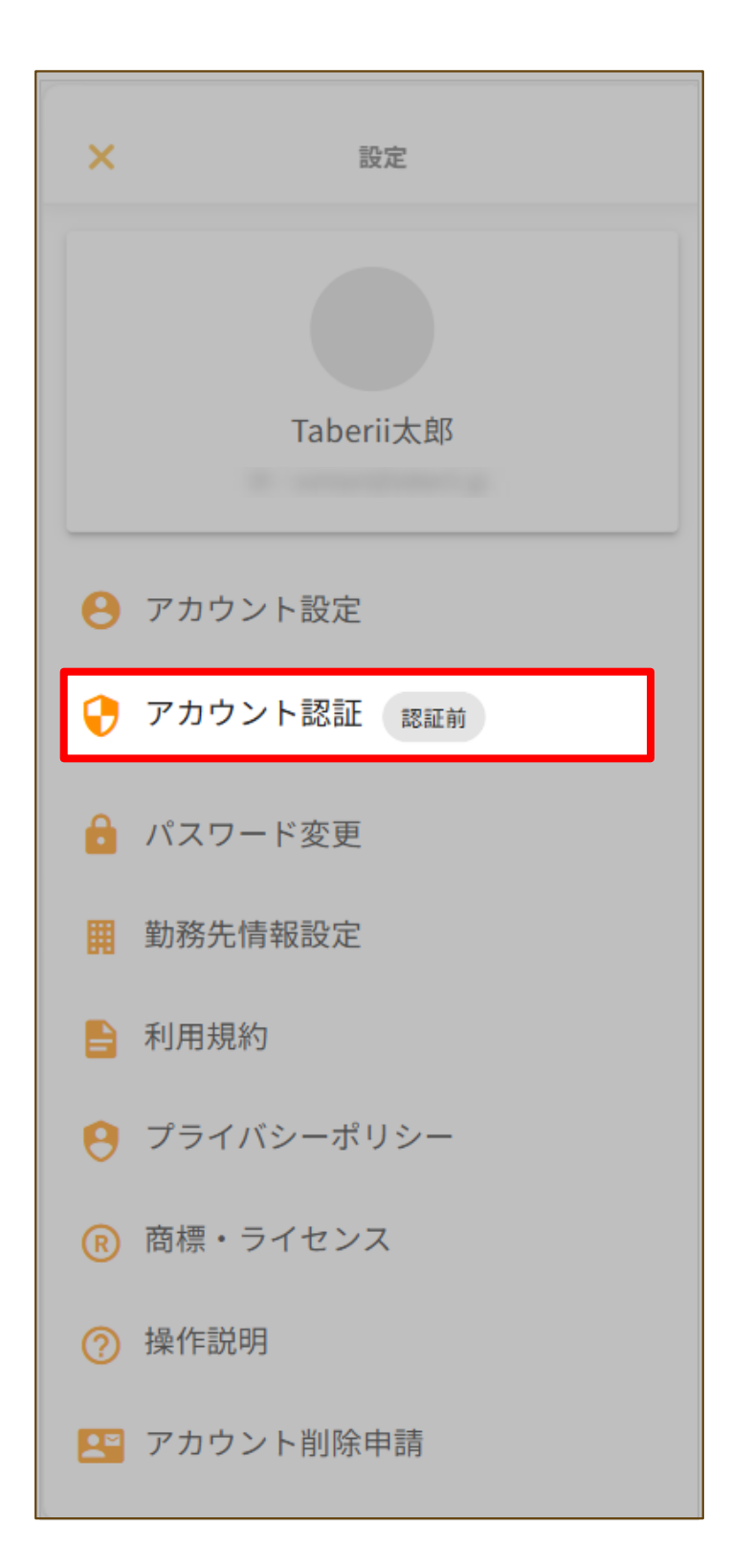

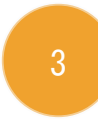

#### アカウント認証に使用する電話番号を入力し、 「SMSを送信する」をタップしてください。

| <                                                                                             | アカウント認証                                                                                                    |
|-----------------------------------------------------------------------------------------------|----------------------------------------------------------------------------------------------------|
| 電話番号の<br>携帯電話番号を<br>して認証を行い                                                                   | <b>)入力</b><br>:入力してください。携帯電話のSMSを利用<br>います。                                                                   |
| 携带電話番号                                                                                        |                                                                                                    |
|                                                                                               | SMSを送信する                                                                                                    |
| アカウント認証<br>ージサービス)<br>話番号がアプリ                                                                 | のため、携帯電話のSMS(ショートメッセ<br>を利用して認証を行います。お客さまの電<br>上に公開されることはありません。                                               |
| <ul> <li>アカウ:<br/>なりま</li> <li>Tabe</li> <li>Tabe</li> <li>デジ<br/>約の企業</li> <li>タイ</li> </ul> | ント認証により以下の機能が利用可能に<br>す<br>erii残高の送る・受け取る<br>eriiポイントの受け取り<br>タル食事券の利用(食べりぃプランご契<br>業様に所属のユーザーのみ)<br>ムラインへの投稿 |
|                                                                                               |                                                                                                    |
|                                                                                               |                                                                                                    |

**Taber**<sup>¶</sup>?

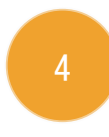

#### 入力した電話番号に届いた認証コードを入力し、 「OK」をタップしてください。

| <                       | アカウント認証                                                |
|-------------------------|--------------------------------------------------------|
|                         |                                                        |
| 認証コ・                    | ード入力                                                   |
| 入力された<br>ードを送付<br>てください | =携帯電話番号宛に、アカウント登録用の認証コ<br>けしました。受信した6桁の認証コードを入力し<br>ヘ。 |
| 認証コート                   | ş                                                      |
| 123456                  |                                                        |
|                         | ок                                                     |
| 重                       | 話番号を変更し、認証コードを再送信する                                    |
|                         |                                                        |
|                         |                                                        |
|                         |                                                        |
|                         |                                                        |
|                         |                                                        |
|                         |                                                        |
|                         |                                                        |
|                         |                                                        |
|                         |                                                        |
|                         |                                                        |
|                         |                                                        |
|                         |                                                        |
|                         |                                                        |

**Taber**<sup>¶</sup>?

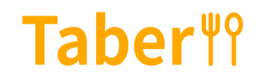

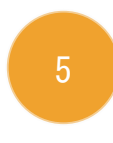

#### アカウント認証が完了しました。「次へ」を タップしてください。

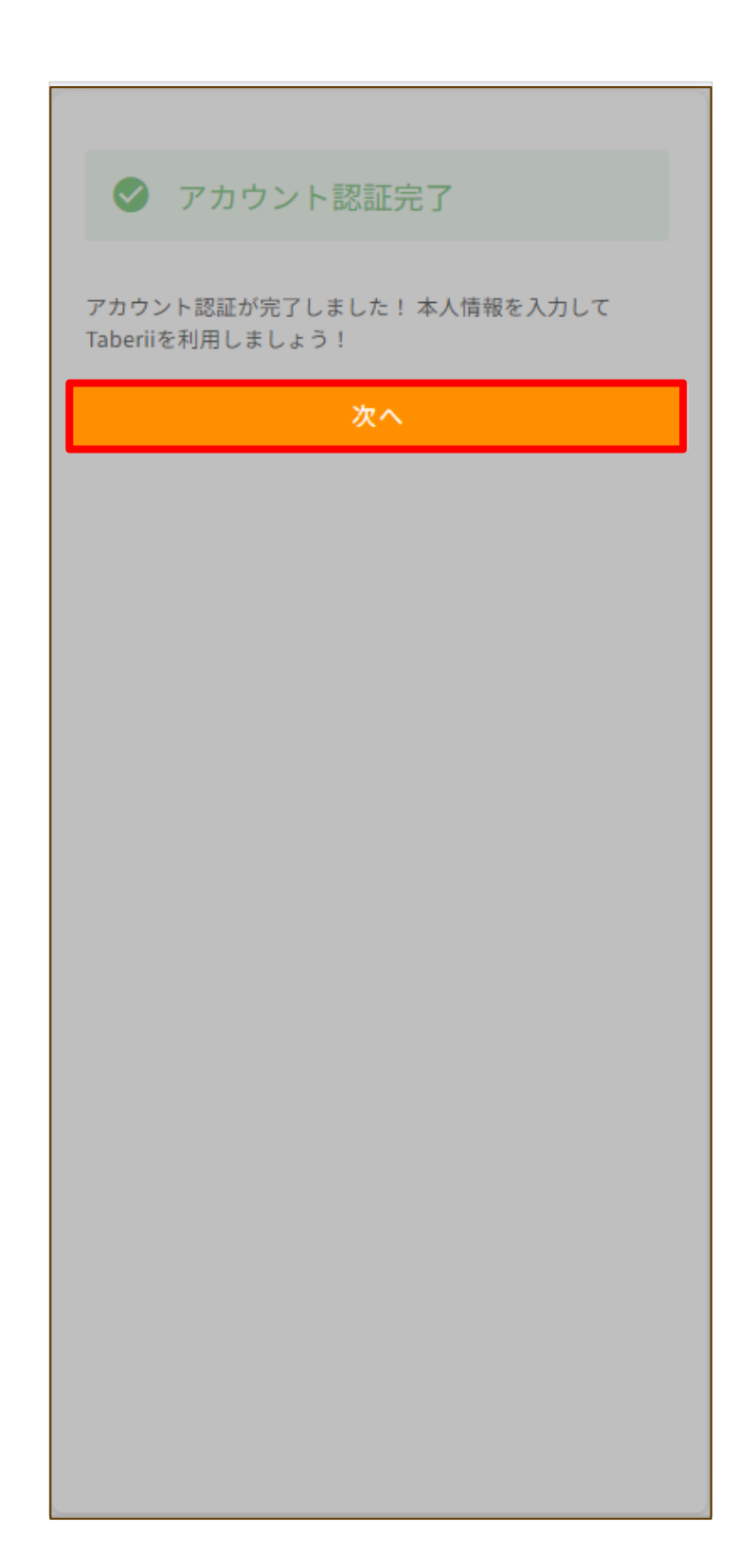

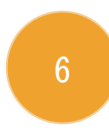

#### 本人情報を入力し、「OK」をタップまたは「ス キップ」をタップしてください。

| <sup>主年月日</sup><br>1990/08/01   |          |
|---------------------------------|----------|
| 生別                              |          |
| 男性                              | <b>.</b> |
| 耶使番号                            | 0        |
| 3120038                         | Q        |
| 81道府県                           |          |
| 富岡県                             | *        |
| <sup>市区町村</sup><br>福岡市博多区<br>OK |          |
| スキップする                          |          |
|                                 |          |
|                                 |          |
|                                 |          |
|                                 |          |

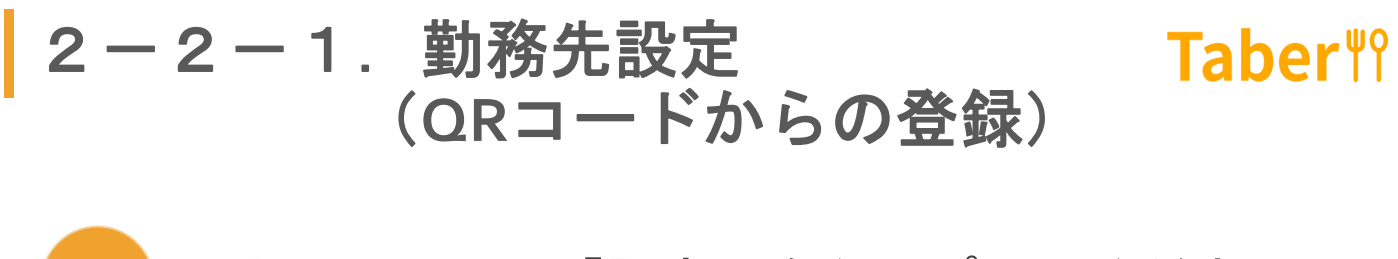

ホーム画面で「設定」をタップしてください。

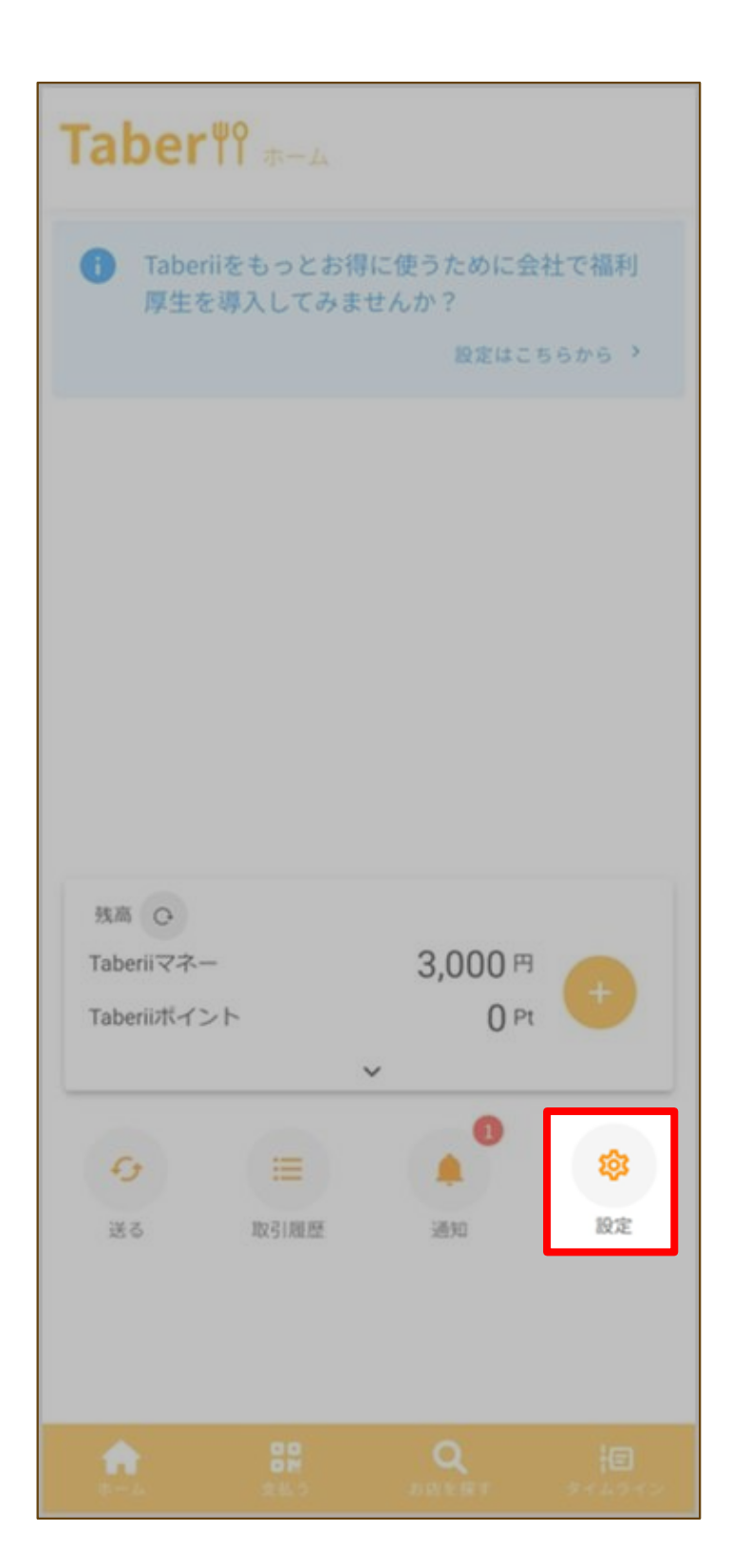

#### 2−2−1.勤務先設定 (QRコードからの登録) Taber <sup>¶</sup>

2

「勤務先情報設定」をタップしてください。

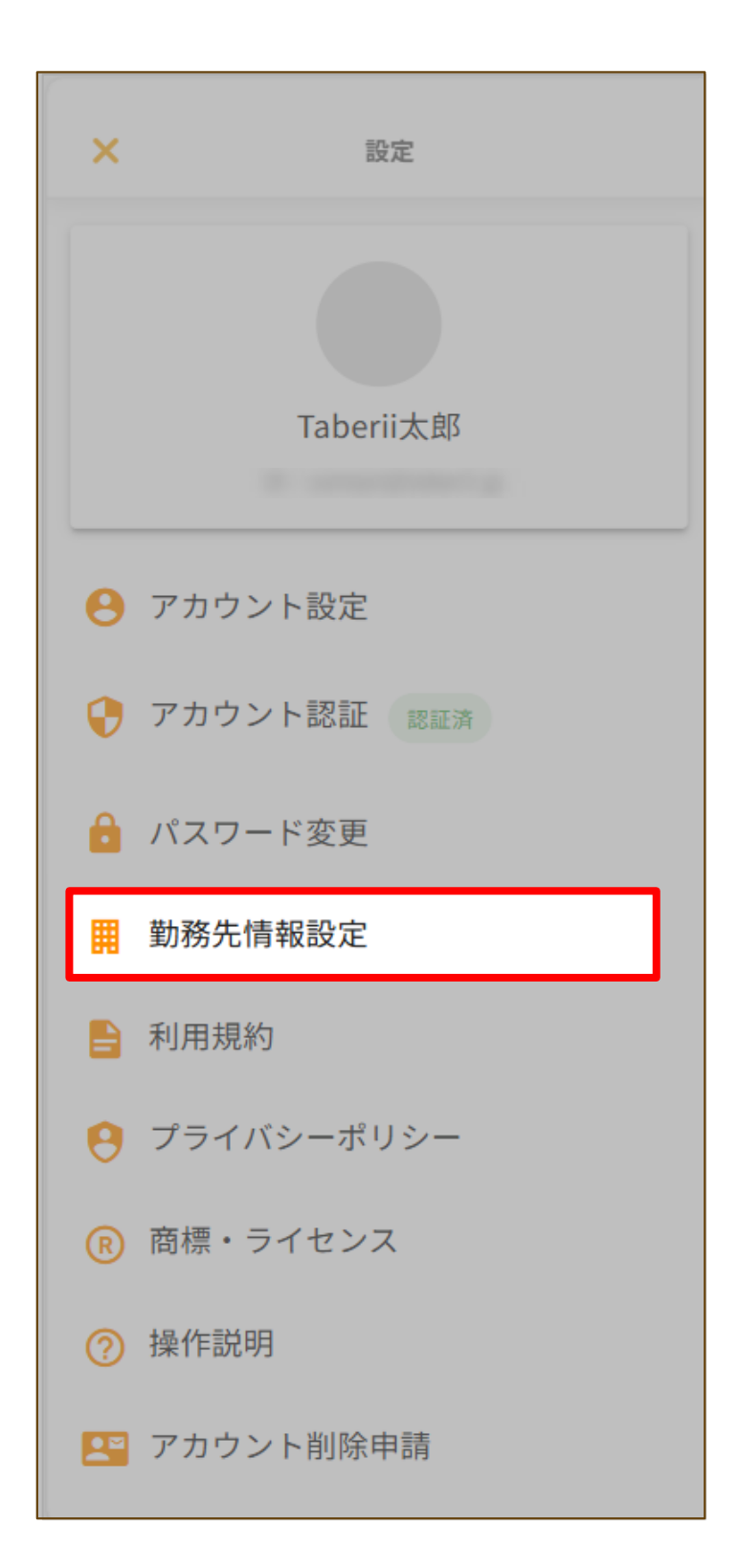

# 2−2−1. 勤務先設定 (QRコードからの登録) Taber <sup>¶</sup>

「勤務先情報を設定する」をタップしてくださ い。

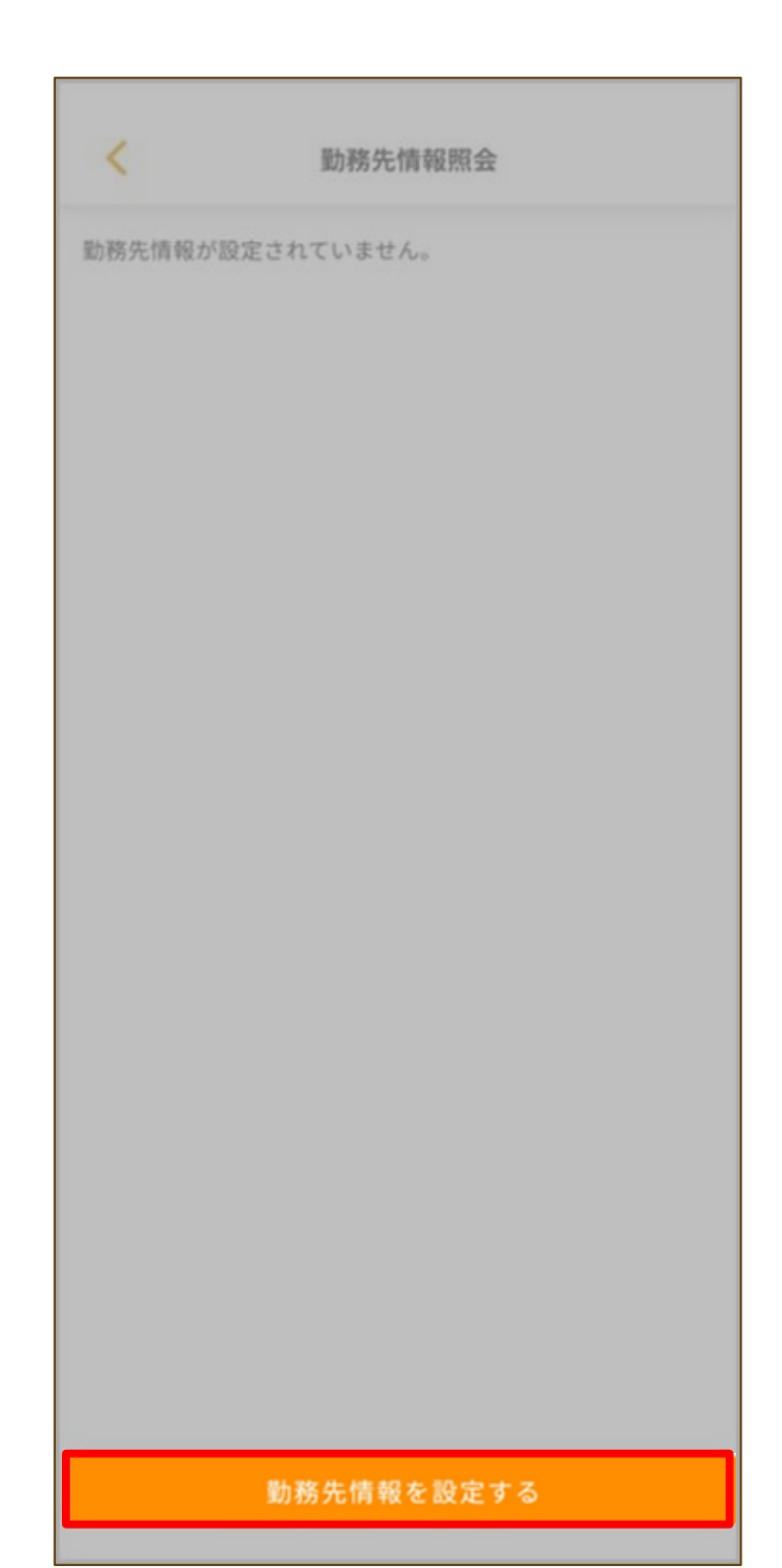

2-2-1. 勤務先設定 Taber<sup>™</sup> (QRコードからの登録)

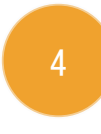

勤務先の管理者から提示された勤務先QRコード を読み取ってください。 ※詳細は勤務先の管理者まで

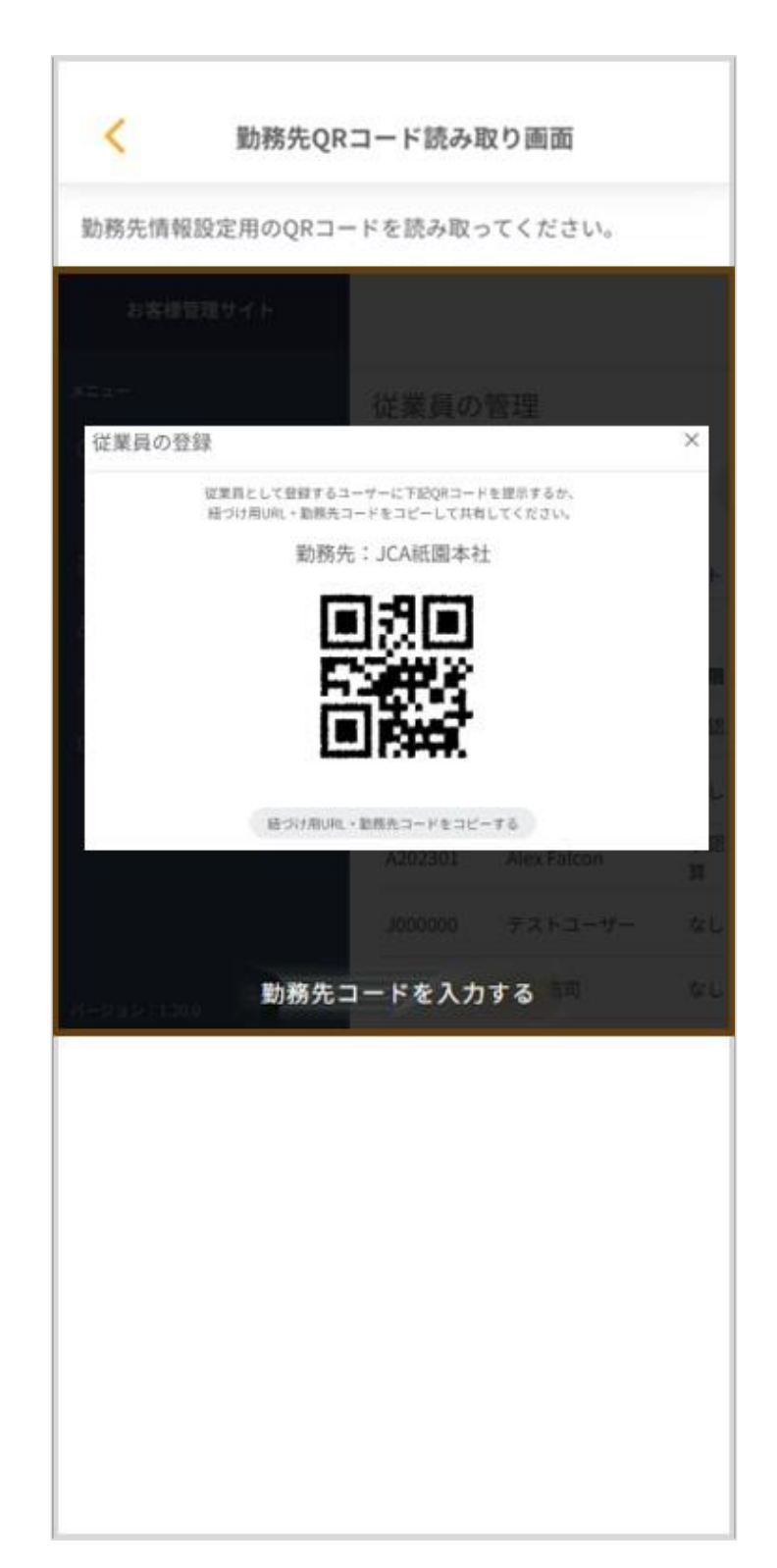

#### 2-2-1.勤務先設定 Taber<sup></sup>♥</sup> (QRコードからの登録)

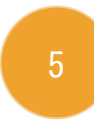

#### 登録内容を確認し、「登録を申請する」をタッ プしてください。

| < 組織                           | 青報登録確認               |
|--------------------------------|----------------------|
| あなたを、以下の組織のユー                  | -ザーとして登録します。         |
| <sub>会社名</sub><br>株式会社JCA      |                      |
| <sup>組織名</sup><br>JCA祇園本社      |                      |
| <sup>所在地</sup><br>福岡市博多区冷泉町2-1 | 博多祇園M-SQUARE 9F      |
| 勤務先の情報と、勤務先での<br>力してください。      | )あなたの社員・従業員情報を入      |
| ※勤務先で、社員・従業員を<br>力してください。      | 特定する番号がある場合のみ入       |
| 姓 *<br>Taberii                 | <sup>名</sup> *<br>太郎 |
| セイ *<br>タベリー                   | メイ *<br>タロウ          |
|                                |                      |
| 登録                             | 申請する                 |

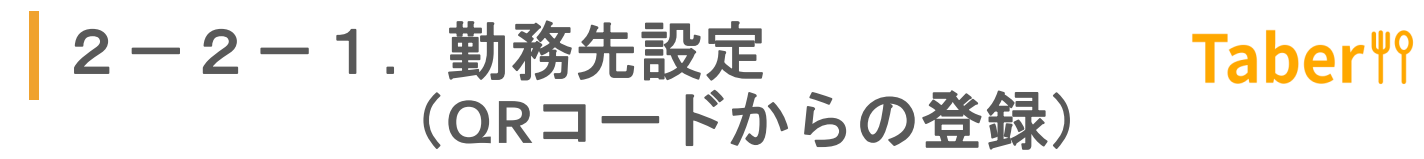

#### 「OK」をタップしてください。

|                           | 報登録確認                |  |  |
|---------------------------|----------------------|--|--|
| あなたを、以下の組織のユー             | ザーとして登録します。          |  |  |
|                           |                      |  |  |
| <sup>服服名</sup><br>JCA祇園本社 |                      |  |  |
| 新在地<br>福岡市博多区冷泉町2-1       | 博多祇園M-SQUARE 9F      |  |  |
| 登録申請します。                  |                      |  |  |
|                           | ок                   |  |  |
| ++                        | ャンセル                 |  |  |
| 姓 *<br>Taberii            | <sup>名</sup> *<br>太郎 |  |  |
| <sup>セイ *</sup><br>タベリー   | ×< *<br><b>УПО</b>   |  |  |
|                           |                      |  |  |
|                           |                      |  |  |
|                           |                      |  |  |

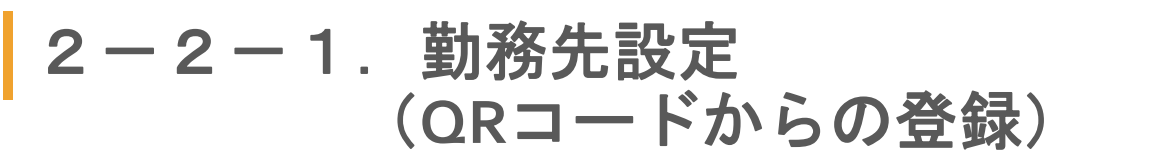

Taber<sup>¶</sup>?

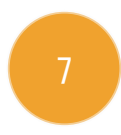

#### 「OK」をタップしてください。

| <                                                 | 組織情報登録確認              |
|---------------------------------------------------|-----------------------|
| あなたを、以下の組織のユーザーとして登録します。                          |                       |
| <sub>会社名</sub><br>株式会社JCA                         |                       |
| <sup>組織名</sup><br>JCA祇園本社                         |                       |
|                                                   | 泉町2-1 博多祇園M-SQUARE 9F |
| 勤務先の結報と、勤務先でのあなたの社員・従業員結報を入<br>登録申請が完了しました。<br>OK |                       |
| カしてください。                                          |                       |
| 姓 *<br>Taberii                                    | <sup>名*</sup> 太郎      |
| セイ *<br>タベリー                                      | ×イ *<br>タロウ           |
|                                                   |                       |
|                                                   |                       |
|                                                   |                       |
2-2-2.勤務先設定 (URLからの登録)

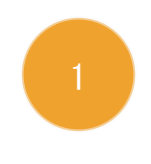

勤務先の管理者から送付されたURLをタップし てください。 ※詳細は勤務先の管理者まで

Taber 

 URL

勤務先の管理者

Taberiiクライアントサイトはこちらから

**Taber**<sup>¶</sup>?

2-2-2.勤務先設定 Taber<sup>№</sup> (URLからの登録)

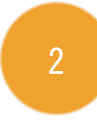

登録内容を確認し、「登録を申請する」をタッ プしてください。

| < 組紙                                                          | 前報登録確認              |
|---------------------------------------------------------------|---------------------|
| あなたを、以下の組織のコ                                                  | ユーザーとして登録します。       |
| <sub>会社名</sub> 株式会社JCA                                        |                     |
| <sup>組織名</sup><br>JCA祇園本社                                     |                     |
| 所在地<br>福岡市博多区冷泉町2                                             | 2-1 博多祇園M-SQUARE 9F |
| 勤務先の情報と、勤務先で<br>カしてください。<br><sup>社員番号・従業員番号</sup><br>XXXXXXXX | このあなたの社員・従業員情報を入    |
| ※勤務先で、社員・従業員<br>力してください。                                      | 夏を特定する番号がある場合のみ入    |
| 姓 *<br>Taberii                                                | 名*<br>太郎            |
| セイ *<br>タベリー                                                  | ×イ *<br>タロウ         |
|                                                               |                     |
| 끂                                                             | 録申請する               |

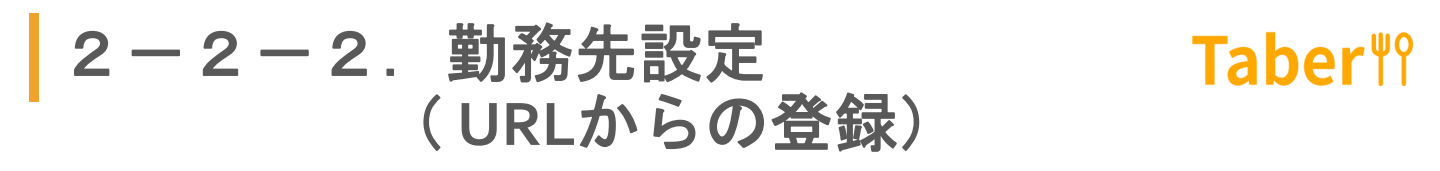

「OK」をタップしてください。

|                                  | 報登録確認            |
|----------------------------------|------------------|
| あなたを、以下の組織のユー†                   |                  |
|                                  |                  |
| <sup>組織名</sup><br>JCA祇園本社        |                  |
| <sup>所在地</sup><br>福岡市博多区冷泉町2-1 † | 專多紙園M-SQUARE 9F  |
| 登録申請します。                         |                  |
|                                  | ок               |
| ++                               | ンセル              |
| <sub>姓</sub> *<br>Taberii        | <sup>名*</sup> 太郎 |
| セイ *<br>タベリー                     | メイ *<br>タロウ      |
|                                  |                  |
|                                  |                  |
|                                  |                  |

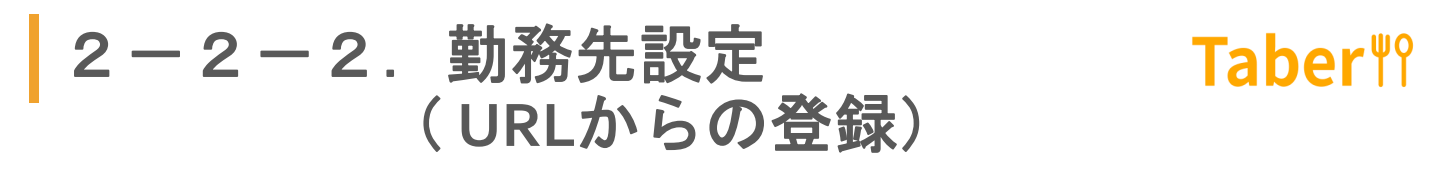

| <b>ΓΟΚ</b> ] | をタ | ッフ | りして | くだ | さい。 |
|--------------|----|----|-----|----|-----|
|--------------|----|----|-----|----|-----|

|                           | 目織情報登録確認                          |
|---------------------------|-----------------------------------|
| あなたを、以下の組織の               | ロユーザーとして登録します。                    |
| <sub>会社名</sub><br>株式会社JCA |                                   |
| <sup>相編名</sup><br>JCA祇園本社 |                                   |
|                           | J2-1 博多祇園M-SQUARE 9F              |
| 勤務先の情報≻、勤務共<br>登録申請が完了しま  | - でのあなたの計画・従業員情報を λ<br>ました。<br>ΟK |
| カしてください。                  |                                   |
| 姓 *<br>Taberii            | 名* 太郎                             |
|                           |                                   |
| セイ *<br>タベリー              | ×< *<br><b>УПР</b>                |
| セイ*<br>タベリー               | ×< *<br>                          |
| セイ *<br>タベリー              | メイ *<br>タロウ                       |

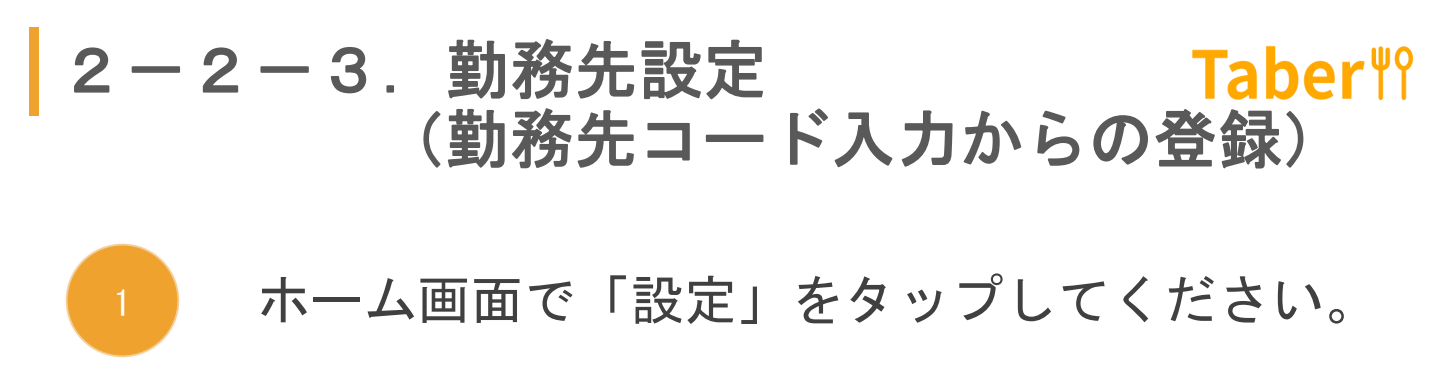

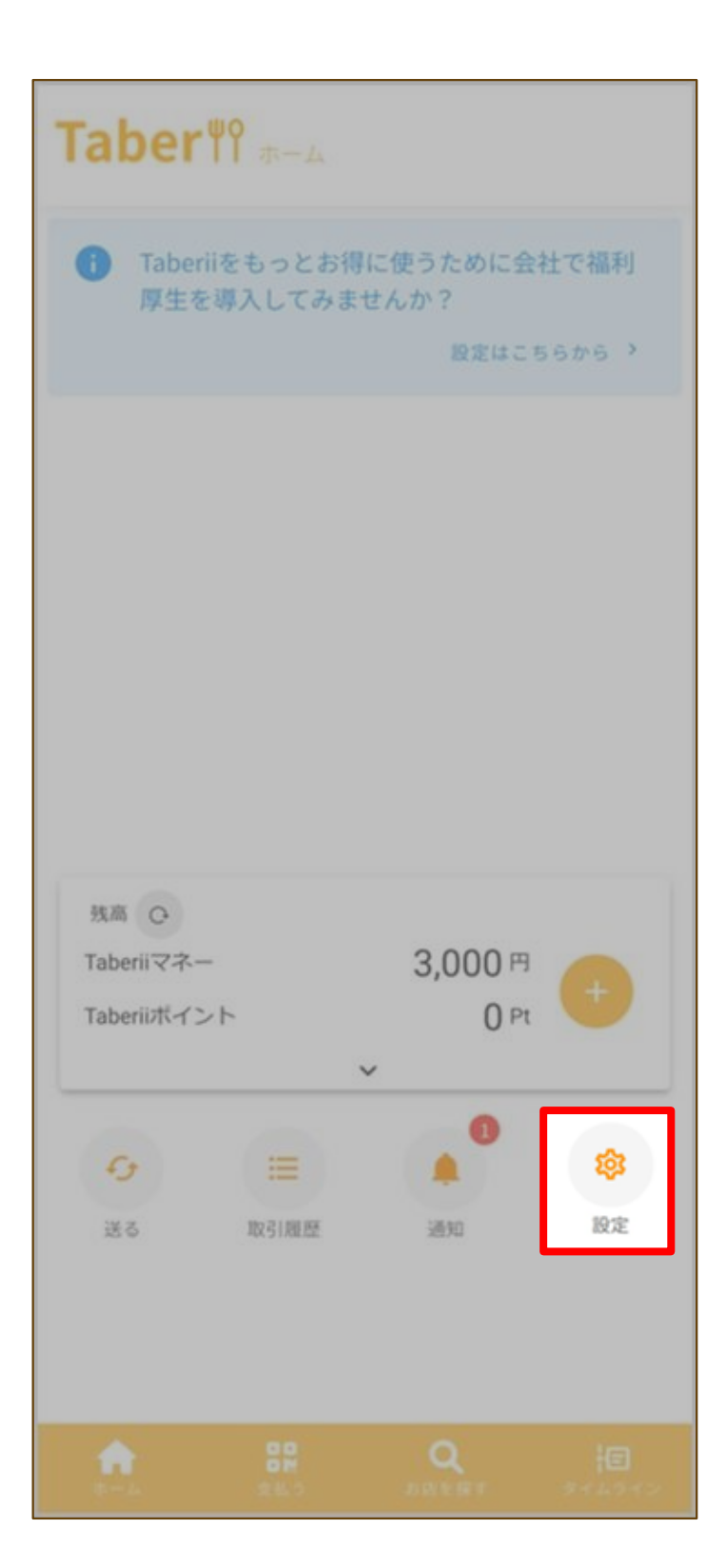

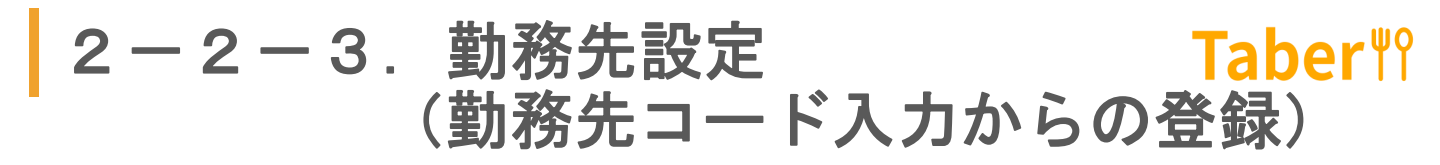

「勤務先情報設定」をタップしてください。

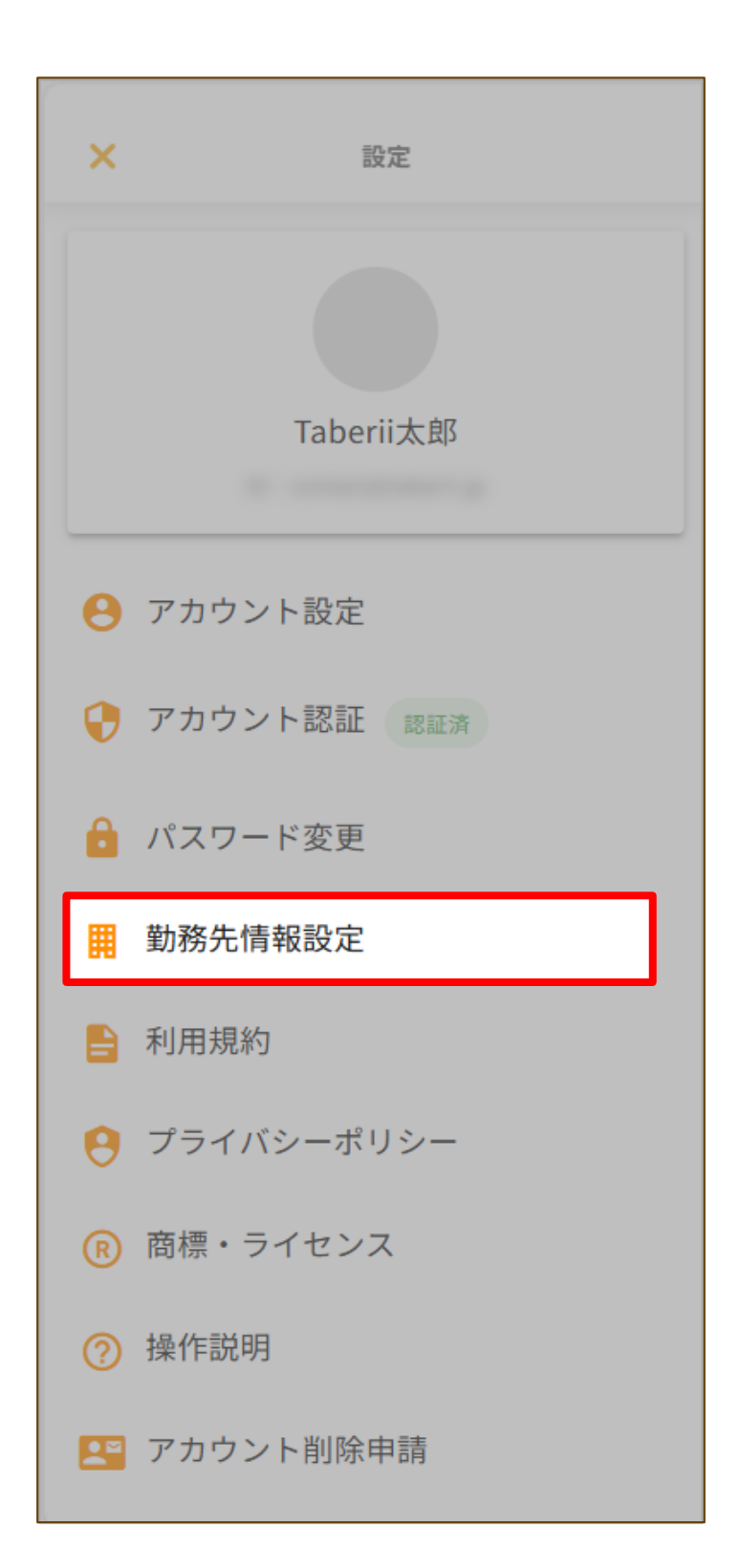

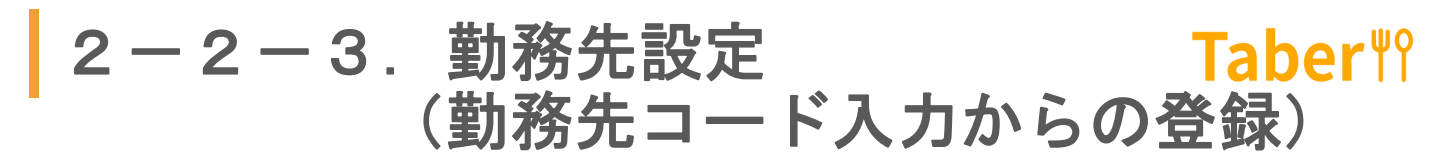

「勤務先情報を設定する」をタップしてください。

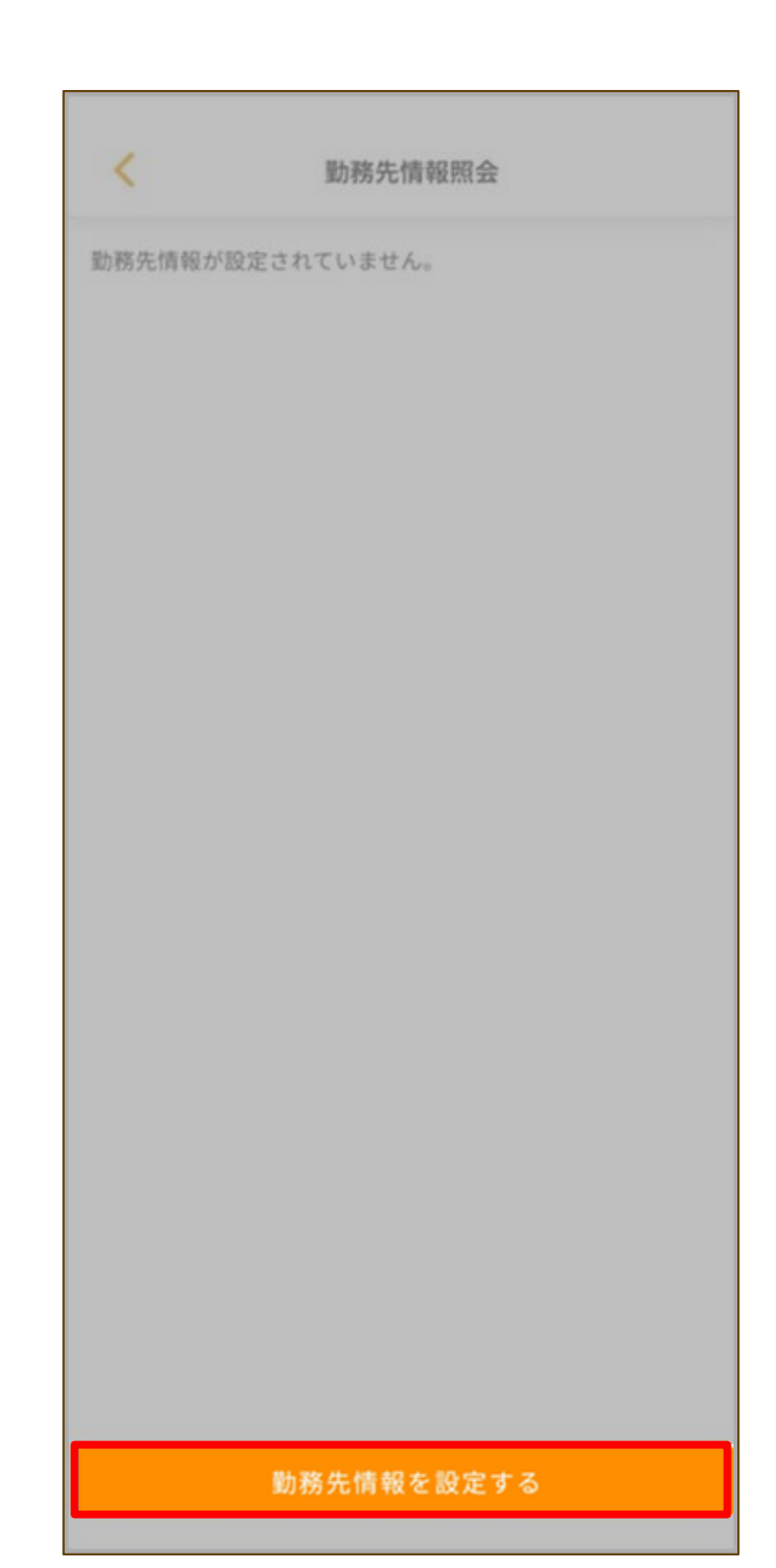

2-2-3.勤務先設定 **Taber**<sup></sup><sup>№</sup> (勤務先コード入力からの登録)

4

「勤務先コードを入力する」をタップしてくだ さい。

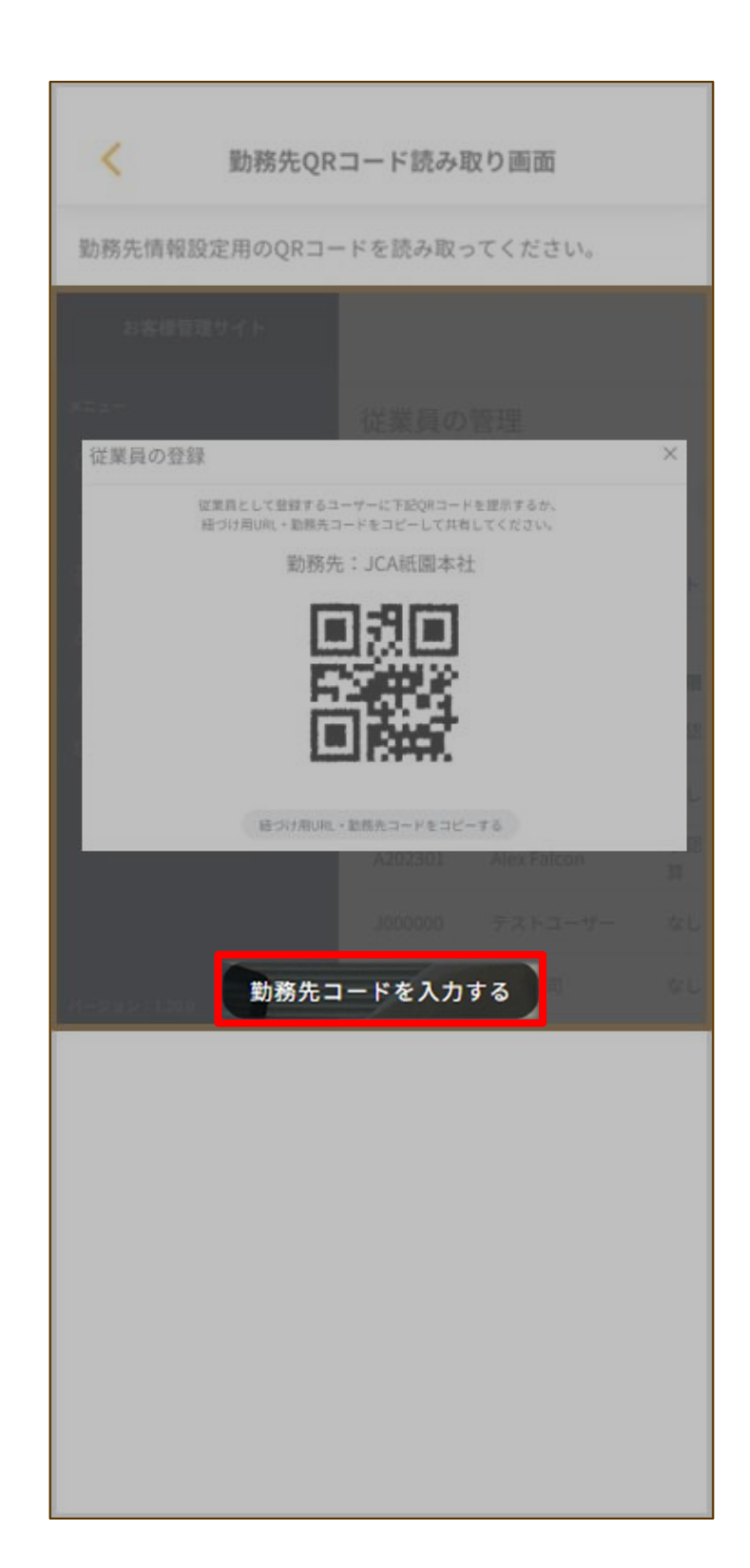

> 勤務先コードを入力し、「OK」をタップしてく ださい。

> ※勤務先の管理者から送付されたコードを入力 してください。 詳細は勤務先の管理者まで

| <                    | 勤務先コード入力    |
|----------------------|-------------|
| 勤務先コード (6桁)          | )を入力してください。 |
| 動務先コード(6桁)<br>533223 |             |
|                      | ок          |
|                      |             |
|                      |             |
|                      |             |
|                      |             |
|                      |             |
|                      |             |
|                      |             |
|                      |             |
|                      |             |
|                      |             |
|                      |             |
|                      |             |

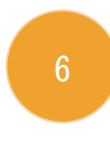

登録内容を確認し、「登録を申請する」をタッ プしてください。

| < 組織性                     | 青報登録確認              |
|---------------------------|---------------------|
| あなたを、以下の組織のユー             | ザーとして登録します。         |
| <sub>会社名</sub> 株式会社JCA    |                     |
| <sup>組織名</sup><br>JCA祇園本社 |                     |
| 所在地<br>福岡市博多区冷泉町2-1       | 博多祇園M-SQUARE 9F     |
| 勤務先の情報と、勤務先での<br>力してください。 | あなたの社員・従業員情報を入      |
| ※勤務先で、社員・従業員を<br>力してください。 | 特定する番号がある場合のみ入      |
| 姓 *<br>Taberii            | <sup>名*</sup><br>太郎 |
| セイ *<br>タベリー              | メイ *<br>タロウ         |
|                           |                     |
| 登録                        | 申請する                |

# 「OK」をタップしてください。

|                           | 織情報登録確認              |
|---------------------------|----------------------|
| あなたを、以下の組織の               | ユーザーとして登録します。        |
|                           |                      |
| <sup>組織名</sup><br>JCA祇園本社 |                      |
|                           | 2-1 博多祇園M-SQUARE 9F  |
| 登録申請します。                  |                      |
|                           | ок                   |
| :                         | キャンセル                |
| 姓 *<br>Taberii            | <sup>名 *</sup><br>太郎 |
| セイ *<br>タベリー              | ×イ *<br>タロウ          |
|                           |                      |
|                           |                      |
|                           |                      |
|                           |                      |

## 「OK」をタップしてください。

| 新務先の情報と、新務<br>登録申請が完了し | 先でのみなたの社員・従業員情報を入<br>ました。 |
|------------------------|---------------------------|
|                        | ОК                        |
|                        |                           |
| 姓 *<br>Taberii         | <sup>名*</sup><br>太郎       |
|                        |                           |
| セイ *<br>タベリー           | ×イ *<br>タロウ               |
| セイ *<br>タベリー           | メイ *<br>タロウ               |
| セイ *<br>タベリー           | メイ *<br>タロウ               |
| セイ *<br>タベリー           | メイ*<br>タロウ                |

2-2-4.勤務先設定 **Taber**<sup></sup><sup>№</sup> (申請承認状況の確認方法)

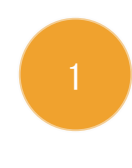

勤務先への登録申請後、管理者がTaberiiクライ アントサイト(企業管理者用PCサイト)にて承 認します。

※管理者側の操作です

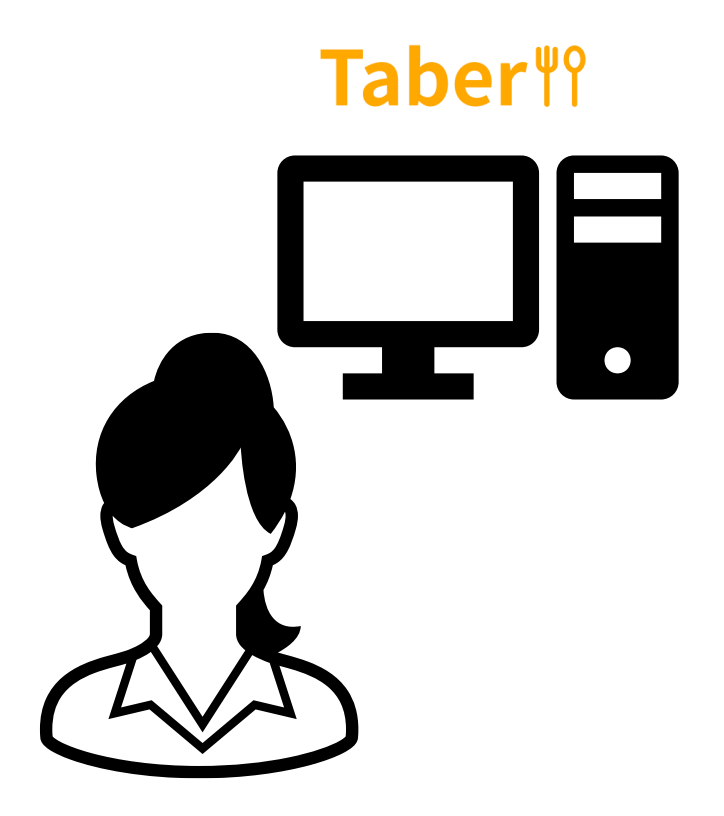

所属会社の管理者

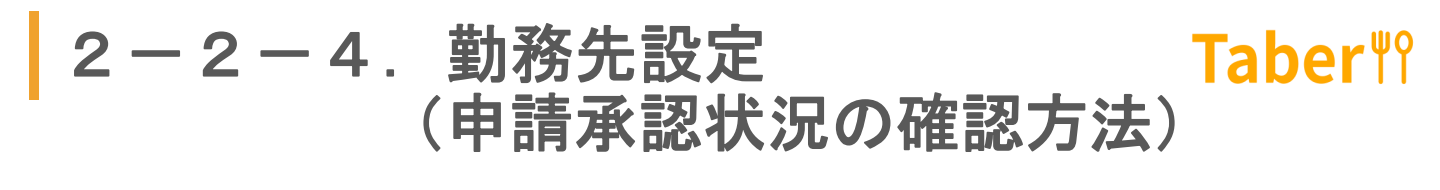

ホーム画面で「設定」をタップしてください。

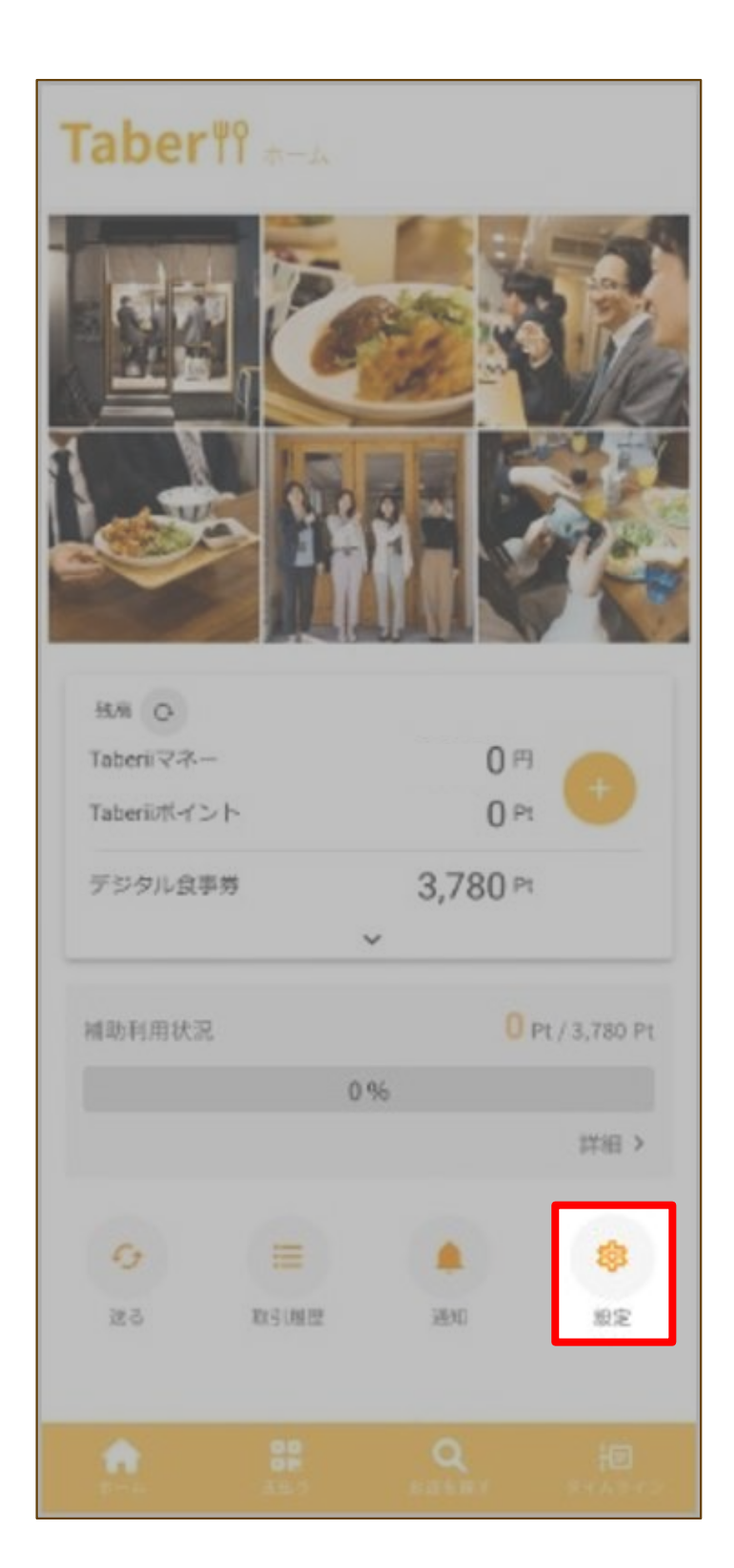

# 2-2-4.勤務先設定 Taber<sup>™</sup> (申請承認状況の確認方法)

3

申請が承認された後、設定画面に勤務先が表示 されていることの確認、または「勤務先情報設 定」を確認してください。

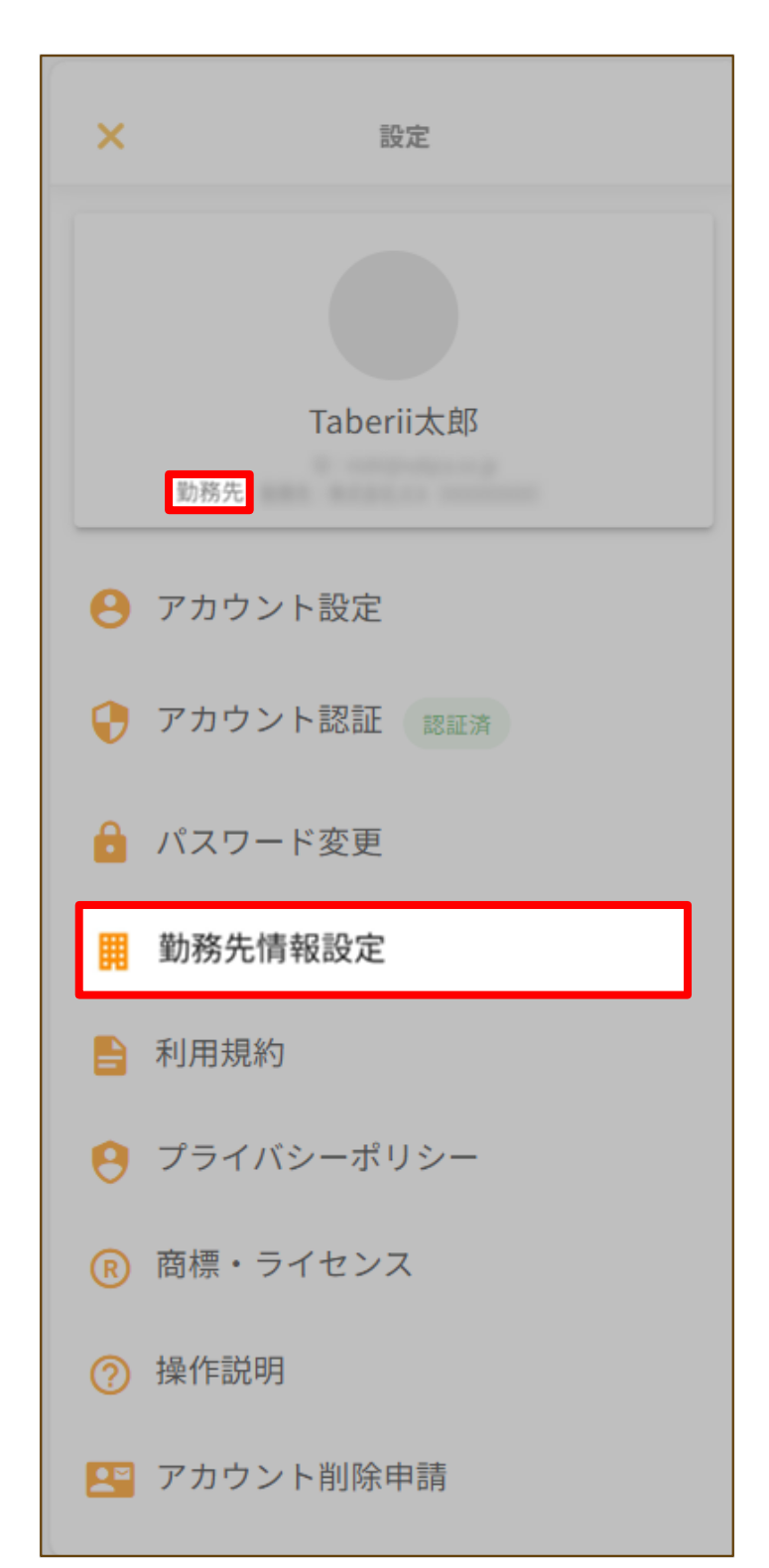

# 2-2-4.勤務先設定 Taber<sup>™</sup> (申請承認状況の確認方法)

「勤務先情報照会」に勤務先情報が表示されま す。

| <                         | 勤務先情報照会         |
|---------------------------|-----------------|
|                           | 2024年08月        |
| 懇親会補助                     |                 |
| 補助利用可能額                   | 10,000 円        |
| 補助上限金額<br>補助利用額           | 10,000 円<br>0 円 |
| 食事補助                      |                 |
| 補助利用可能額                   | 3,780 円         |
| 補助上限金額<br>補助利用額           | 3,780 円<br>0 円  |
| <sub>会社名</sub><br>株式会社JCA |                 |
| <sup>組織名</sup><br>JCA祇園本社 |                 |
| 従業員コード                    |                 |
| 氏名                        |                 |
| フリガナ                      |                 |

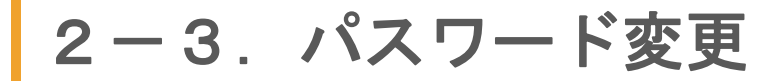

## **Taber**<sup>¶</sup>?

# ホーム画面で「設定」をタップしてください。

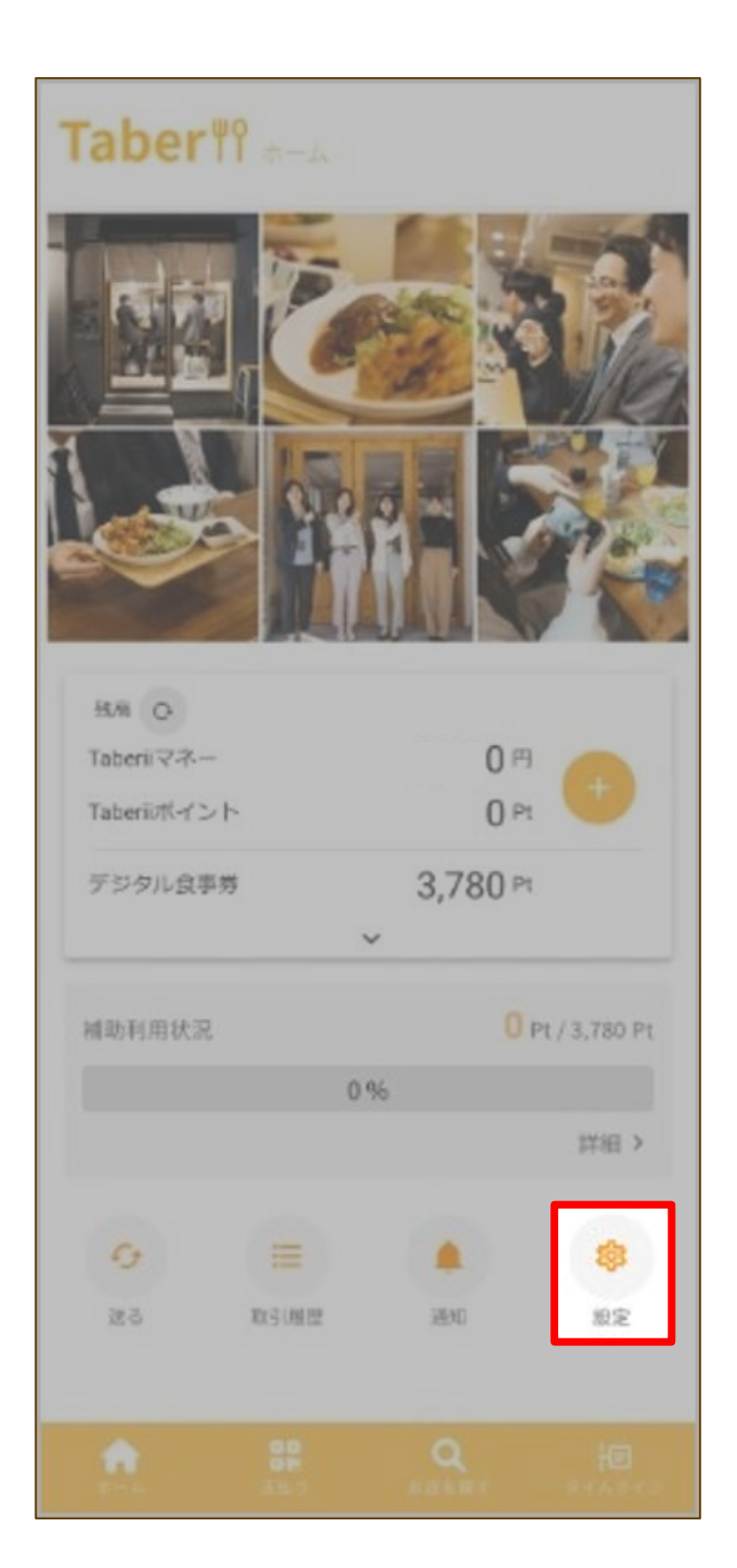

2-3. パスワード変更

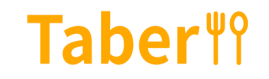

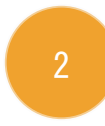

# 「パスワード変更」をタップしてください。

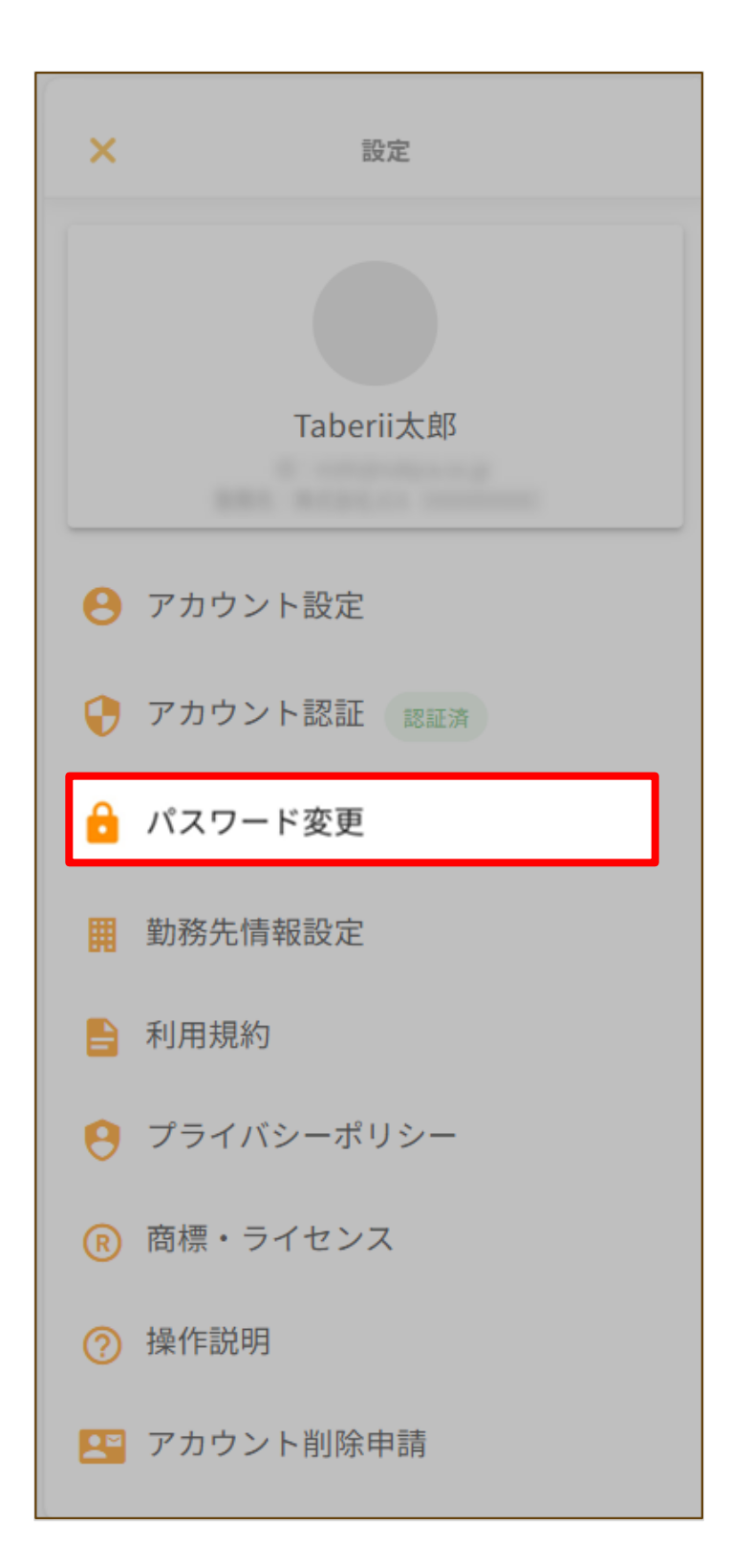

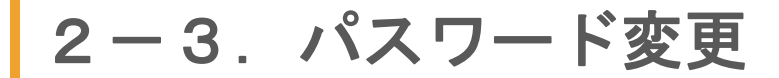

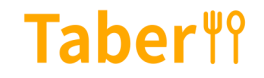

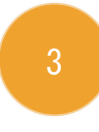

#### 現在のパスワードを入力し、「OK」をタップし てください。

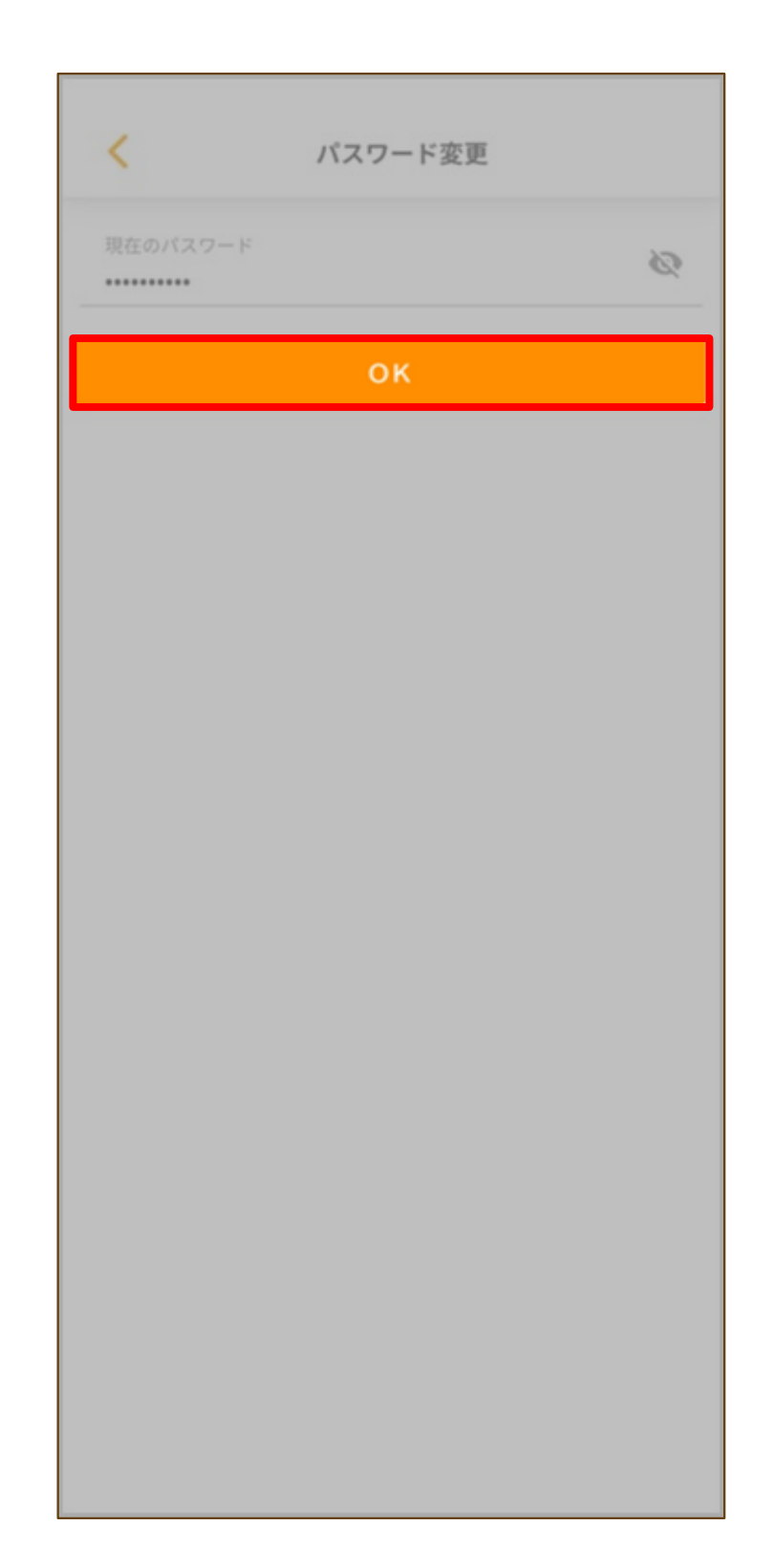

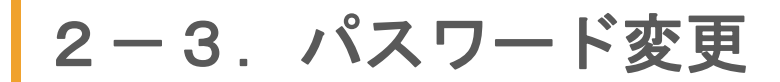

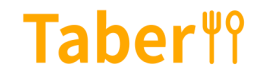

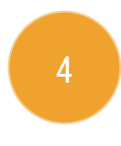

#### 新しいパスワードを入力し、「変更」をタップ してください。

| 大文字/小文字の半角英字、<br>で8~20文字で入力してく; | 半角数字、アンダー<br>ださい。 |   |
|---------------------------------|-------------------|---|
| 新しいパスワード<br>                    |                   | Ø |
| 新しいパスワード (確認)                   |                   | Ø |
|                                 | 変更                |   |
|                                 |                   |   |
|                                 |                   |   |
|                                 |                   |   |
|                                 |                   |   |
|                                 |                   |   |
|                                 |                   |   |
|                                 |                   |   |

# 2-3. パスワード変更

# **Taber**<sup>₩</sup>?

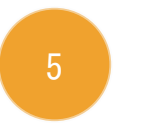

# 「OK」をタップしてください。

|                           | パスワード変更              |         |
|---------------------------|----------------------|---------|
| 大文字/小文字の半角<br>で8~20文字で入力し | 英字、半角数字、アン<br>てください。 | ダースコア() |
| 新しいパスワード<br>              |                      |         |
| 新しいパスワード(確<br>            |                      |         |
| パスワードをりセ                  | ットします。               |         |
|                           | OK<br>キャンセル          |         |
|                           |                      |         |
|                           |                      |         |
|                           |                      |         |
|                           |                      |         |

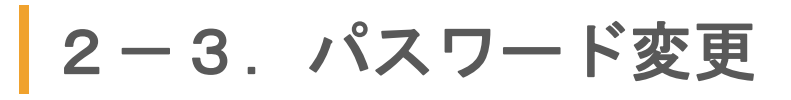

# **Taber**<sup>¶</sup>?

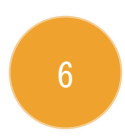

# パスワード変更が完了しました。

| く パスワード変更                                         |  |  |  |
|---------------------------------------------------|--|--|--|
| 大文字/小文字の半角英字、半角数字、アンダースコア(_)<br>で8~20文字で入力してください。 |  |  |  |
| 新しいパスワード<br>******                                |  |  |  |
| 新しいパスワード (確認)                                     |  |  |  |
| 安更                                                |  |  |  |
| パスワードをリセットしました。<br>OK                             |  |  |  |
|                                                   |  |  |  |
|                                                   |  |  |  |
|                                                   |  |  |  |
|                                                   |  |  |  |
|                                                   |  |  |  |

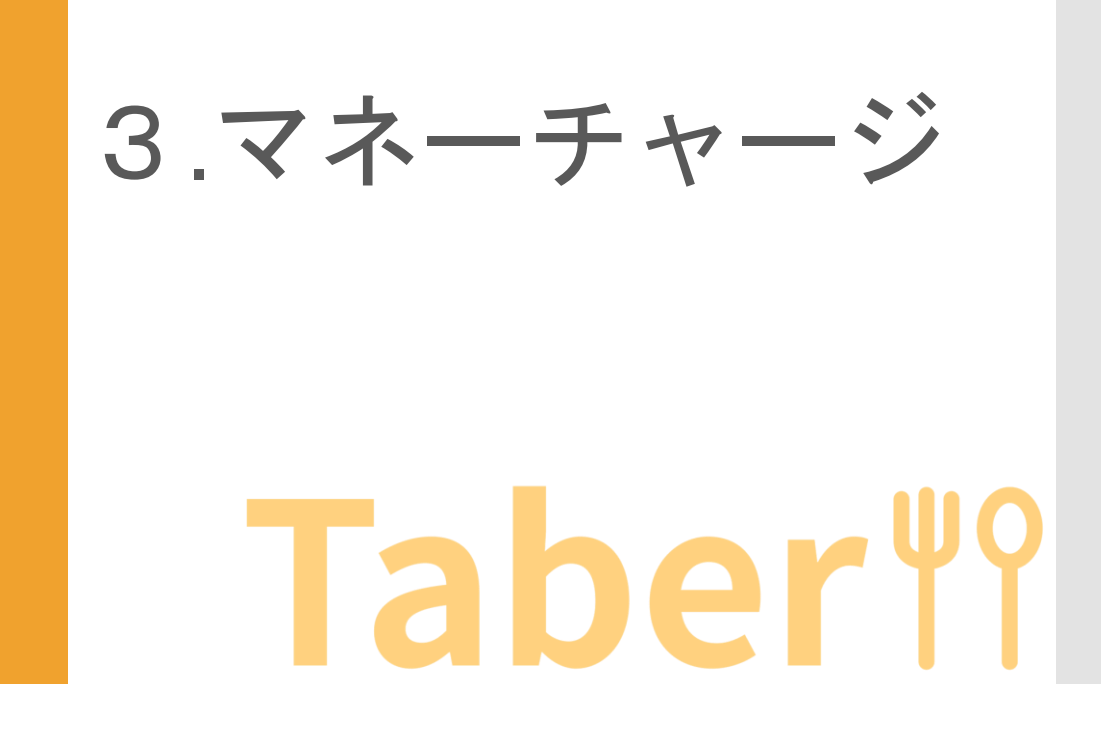

3-1. QRコードからチャージ

**Taber**<sup>¶</sup>?

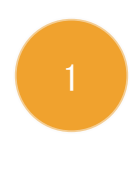

勤務先の管理者にマネーチャージすることを伝 え、チャージ額を支払います。 管理者はTaberiiクライアントサイト(企業管理 者用PCサイト)でマネーチャージ用のQRコード を発行してください。 ※管理者側の操作です

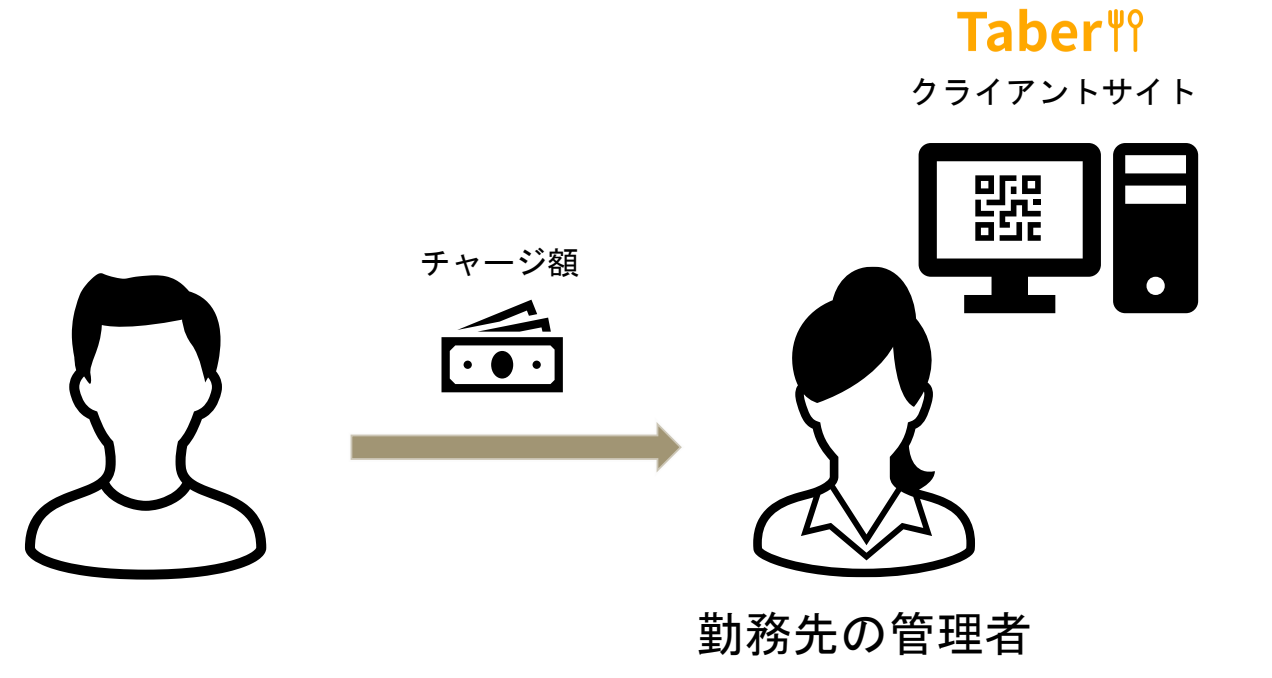

Taberiiクライアントサイトはこちらから

3-1. QRコードからチャージ

**Taber**<sup>¶</sup>?

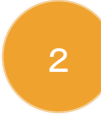

#### ホーム画面または支払い画面の「+」をタップ してください。

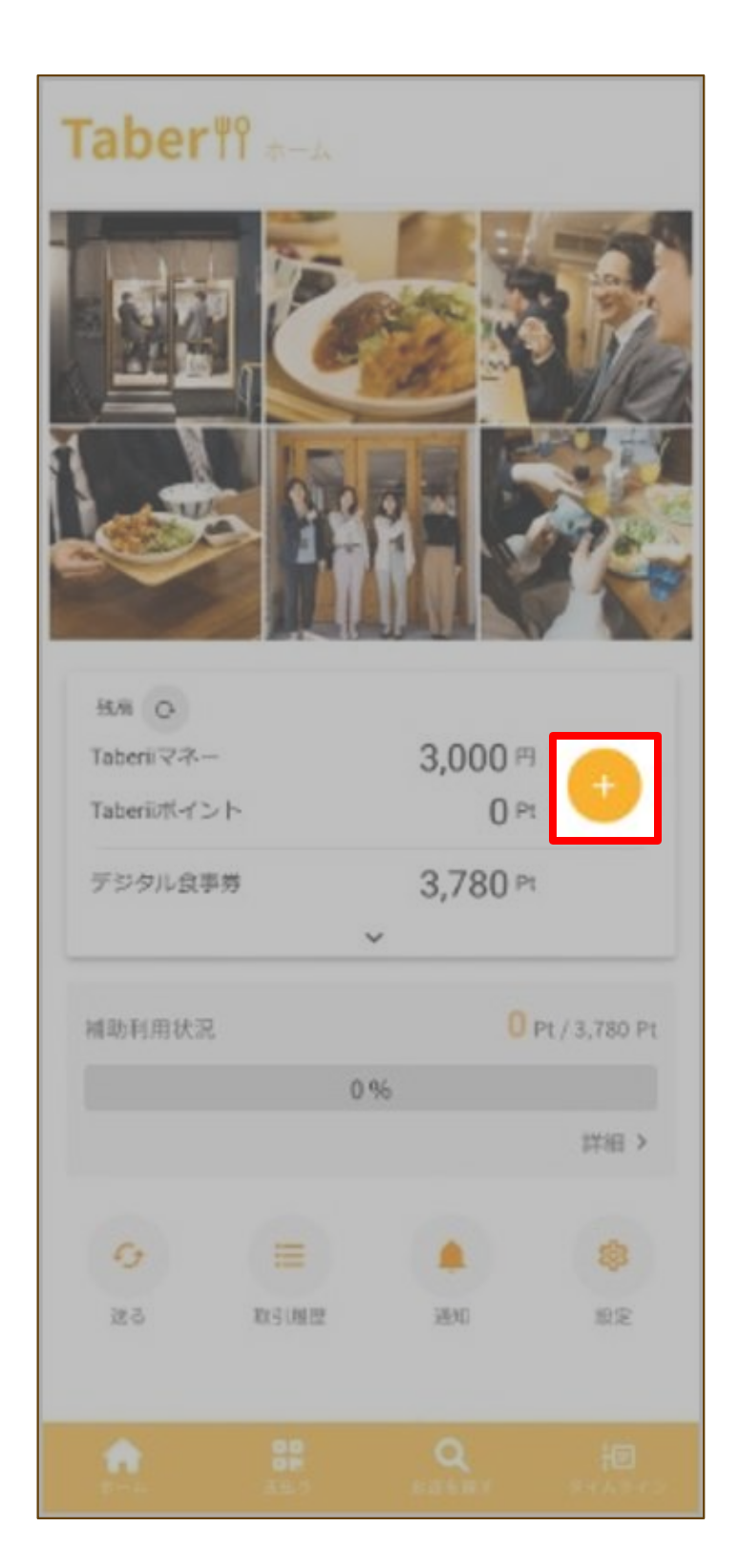

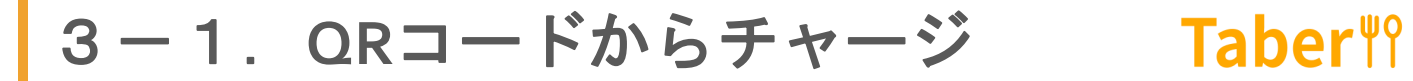

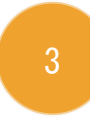

#### Taberiiクライアントサイトで発行したマネー チャージ用のQRコードを読み取ってください。

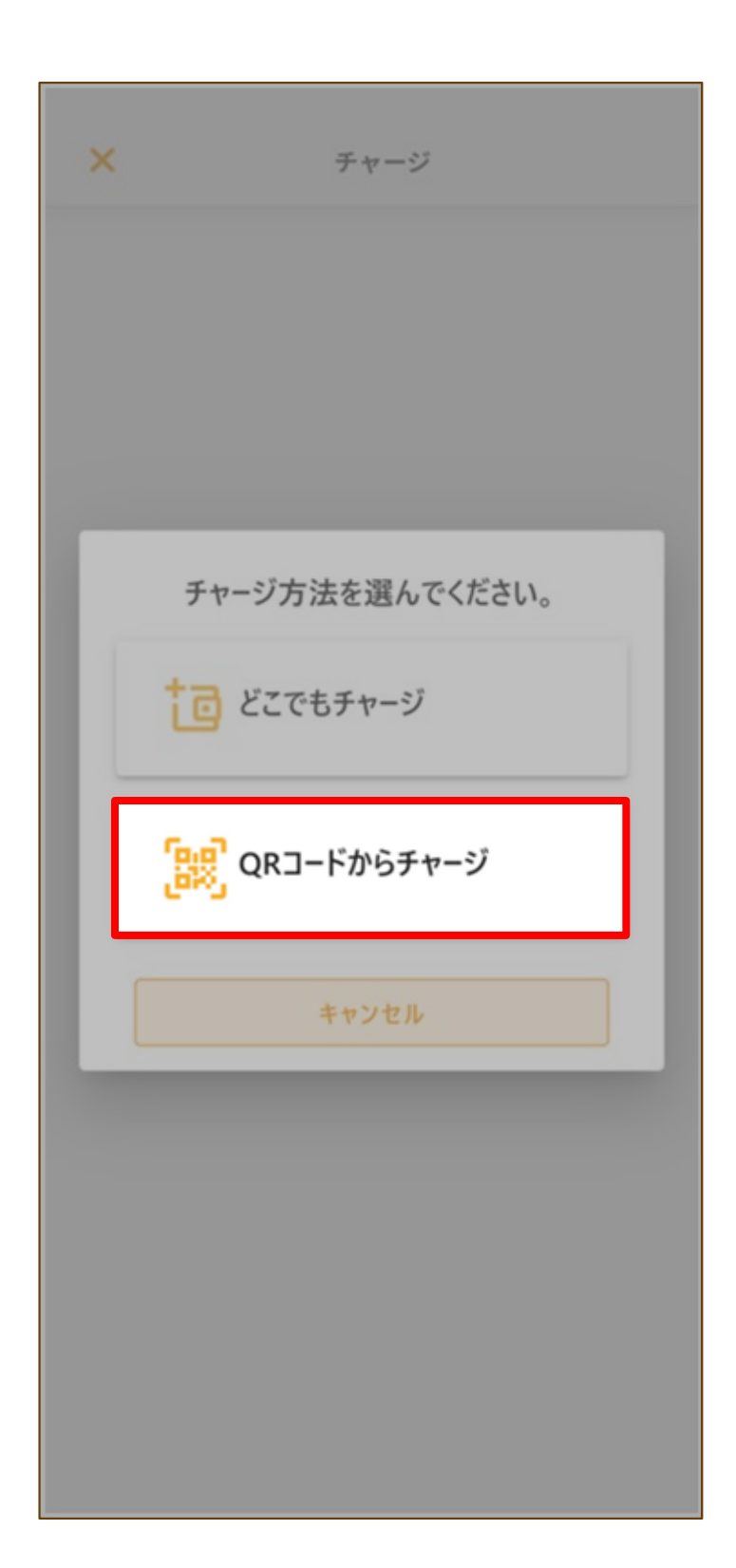

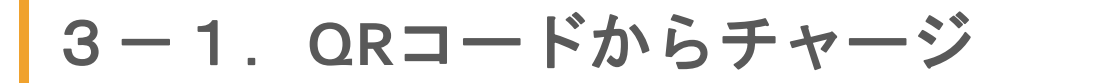

**Taber**୩୨

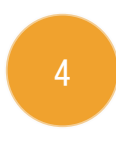

Taberiiクライアントサイトで発行したマネー チャージ用のQRコードを読み取ってください。

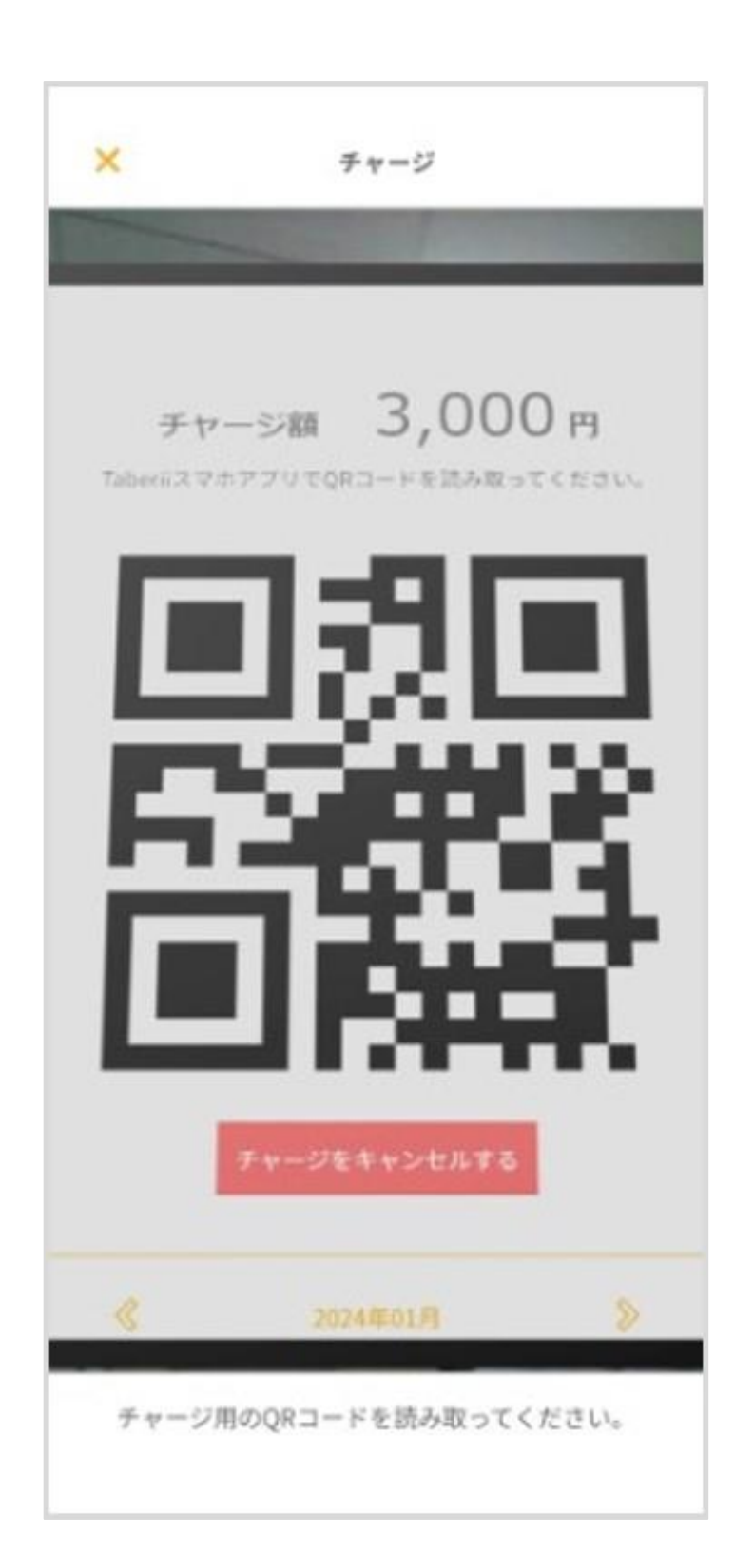

# **3−1**. **QRコードからチャージ Taber**<sup>¶</sup>

チャージ額を確認し、「OK」タップしてくださ い。

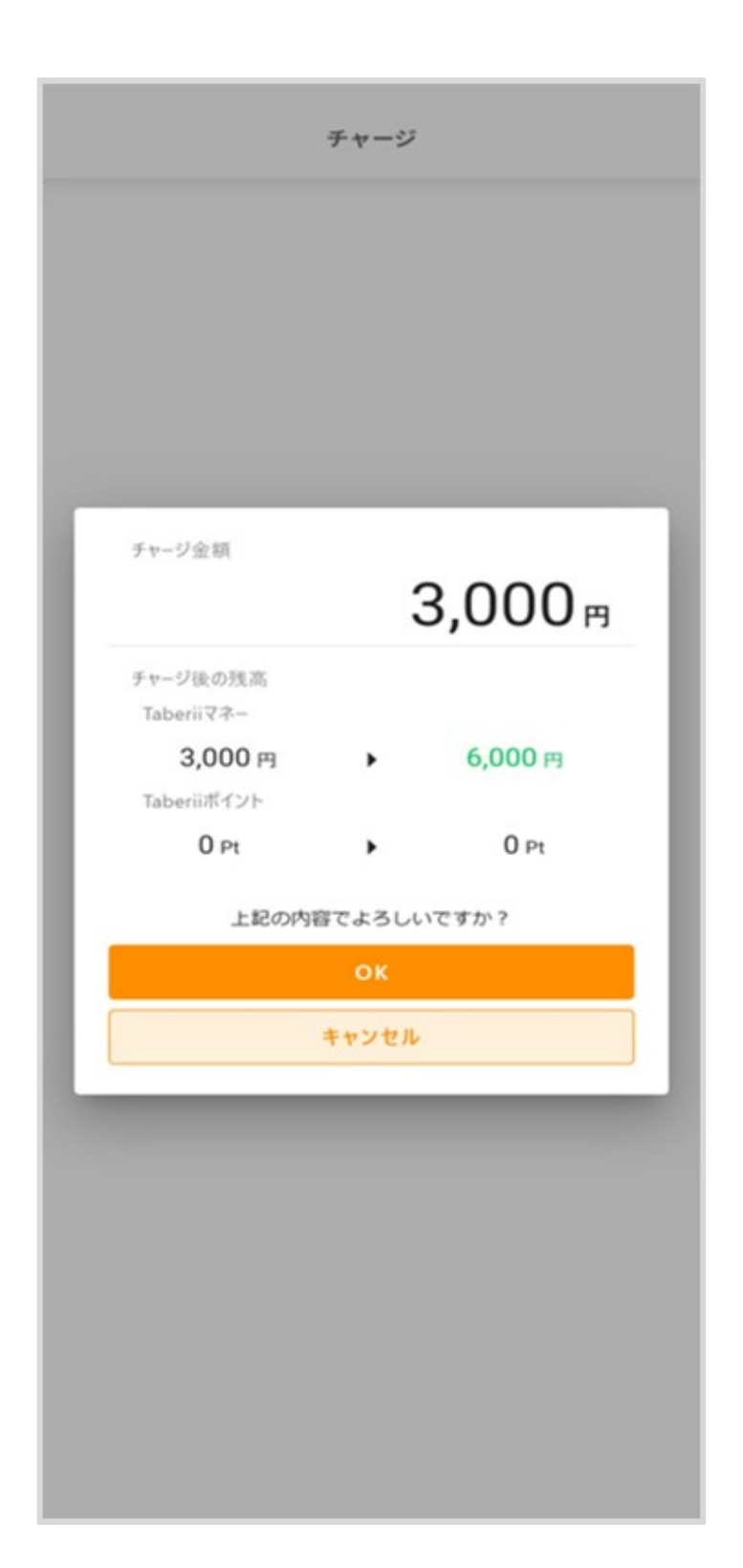

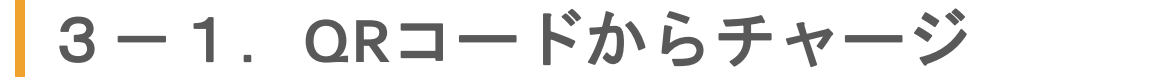

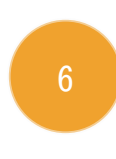

チャージが完了するまで、この画面の状態で待機 してください。

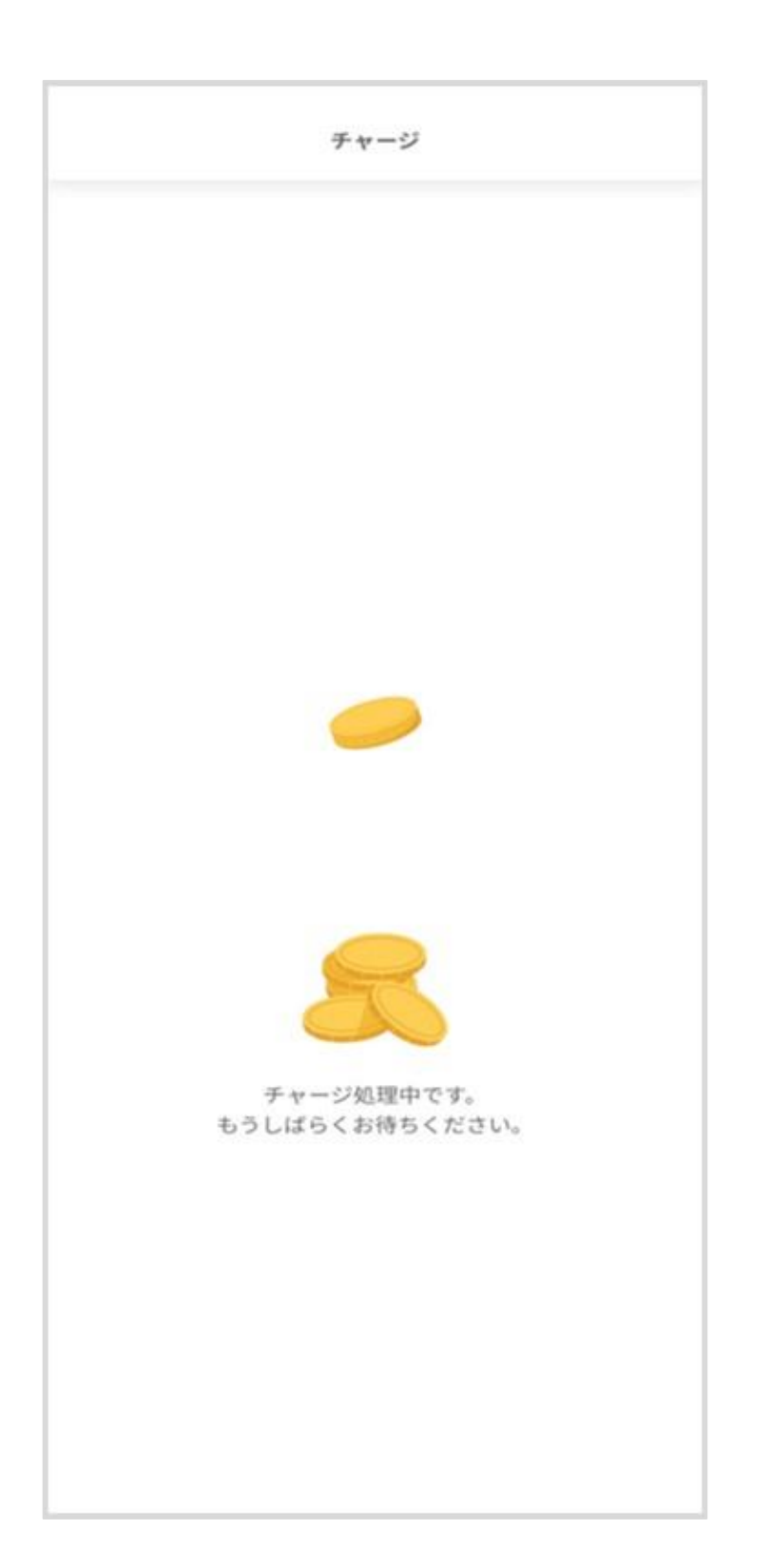

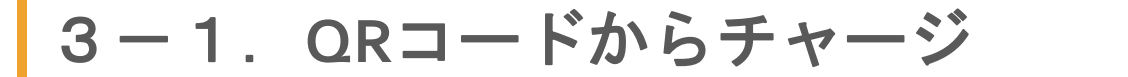

Taber<sup>୩</sup>୧

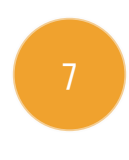

勤務先の管理者がチャージを実行します。 ※管理者側の操作です

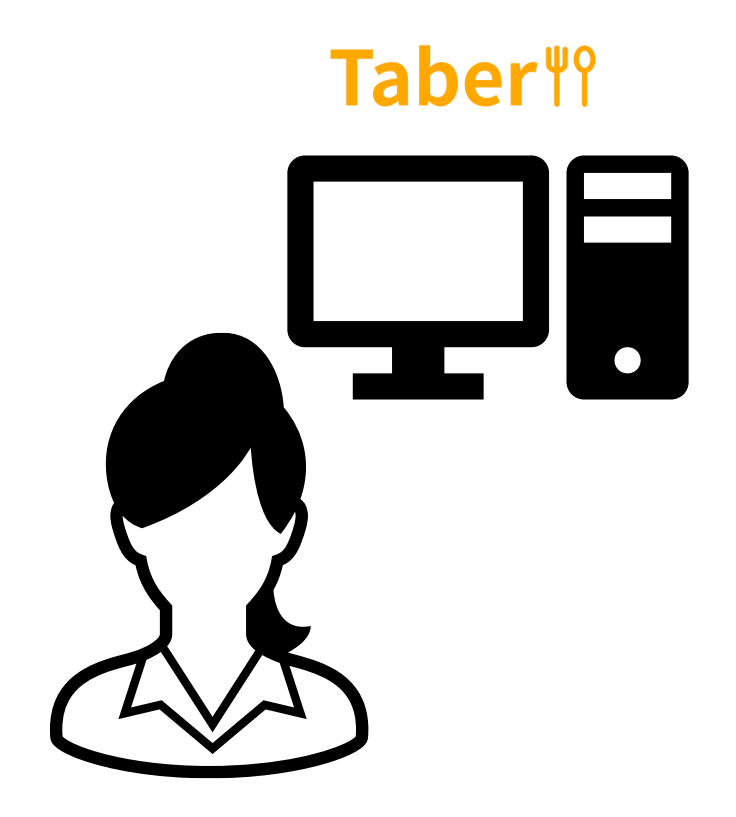

勤務先の管理者

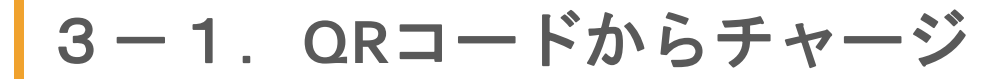

**Taber**<sup>¶</sup>?

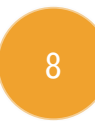

チャージが完了しました。

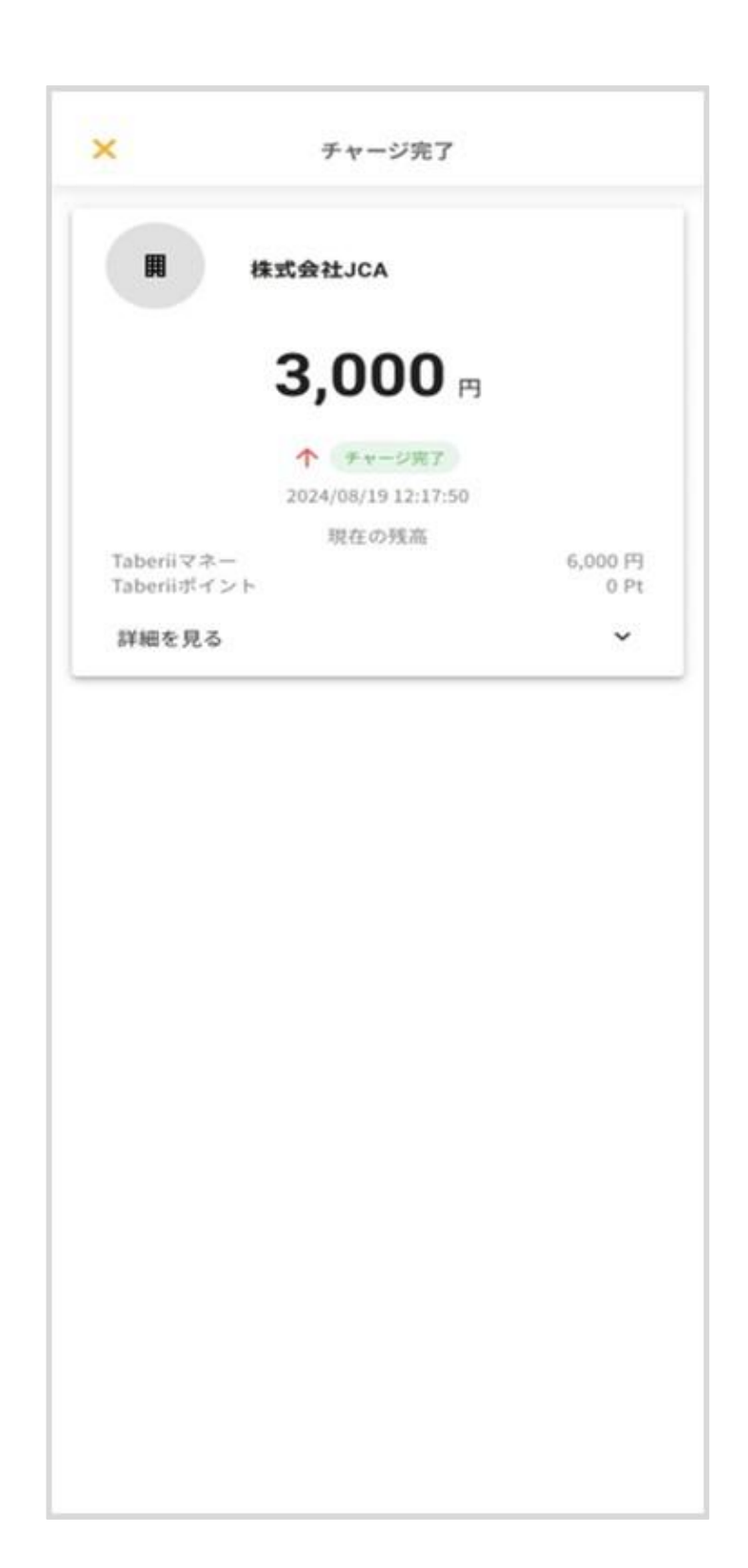

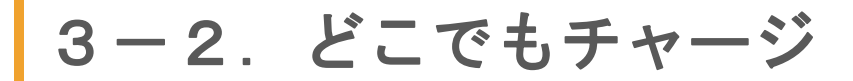

## **Taber**<sup>₩</sup>?

#### ホーム画面または支払い画面の「+」をタップ してください。

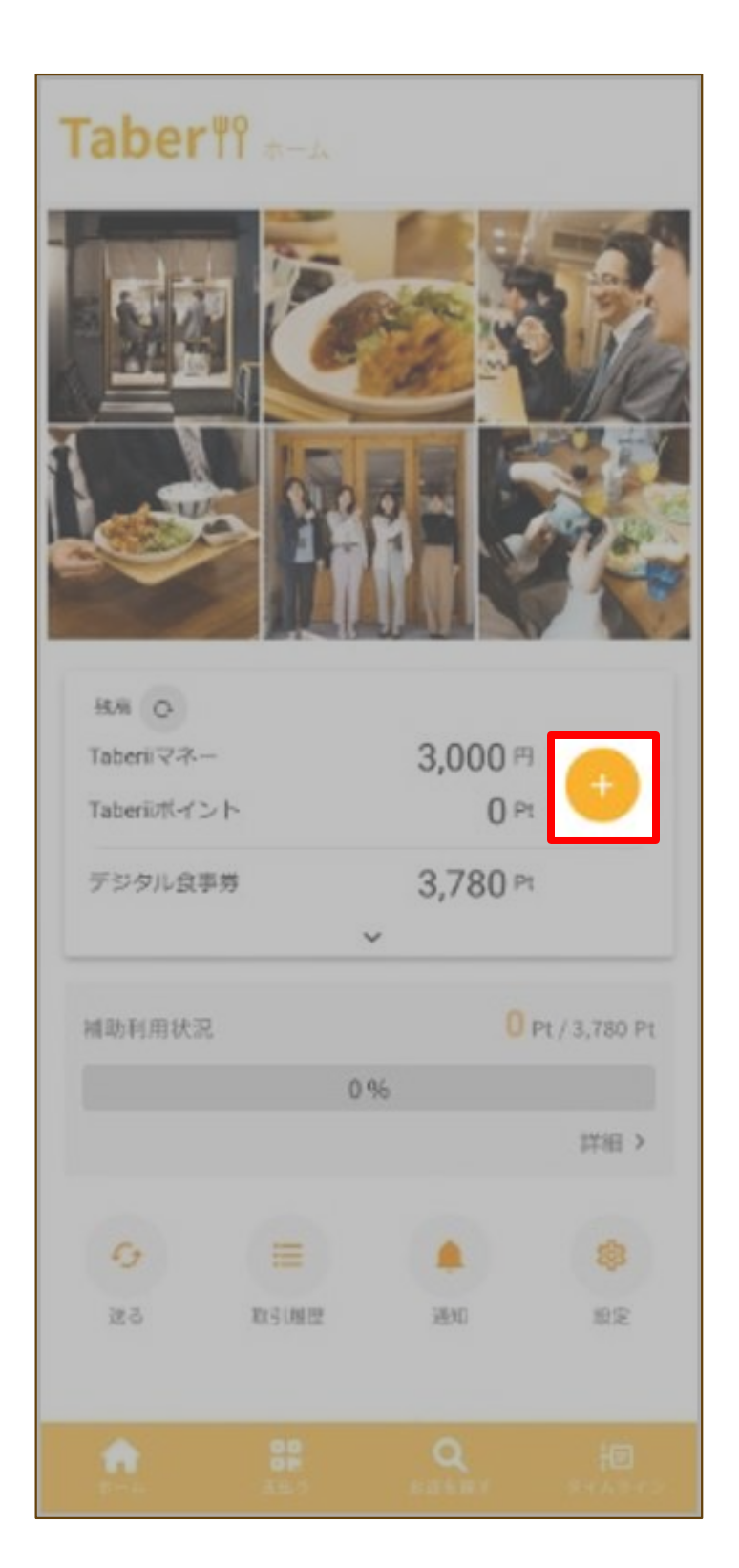

3-2. どこでもチャージ

## **Taber**<sup>¶</sup>?

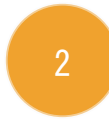

# 「どこでもチャージ」をタップしてください。

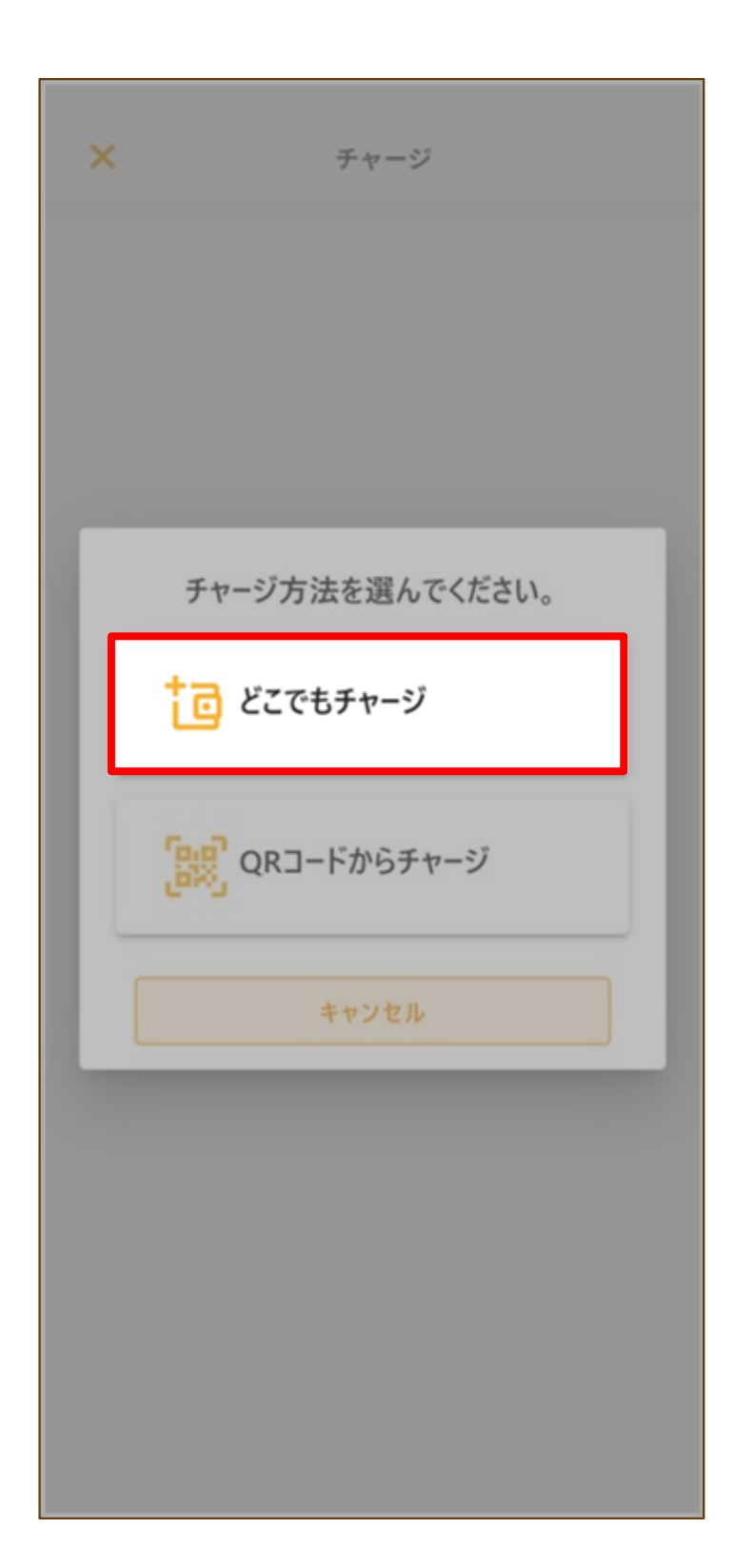

3-2. どこでもチャージ

# **Taber**<sup>¶</sup>?

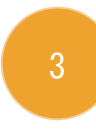

#### チャージする金額を入力し、「次へ」をタップ してください。

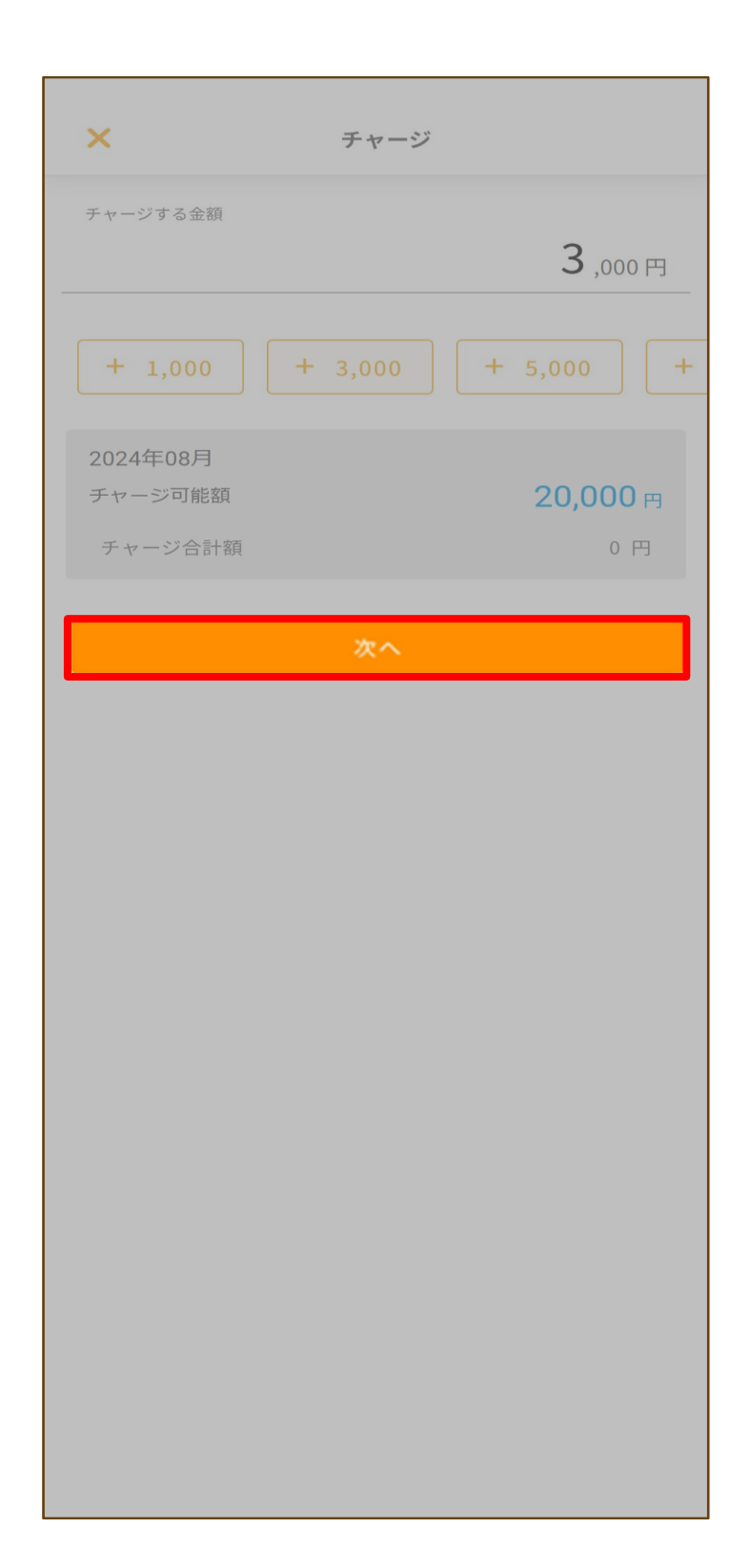

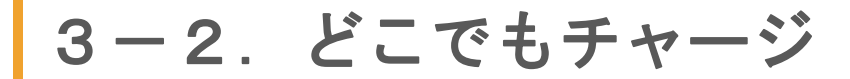

#### **Taber**<sup>¶</sup>?

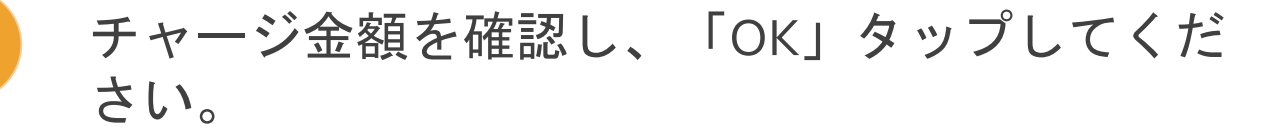

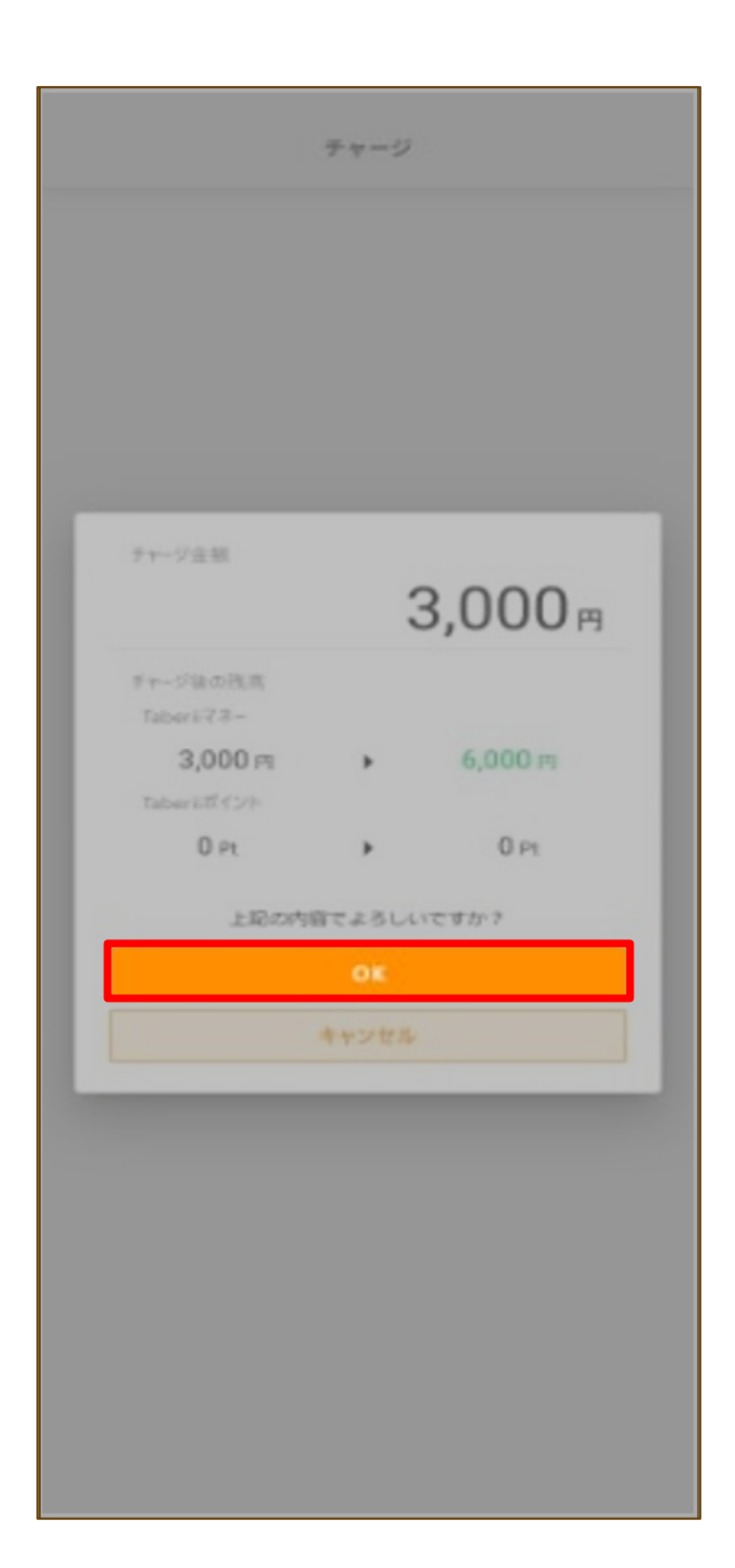

3-2. どこでもチャージ

#### **Taber**<sup>¶</sup>?

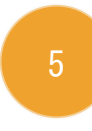

チャージが完了しました。 ※どこでもチャージでは、当月のチャージ合計 額が確認できます

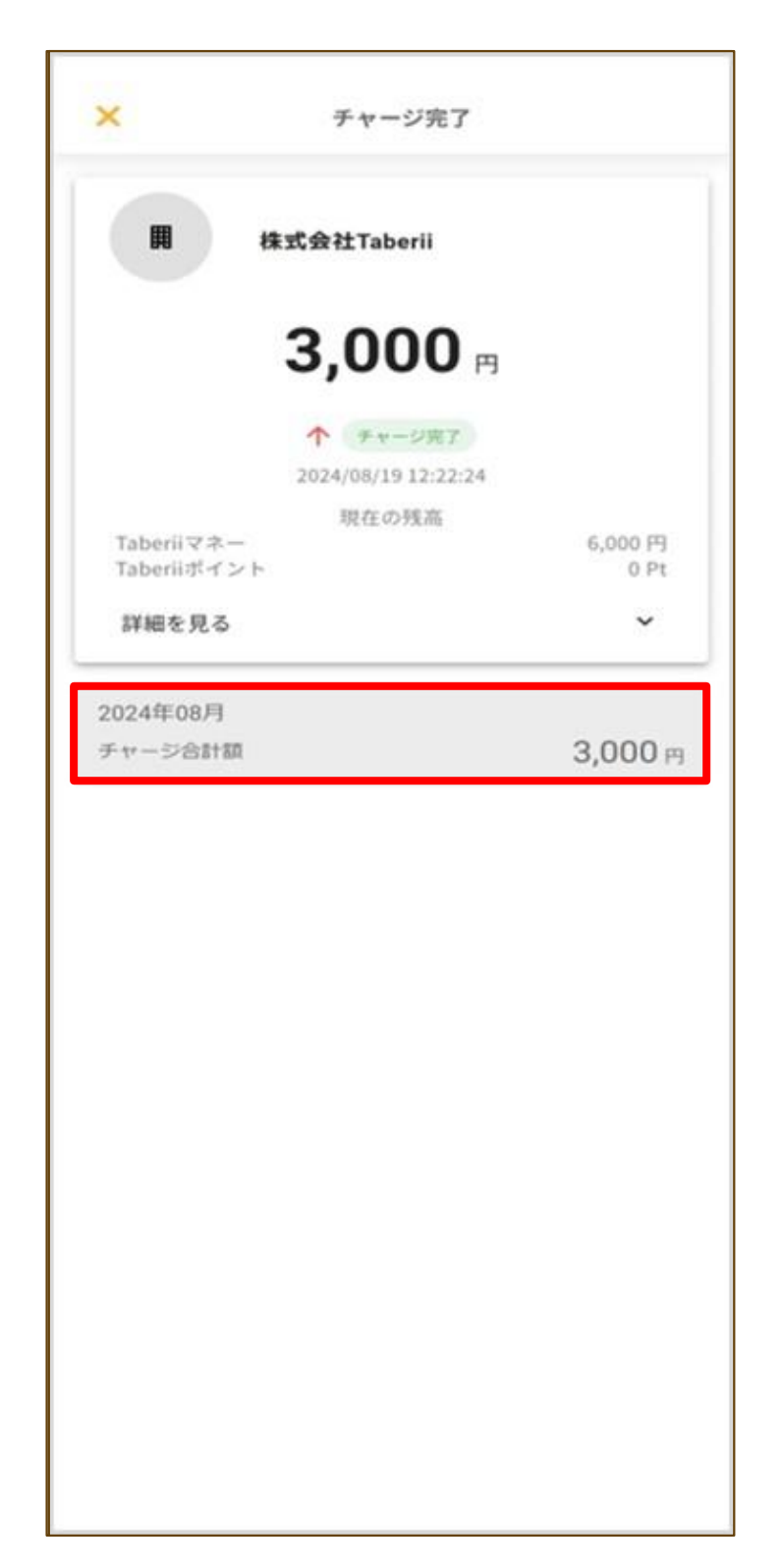
## 4.支払う

# Taber<sup>ψ</sup>

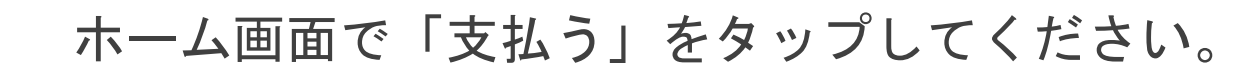

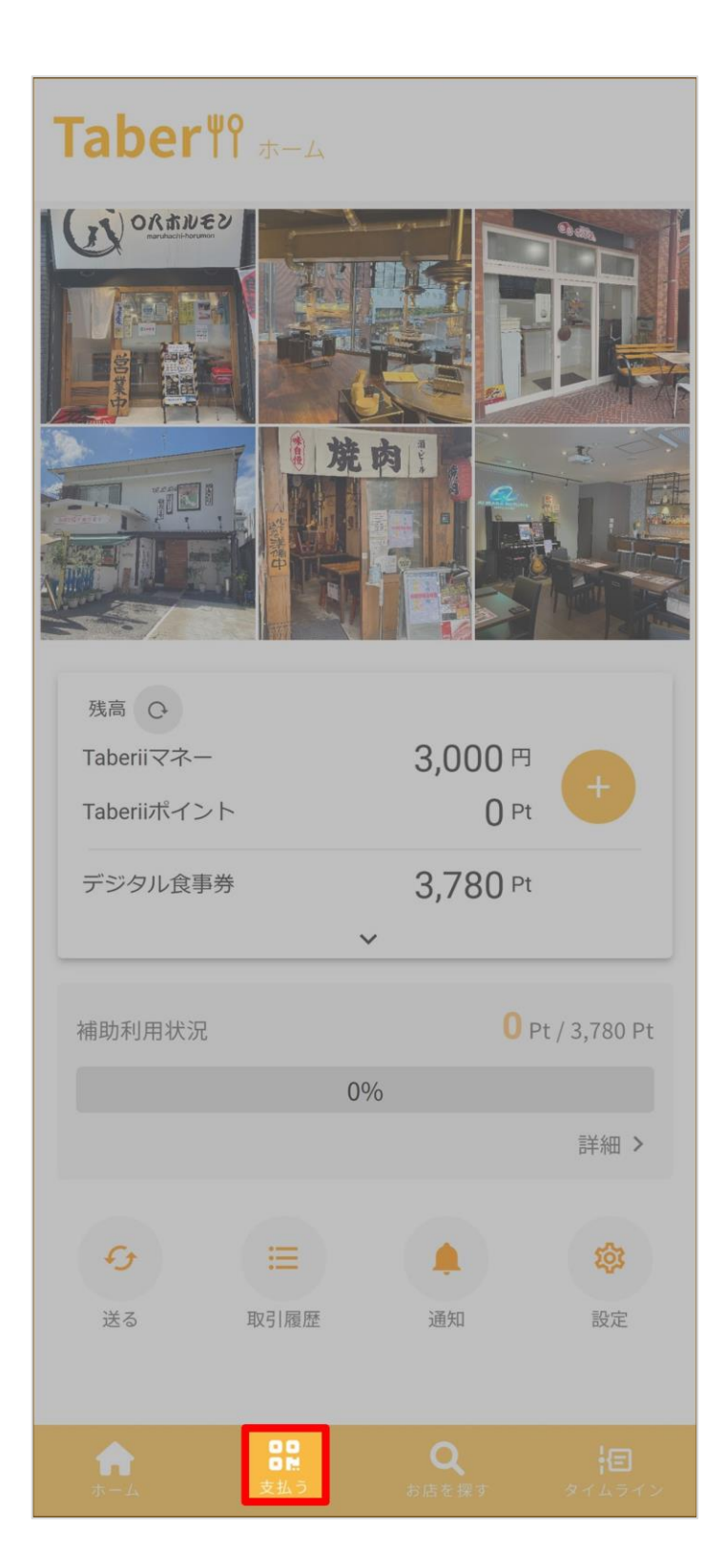

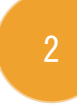

お店に置かれているQRコード (イートイン or テイクアウト)を読み取って ください。

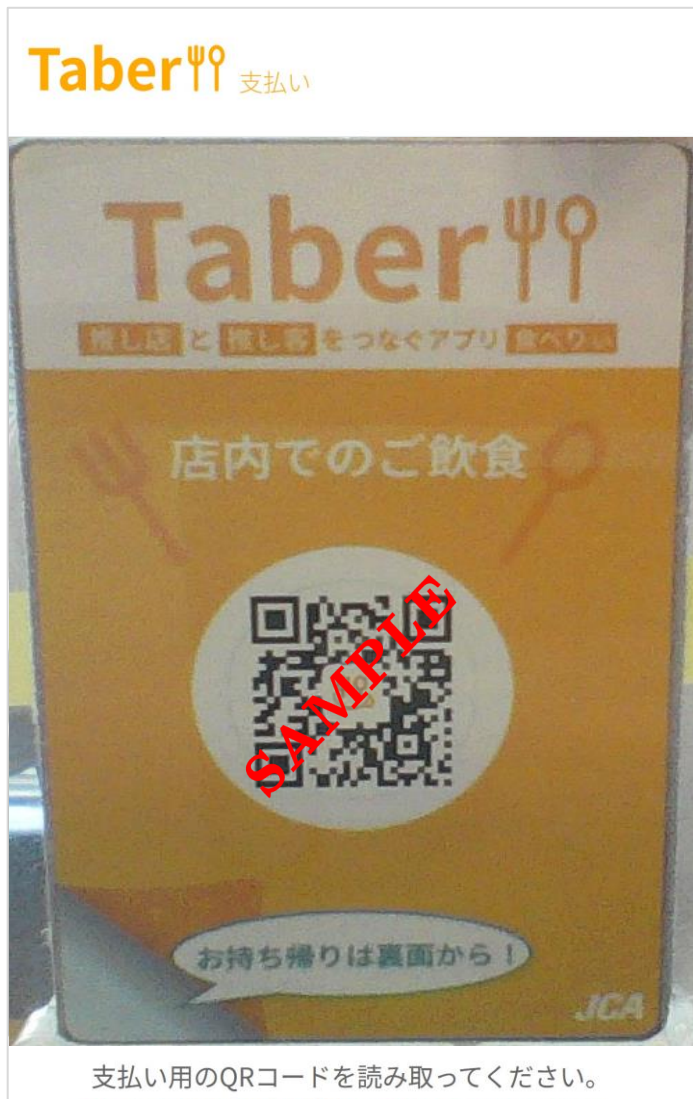

支払い用のQRコードを読み取ってください。 Taberiiでは残高と現金を併用して支払うことはできません。

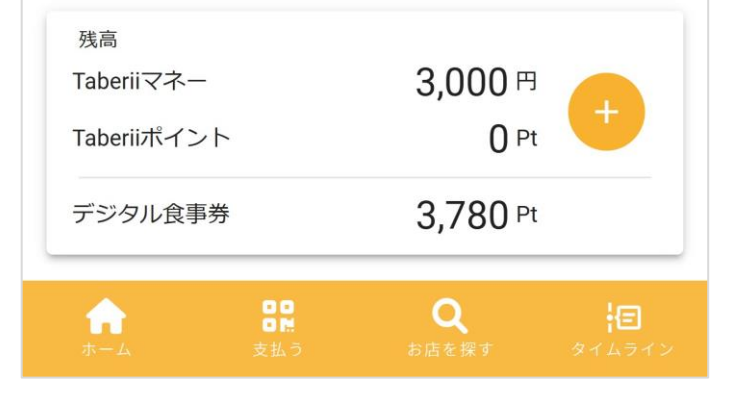

テイクアウト用QRコード

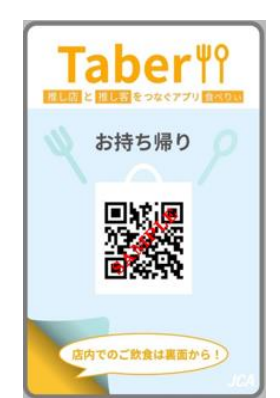

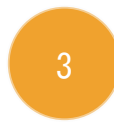

#### デジタル食事券の利用額を設定してください。 ※勤務先から補助を受ける場合のみ

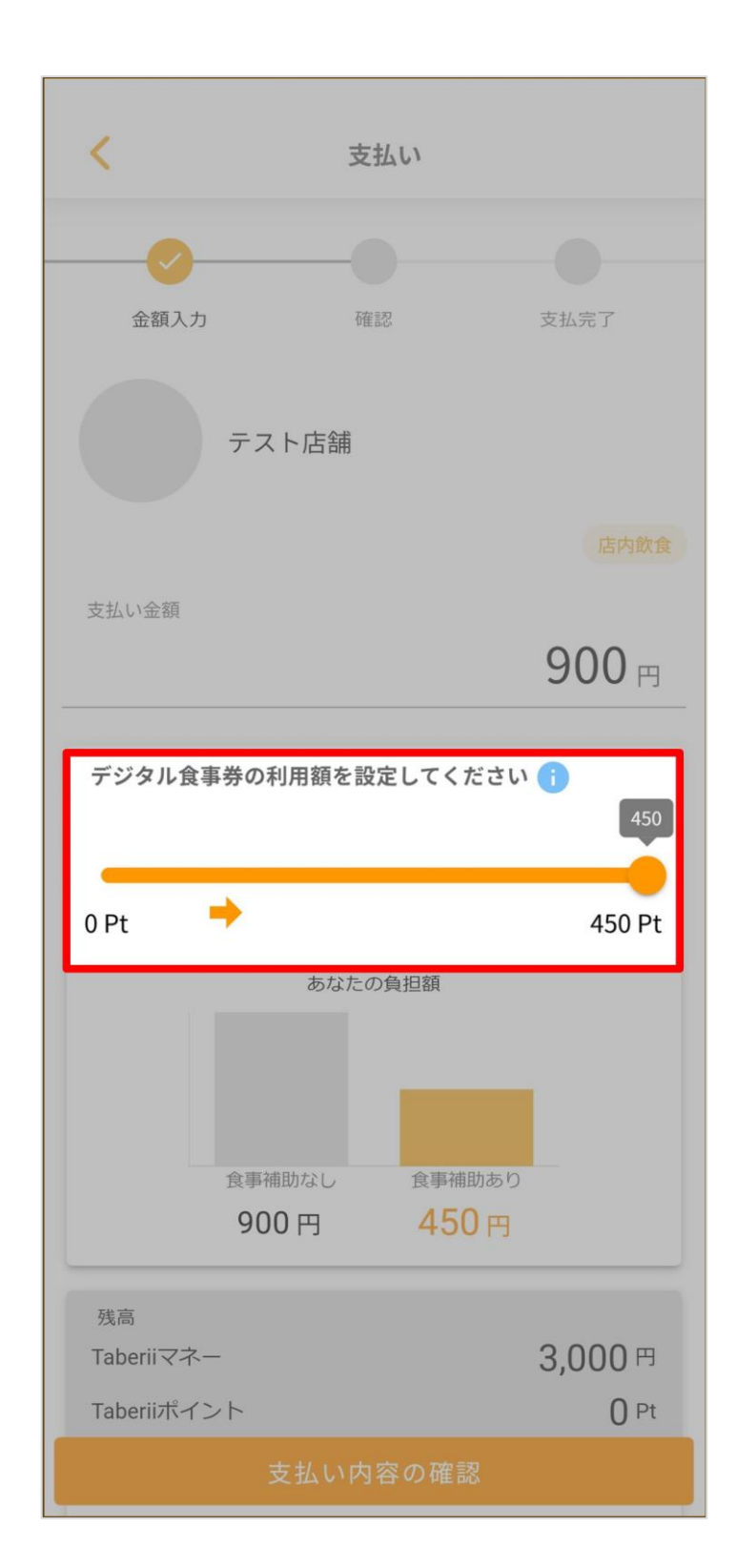

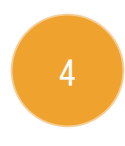

#### 支払い内容を確認し、「支払い内容の確認」を タップしてください。

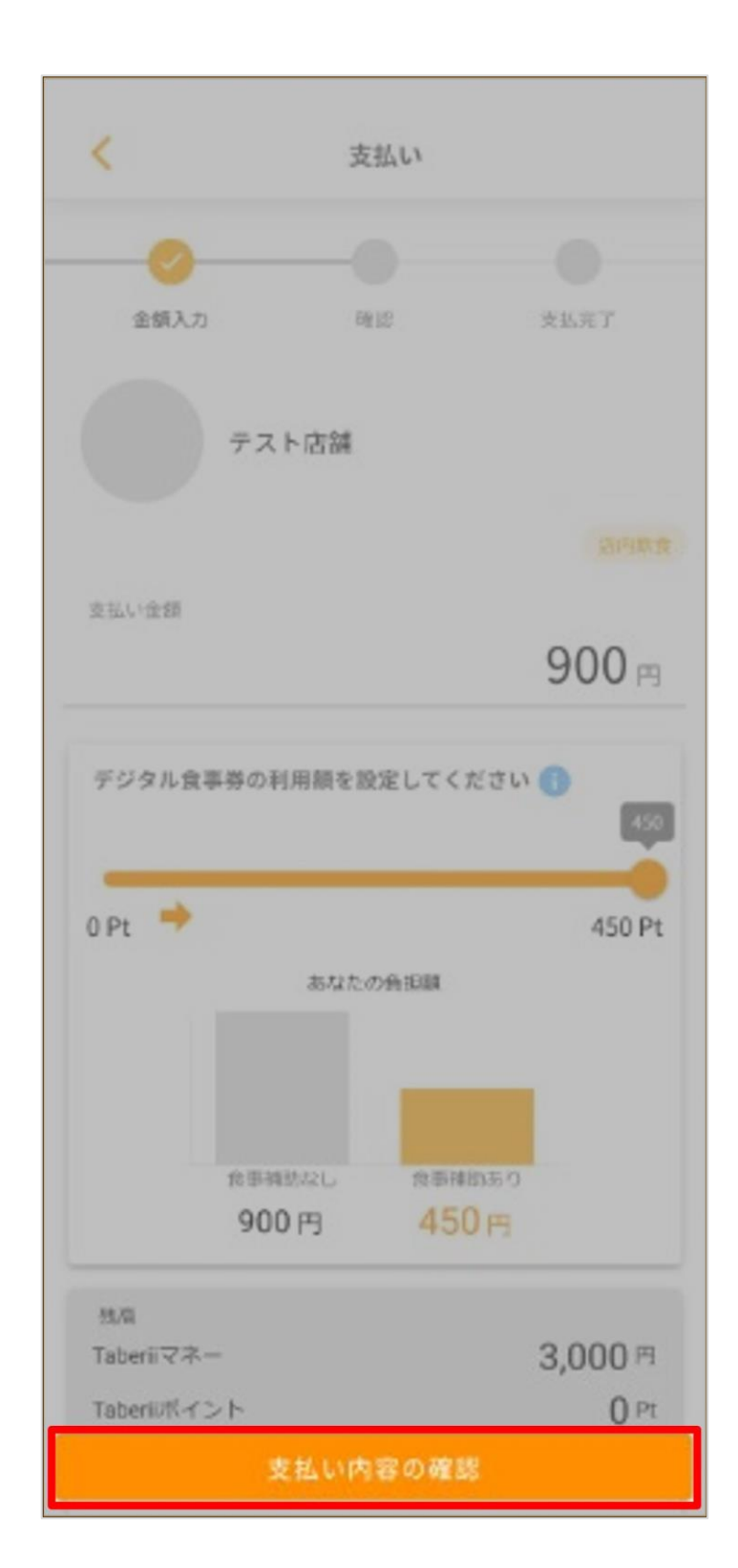

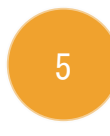

支払い内容を確認し、「スライドしてお支払 い」をスライドしてください。

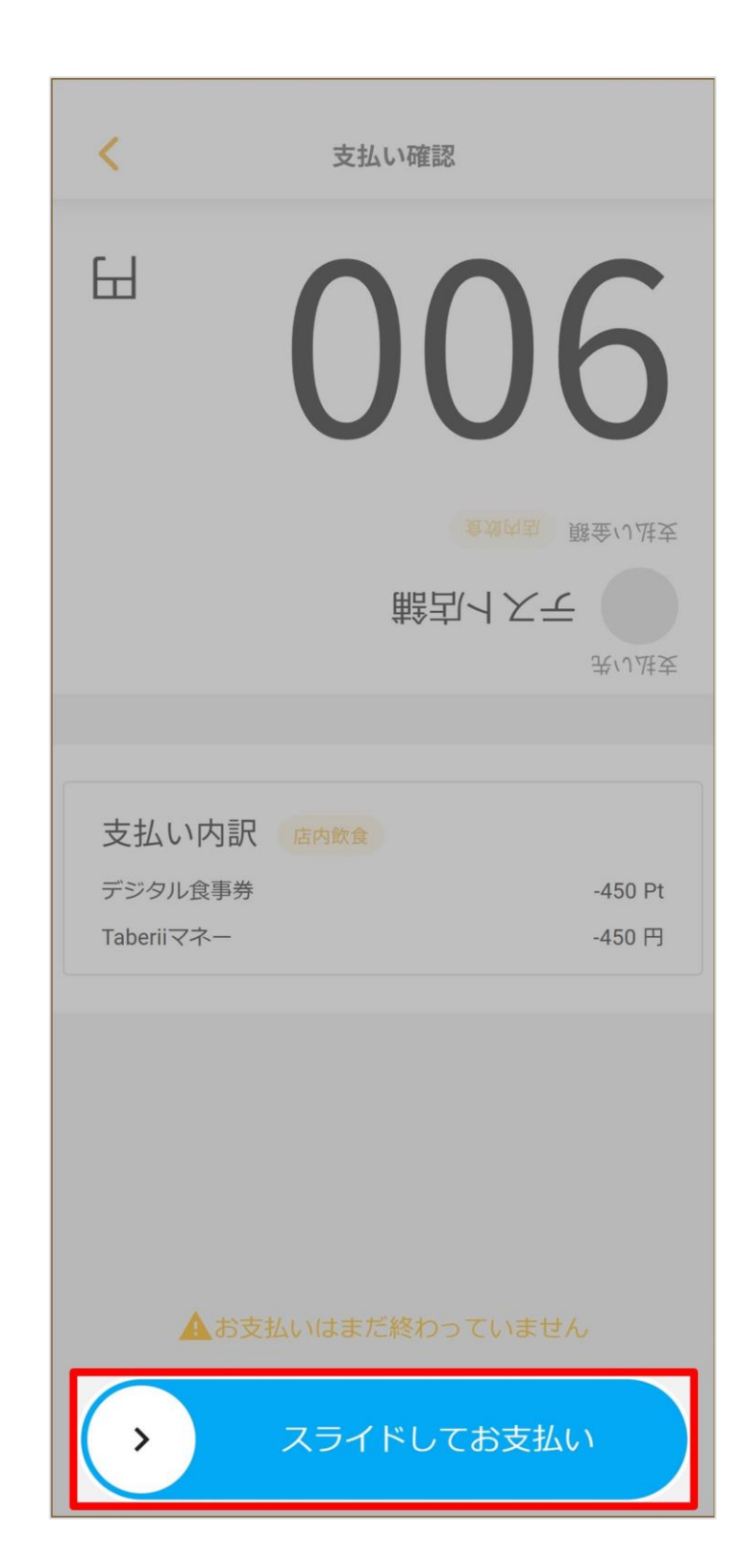

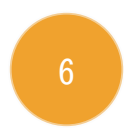

お支払いが完了しました。

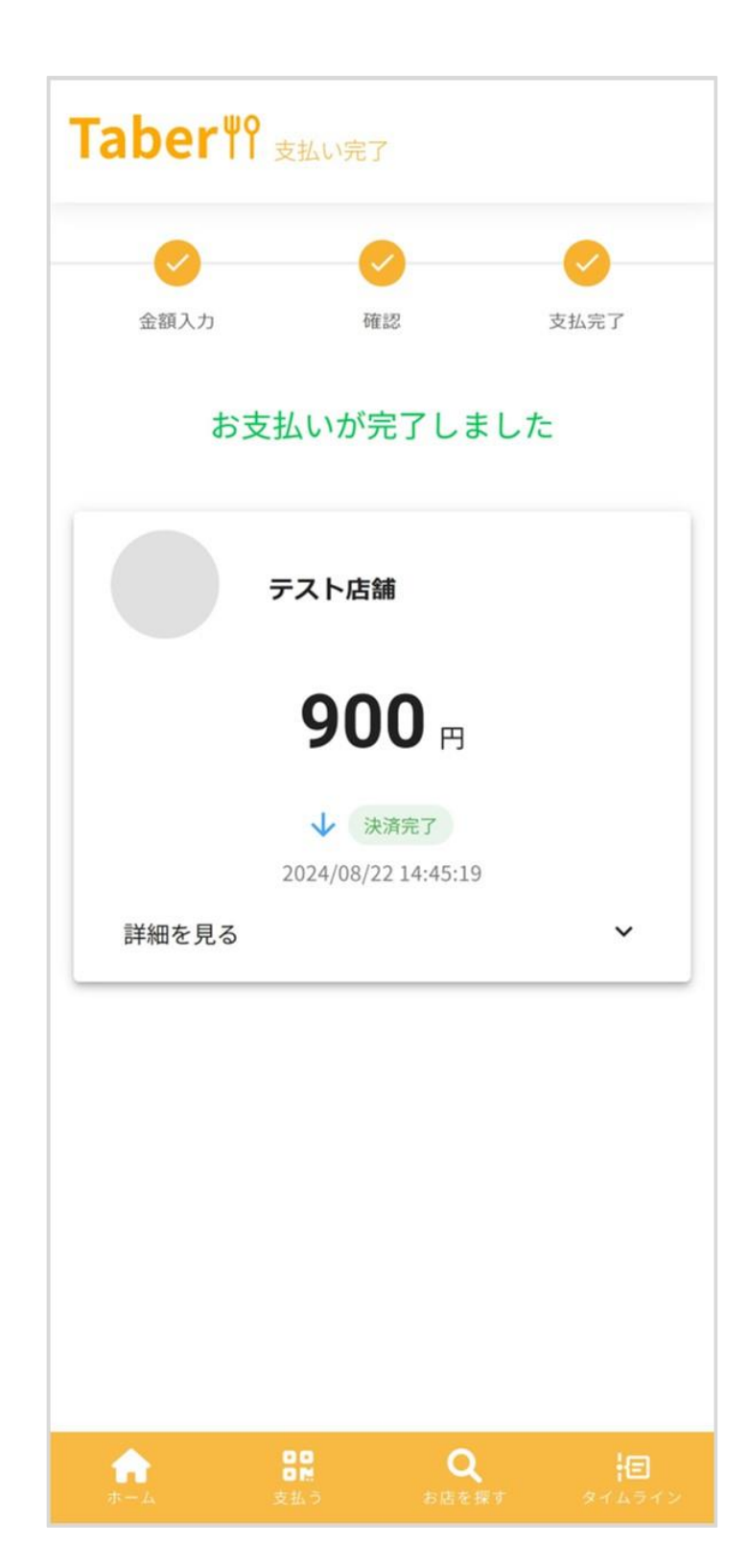

ホーム画面で「支払う」をタップしてください。

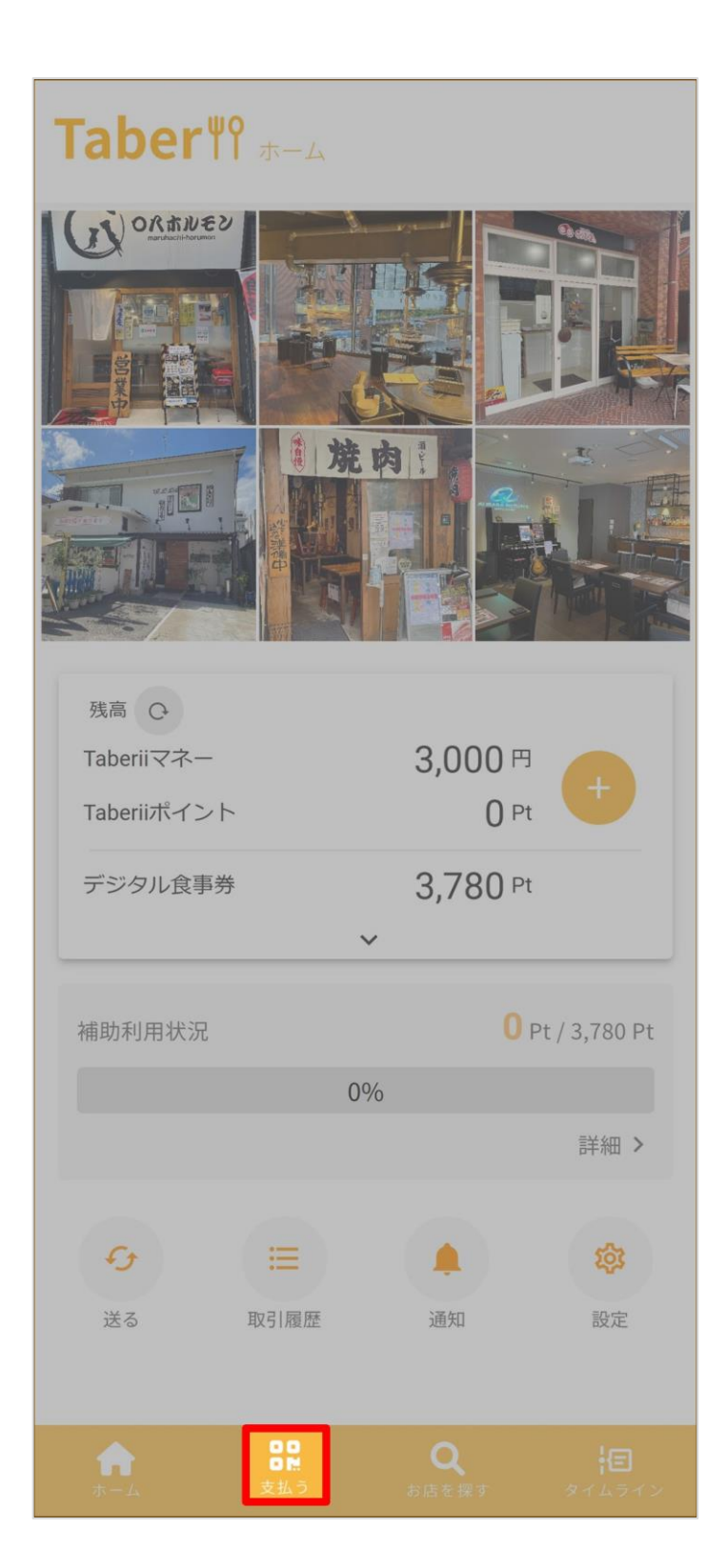

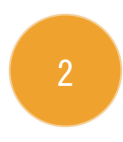

お店のスマートフォン、タブレット等に表示されたQRコードを読み取ってください。

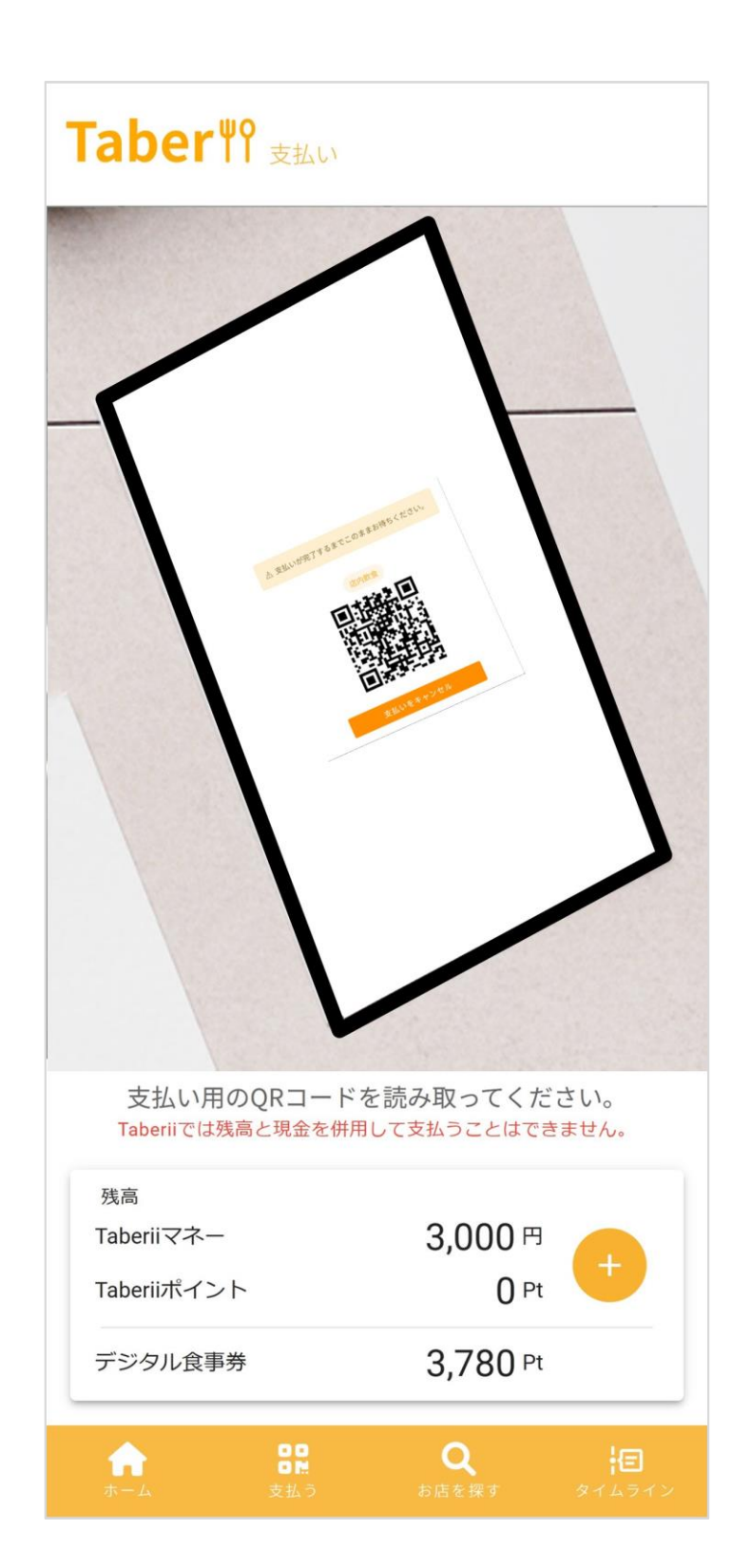

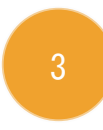

#### デジタル食事券の利用額を設定してください。 ※勤務先から補助を受ける場合のみ

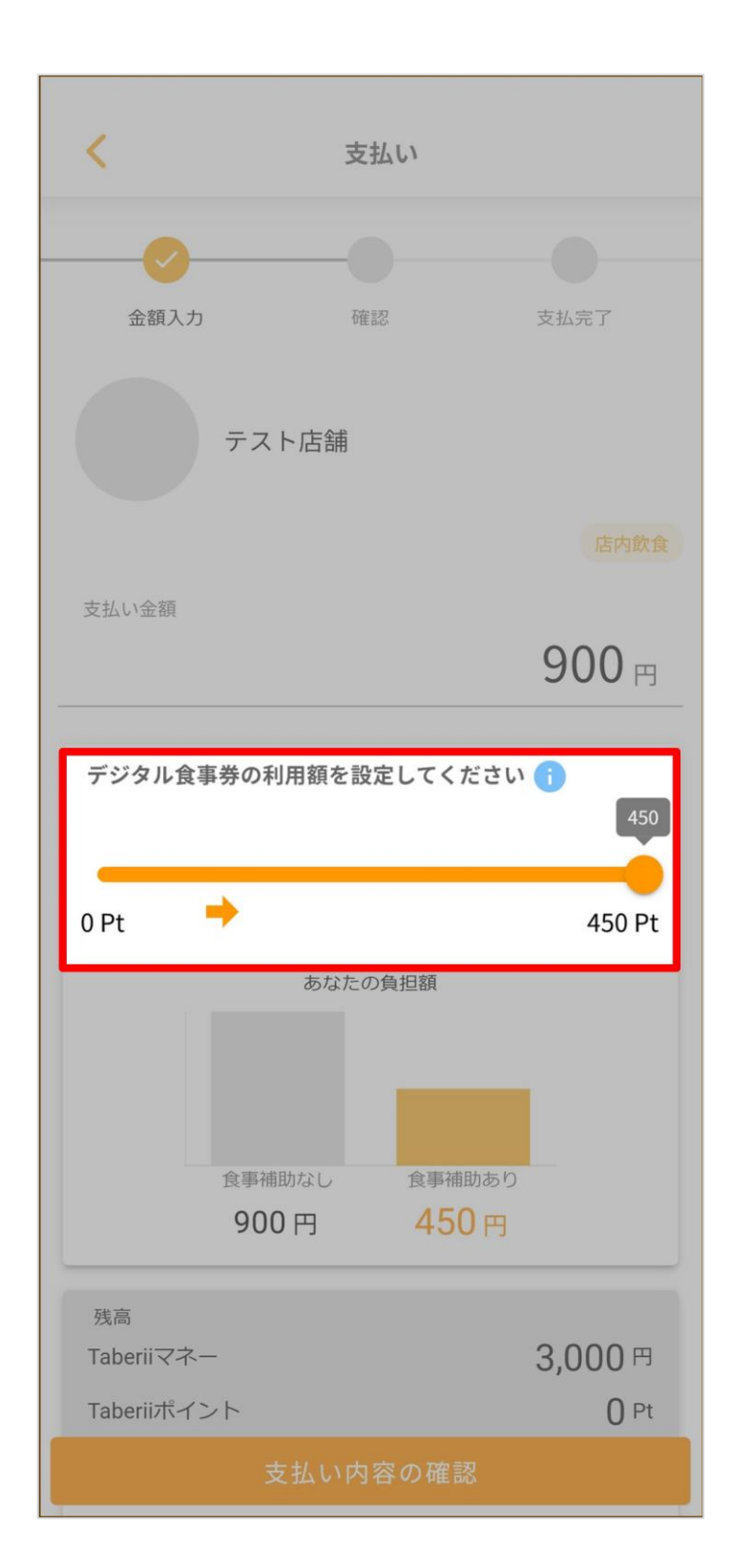

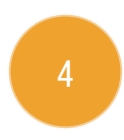

支払い内容を確認し、「支払い内容の確認」を タップしてください。

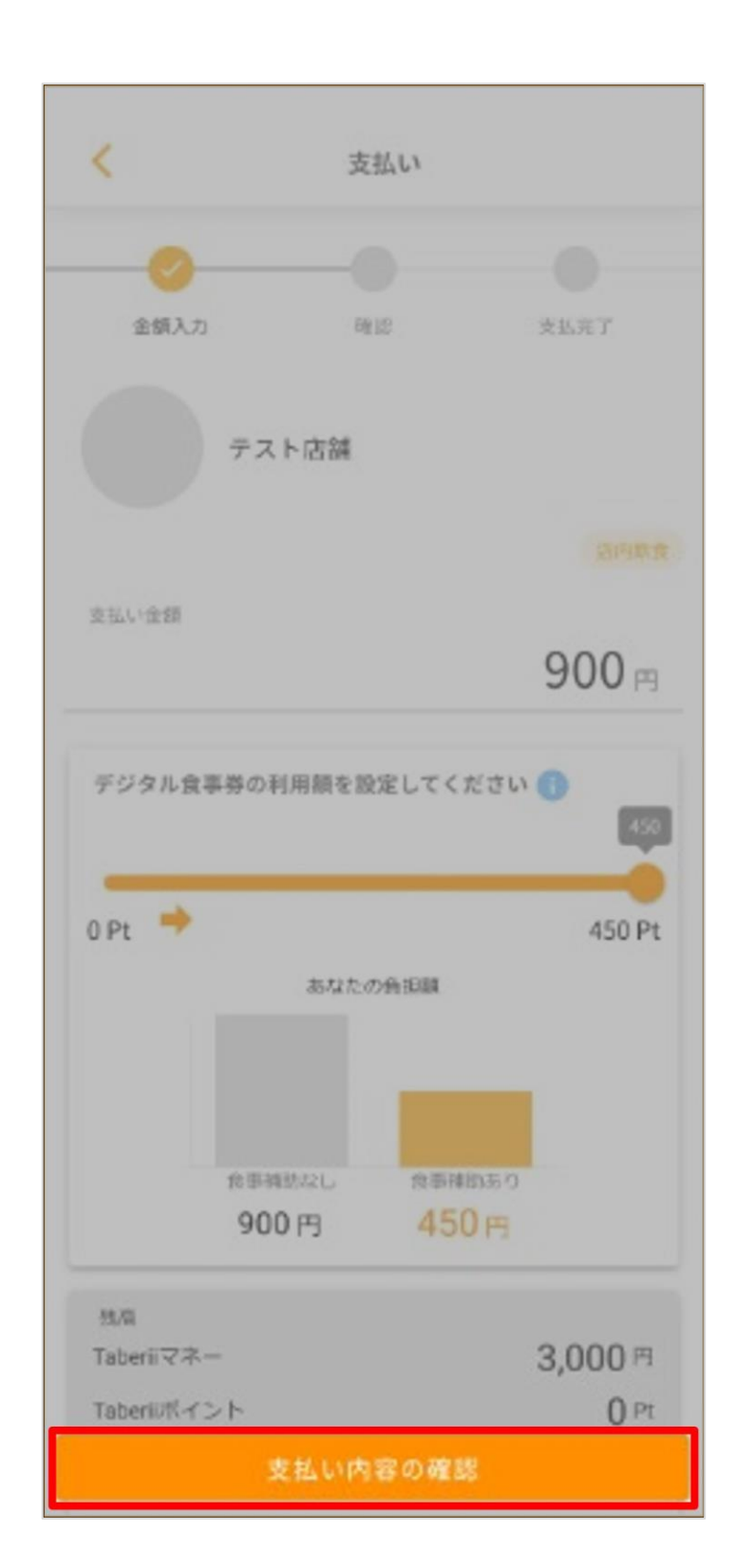

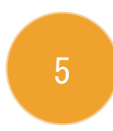

支払い内容を確認し、「スライドしてお支払い」 をスライドしてください。

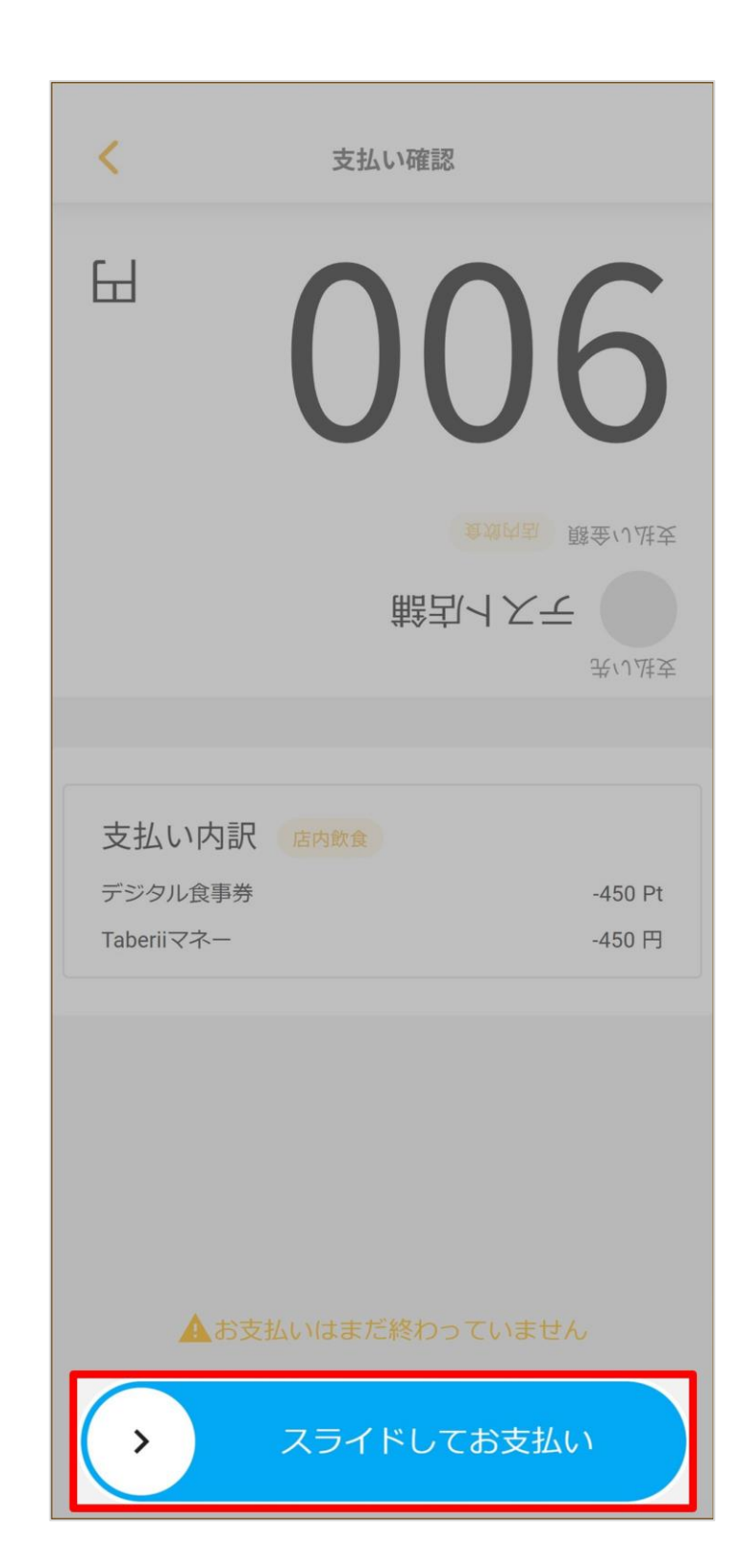

お支払いが完了しました。

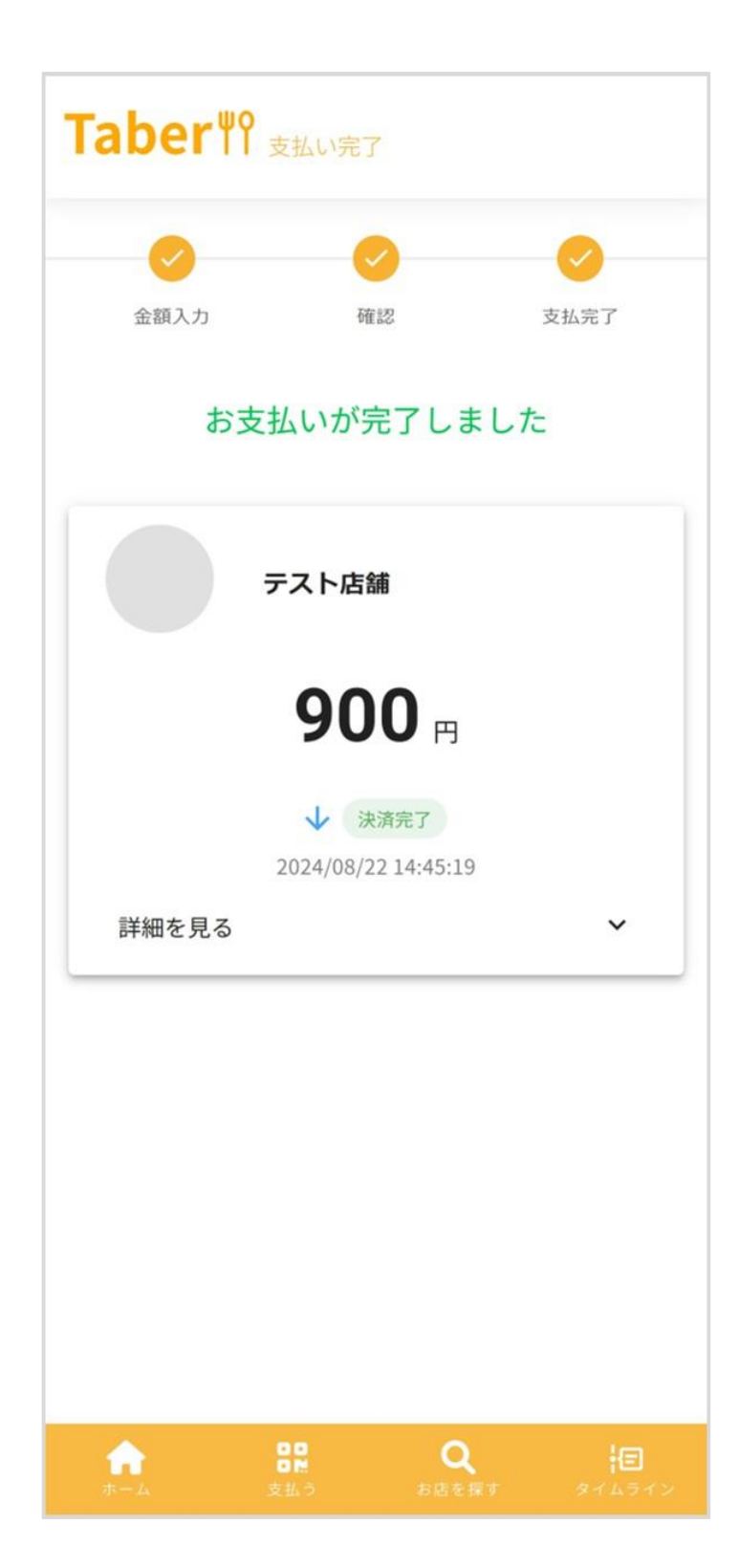

## 5.Taberiiマネー残高を 送る・受け取る

## Taber<sup>ψ</sup>

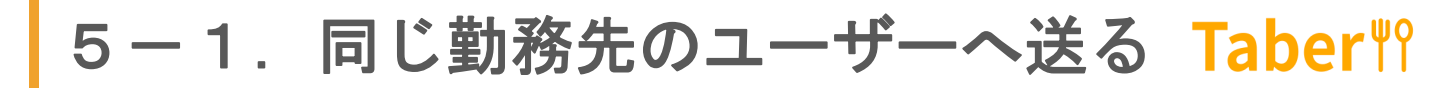

#### ホーム画面で「送る」をタップしてください。

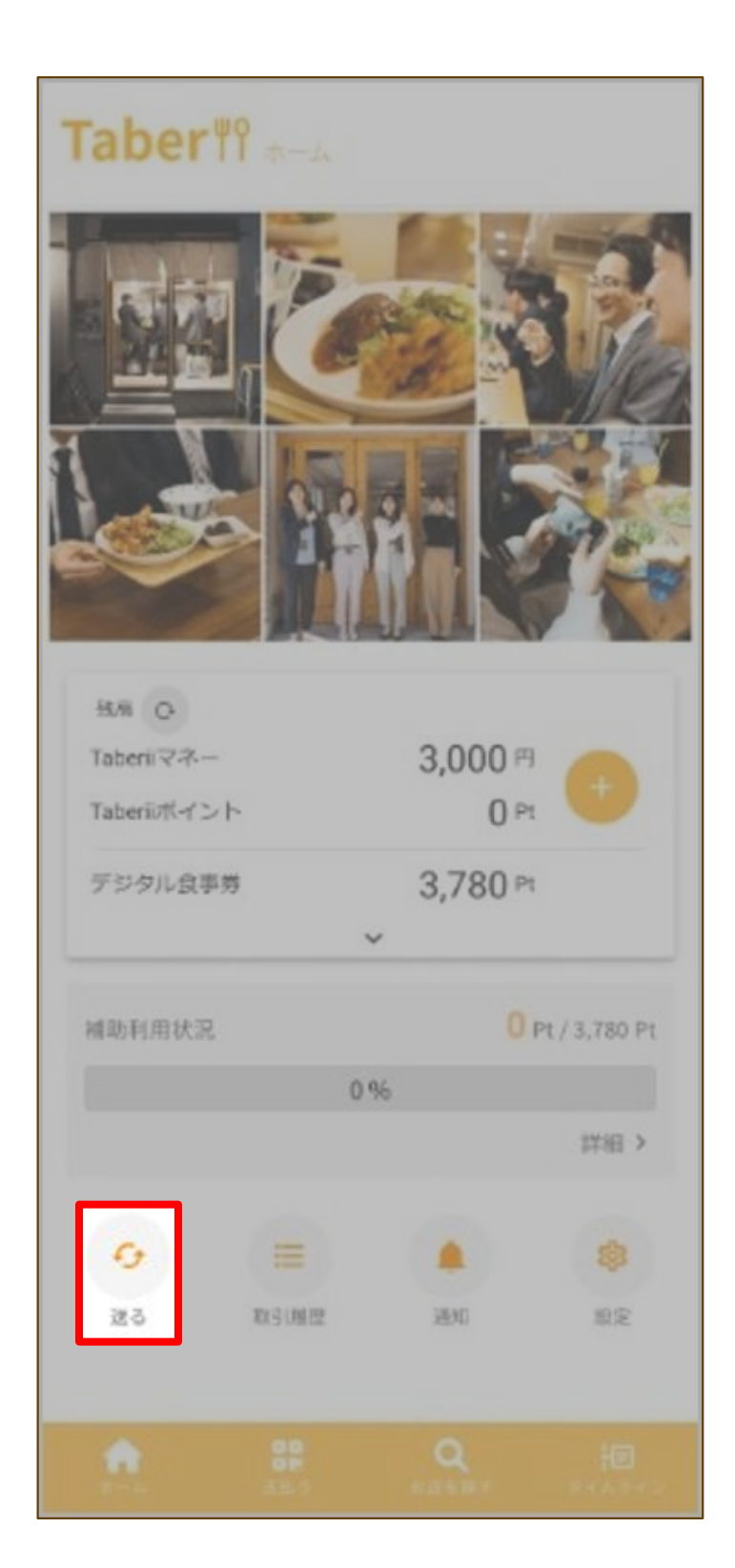

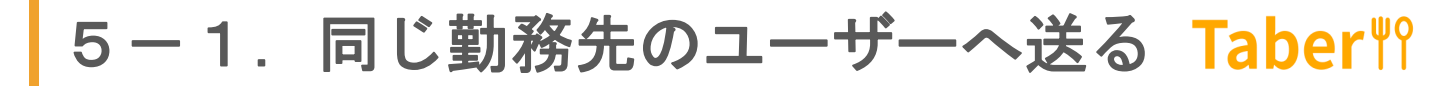

Taberiiマネーを送りたい相手をユーザー一覧から選択、または「ID・表示名・社員名」で検索してください。

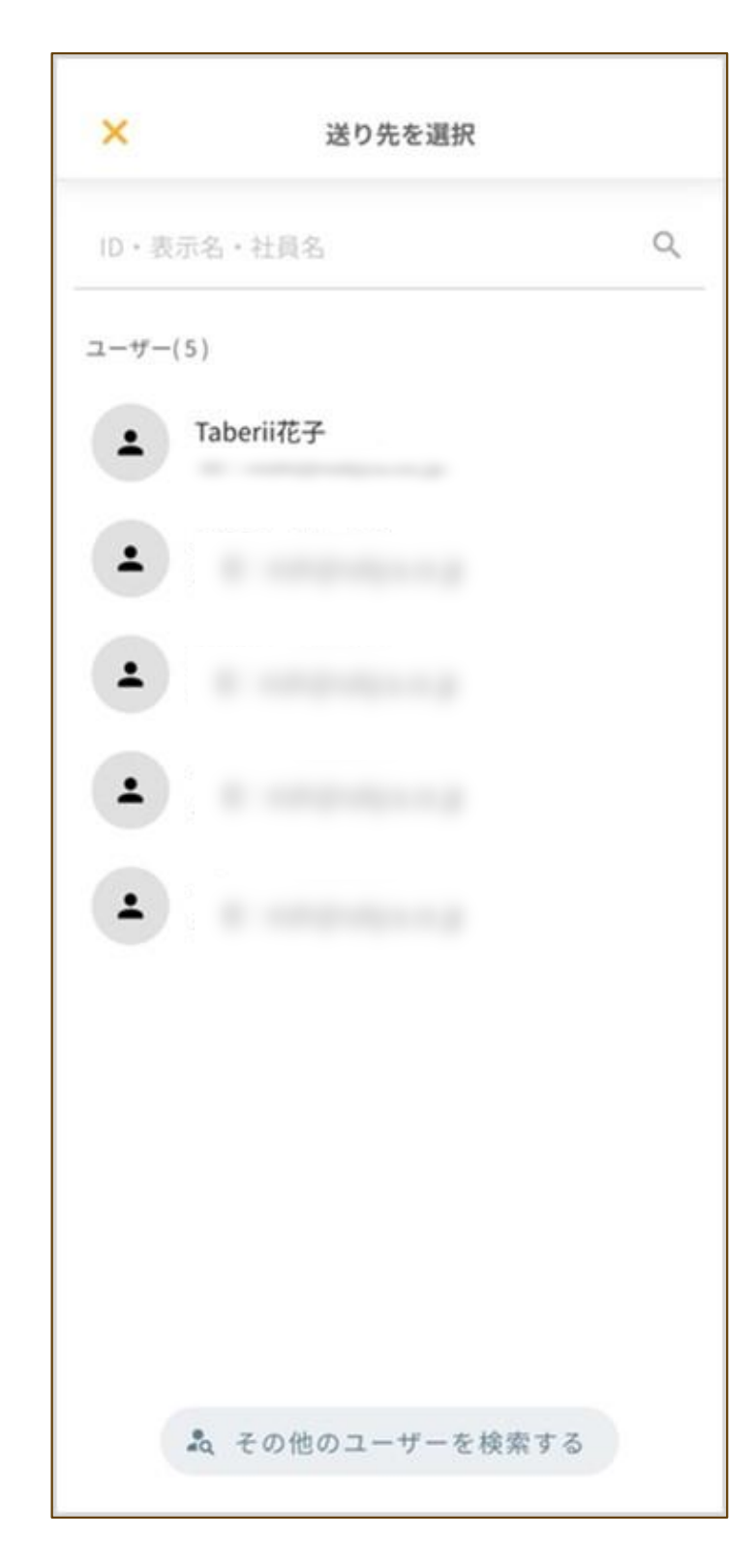

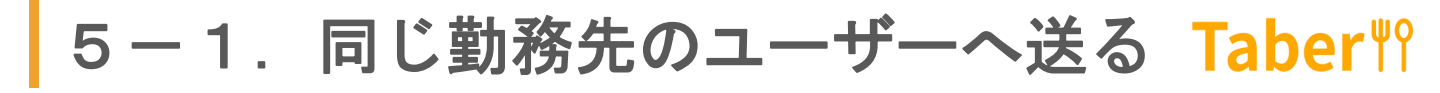

送る金額を入力し、「送る」をタップしてください。

| 送り先                          |                         |         |
|------------------------------|-------------------------|---------|
| Taberii                      | 花子さん                    |         |
|                              |                         | 2 0 0 0 |
|                              |                         | 3,000円  |
| 現在の利用可能残落                    | 5                       |         |
| The last of the state of the |                         | 6 000 円 |
| Taberii∢⊀                    | ~                       | 0,000   |
| Taberii 🗸 千                  | ~                       | 0,000   |
| Taberii マネー                  | ✓<br>送る                 | 0,000   |
| Taberiiマイー                   | ✓<br>送る<br>Iマネーから順に充当され | 0,000+3 |
| 「aberiiマネー                   | ✓<br>送る<br>マネーから順に充当され  | 0,000+3 |
| Taberii マイー<br>写効期限が長いTaberi | ✓ 送る Iマネーから順に充当され       | (法寸。    |
| Taberiiマイー                   | ★<br>送る<br>マネーから順に充当され  | U,000+, |
| Taberii マネー<br>写効期限が長いTaberi |                         | 1ます。    |
| Taberiiマイー                   | ★<br>送る<br>マネーから順に充当され  | 1ます。    |
| Taberiiマネー                   | ★<br>送る<br>Iマネーから順に充当され | 1ます。    |
| Taberii マネー<br>写効期限が長いTaberi | ★<br>送る<br>iマネーから順に充当され | 1ます。    |

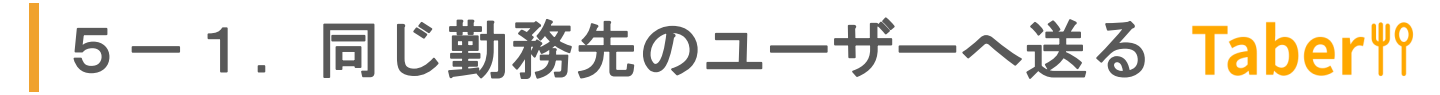

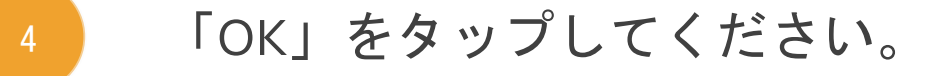

| く送る金額                   | を入力     |
|-------------------------|---------|
| 送り先<br>Taberii花子さん      |         |
| 送る金剛                    | 3,000 ⊨ |
| 現在の利用可能残高<br>Taberiiマネー | 6,000 円 |
| Taberii花子さんに3,000円設     | 送ります。   |
| ОК                      |         |
| ++2                     | 2.N     |
|                         |         |
|                         |         |
|                         |         |
|                         |         |
|                         |         |
|                         |         |

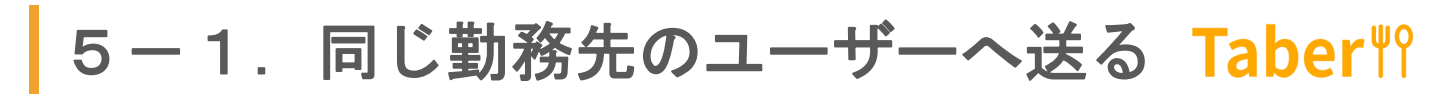

## 「OK」をタップしてください。

| 10先                     |                      |
|-------------------------|----------------------|
| Taberii花子さ              | <i>٤</i> ٨           |
| 送る金額                    | 2 000                |
|                         | 3,000 F              |
| 現在の利用可能残高<br>「aberiiマスー | 6.000                |
|                         | 0,000                |
|                         | ~                    |
|                         | ~                    |
| 「aberii花子さんに3,0         | ◆<br>00円送りました。       |
| 「aberii花子さんに3,0         | ▼<br>00円送りました。<br>0K |
| āberii花子さんに3,0          | ▼<br>00円送りました。<br>OK |
| 「aberii花子さんに3,0         | ▼<br>00円送りました。<br>OK |
| Taberii花子さんに3,0         | ▼<br>00円送りました。<br>OK |
| Taberii花子さんに3,0         | ▼<br>00円送りました。<br>OK |
| Taberii花子さんに3,0         | ▼<br>00円送りました。<br>OK |
| Taberii花子さんに3,0         | ▼<br>00円送りました。<br>OK |
| Taberii花子さんに3,0         | ▼<br>00円送りました。<br>OK |
| Taberii花子さんに3,0         | ▼<br>00円送りました。<br>OK |
| Taberii花子さんに3,0         | ▼<br>00円送りました。<br>OK |
| Taberii花子さんに3,0         | ♥<br>00円送りました。<br>OK |
| Taberii花子さんに3,0         | ♥<br>00円送りました。<br>OK |
| Taberii花子さんに3,0         | ♥<br>00円送りました。<br>OK |

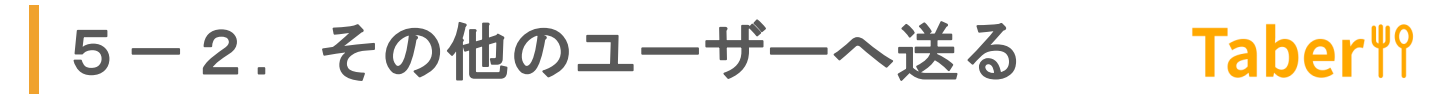

#### ホーム画面で「送る」をタップしてください。

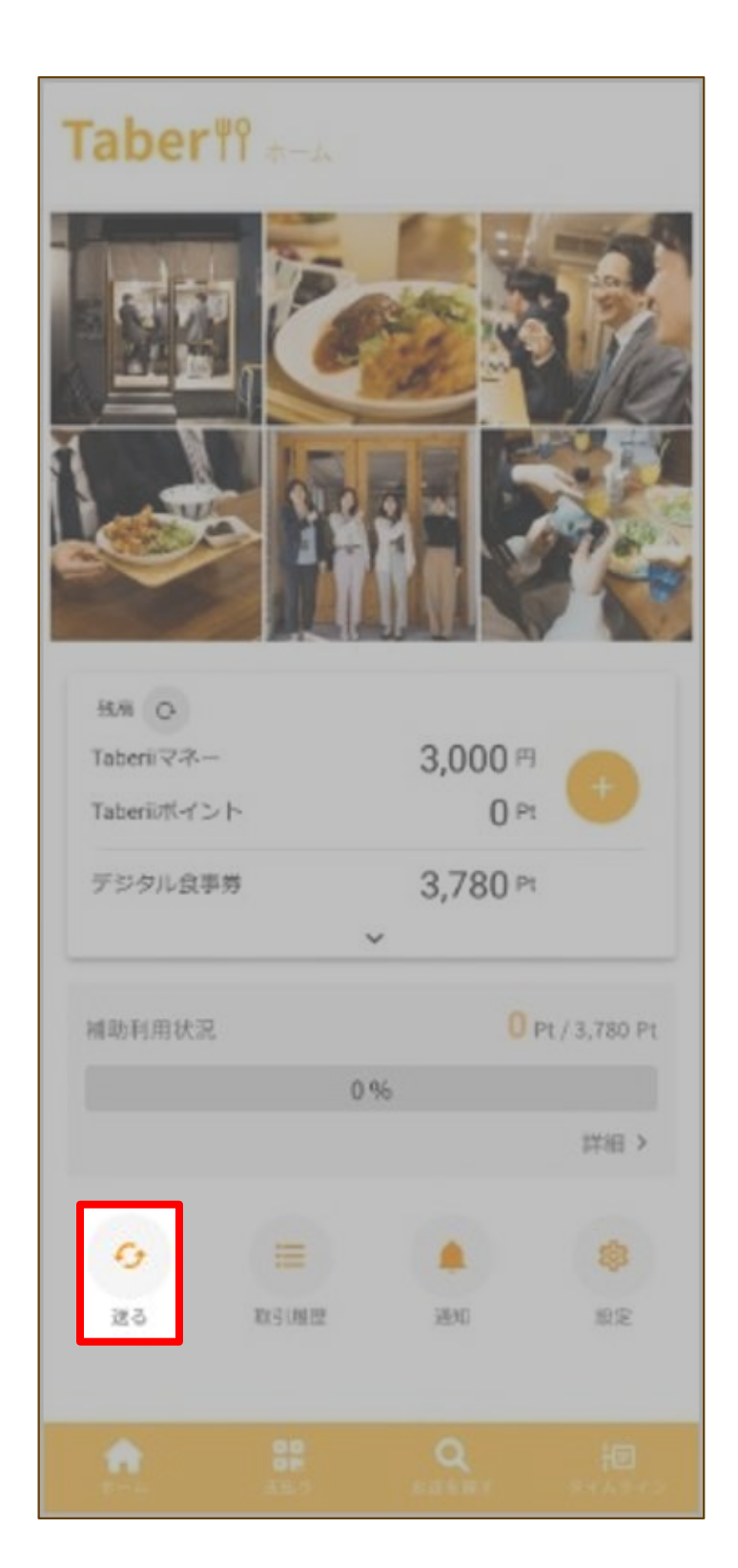

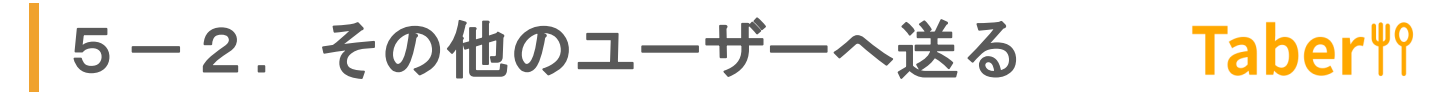

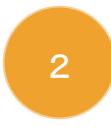

#### 「その他のユーザーを検索する」をタップして ください。

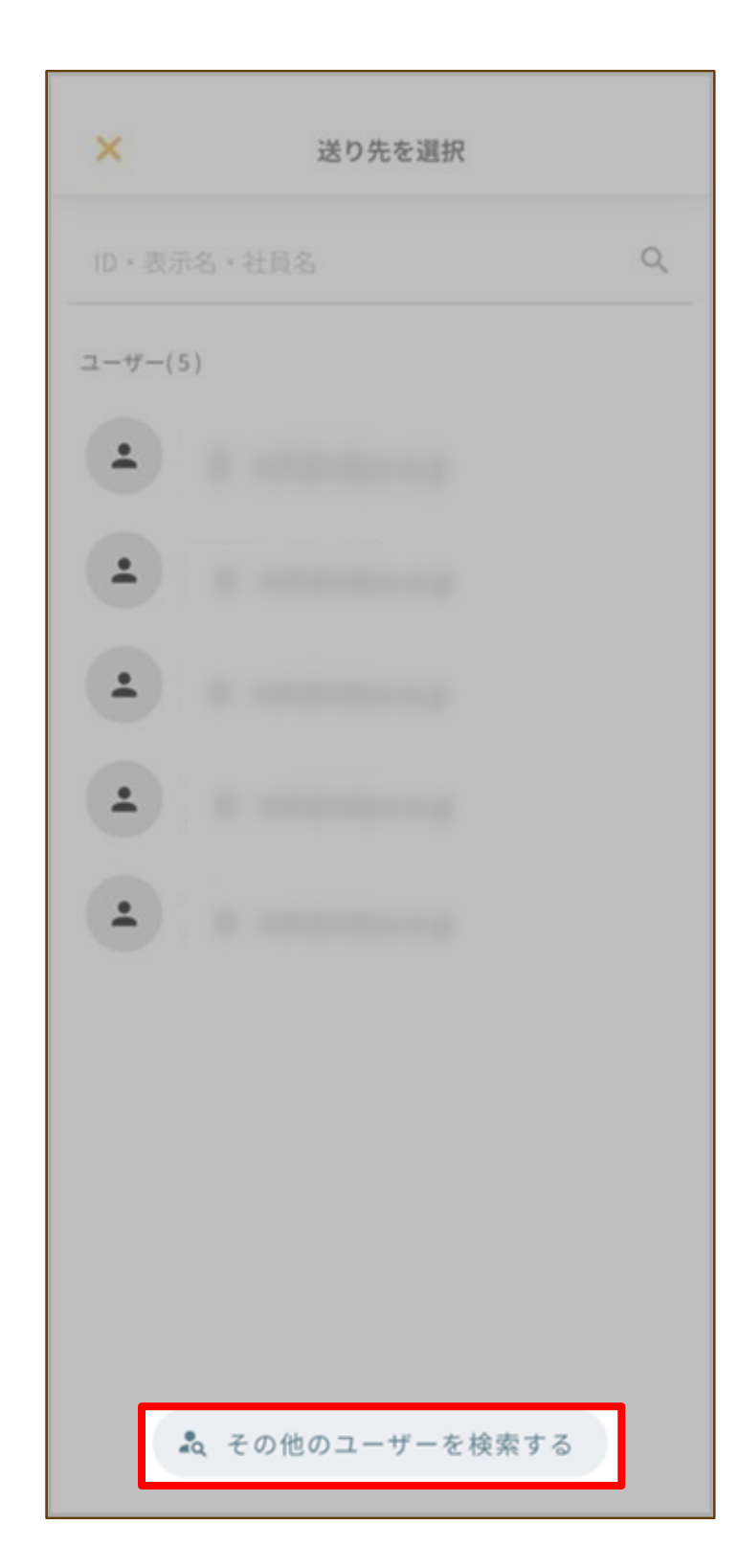

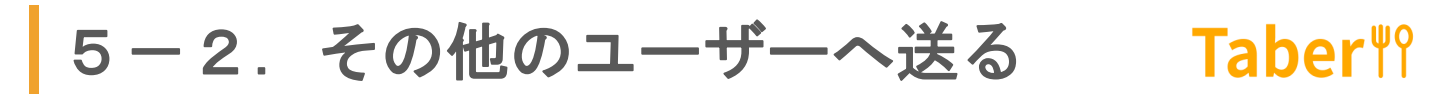

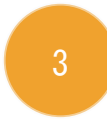

#### 送りたい相手のユーザーIDを入力、検索し、 「このユーザーに送る」をタップしてください。

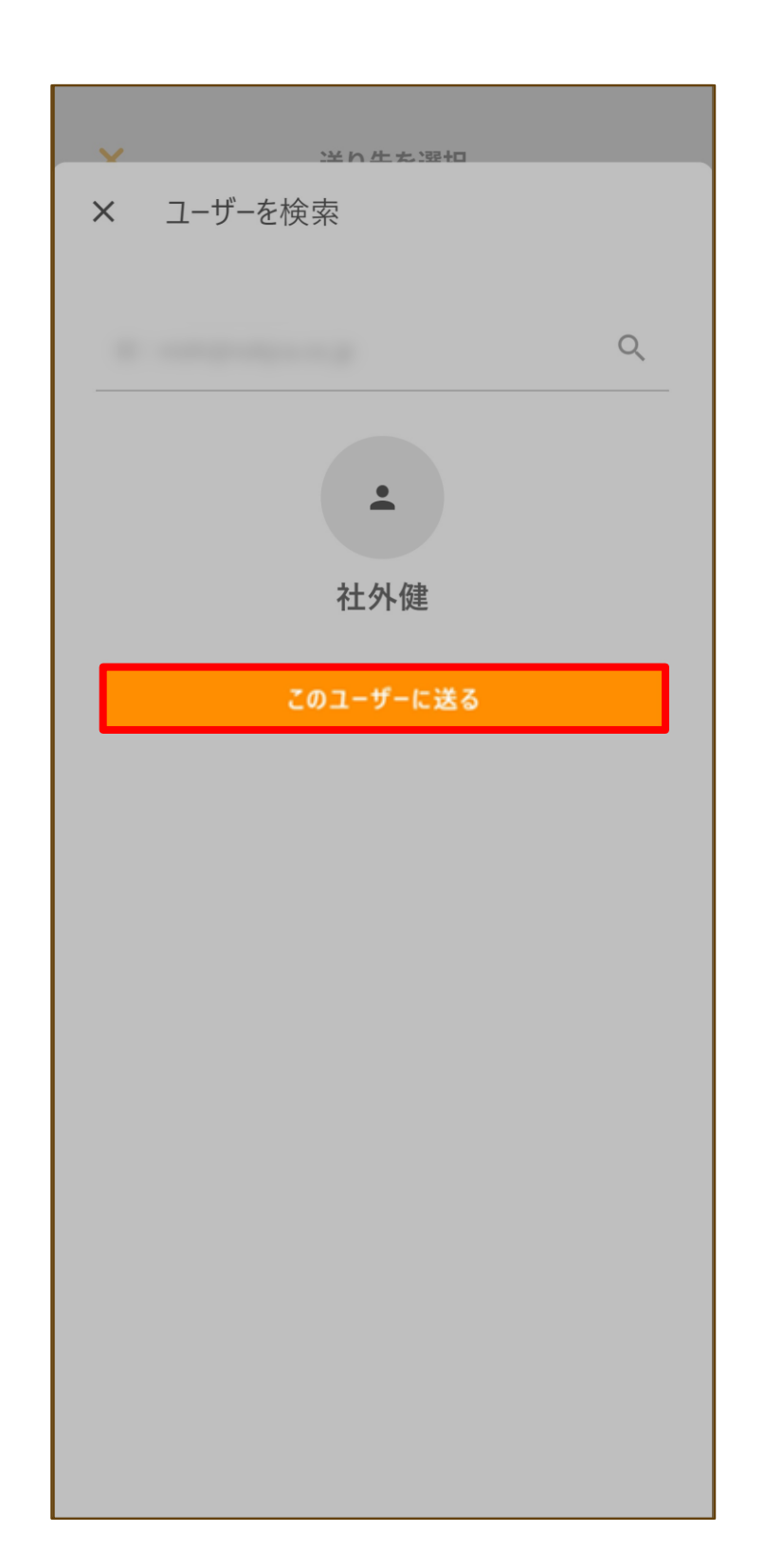

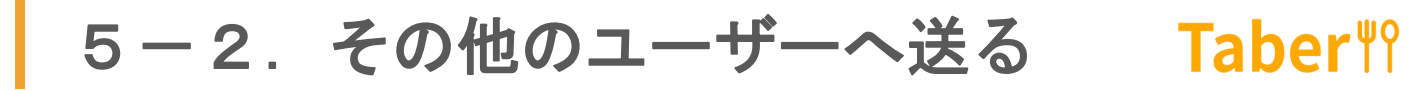

送る金額を入力し、「送る」をタップしてください。

| <                     | 送る金額を                 | 入力                        |
|-----------------------|-----------------------|---------------------------|
| 送り先<br><b>社</b> 夕     | ▶健さん                  |                           |
| 送る金額                  |                       | <b>3,000</b> <sub>円</sub> |
| 現在の利用可能<br>Taberiiマネー | 能残高<br>·<br>✓         | 6,000 円                   |
| ※有効期限が長いTa            | 送る<br>aberiiマネーから順に充き | 当されます。                    |
|                       |                       |                           |
|                       |                       |                           |
|                       |                       |                           |
|                       |                       |                           |
|                       |                       |                           |

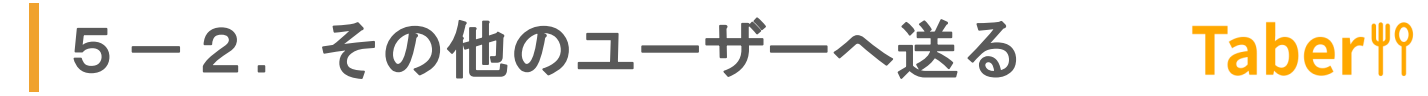

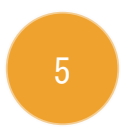

「OK」をタップしてください。

| <                       | 送る金額を入力 |         |
|-------------------------|---------|---------|
| 送り先社外健さん                | £.      |         |
|                         |         | 3,000 ⊨ |
| 現在の利用可能残高<br>Taberiiマネー |         | 6,000 円 |
| 社外健さんに3,00              | 0円送ります。 |         |
|                         | キャンセル   |         |
|                         |         |         |
|                         |         |         |
|                         |         |         |
|                         |         |         |
|                         |         |         |

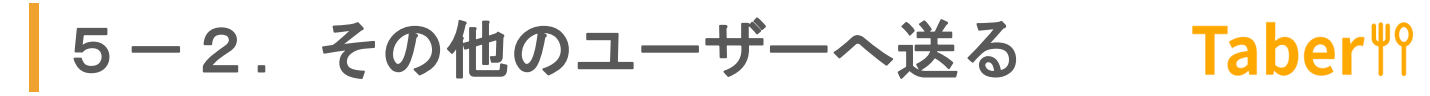

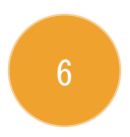

「OK」をタップしてください。

|                    | 送る金額で             | を入力                         |
|--------------------|-------------------|-----------------------------|
| 送り先社               | 外健さん              |                             |
|                    |                   | 3 <b>,</b> 000 <sub>円</sub> |
| 現在の利用<br>Taberiiマネ | ]能残高<br>          | 6,000 円                     |
| 社外健さん              | しに3,000円送りま<br>OK | した。                         |
|                    |                   |                             |
|                    |                   |                             |
|                    |                   |                             |
|                    |                   |                             |
|                    |                   |                             |

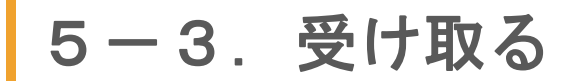

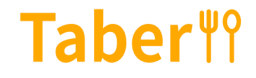

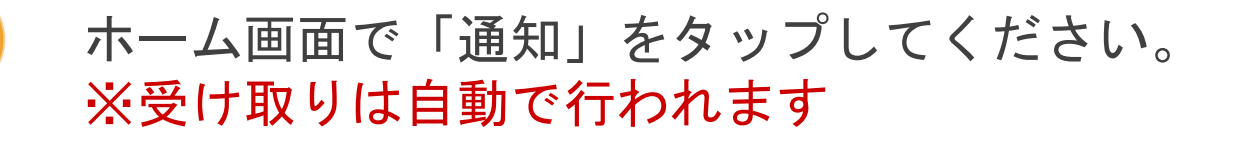

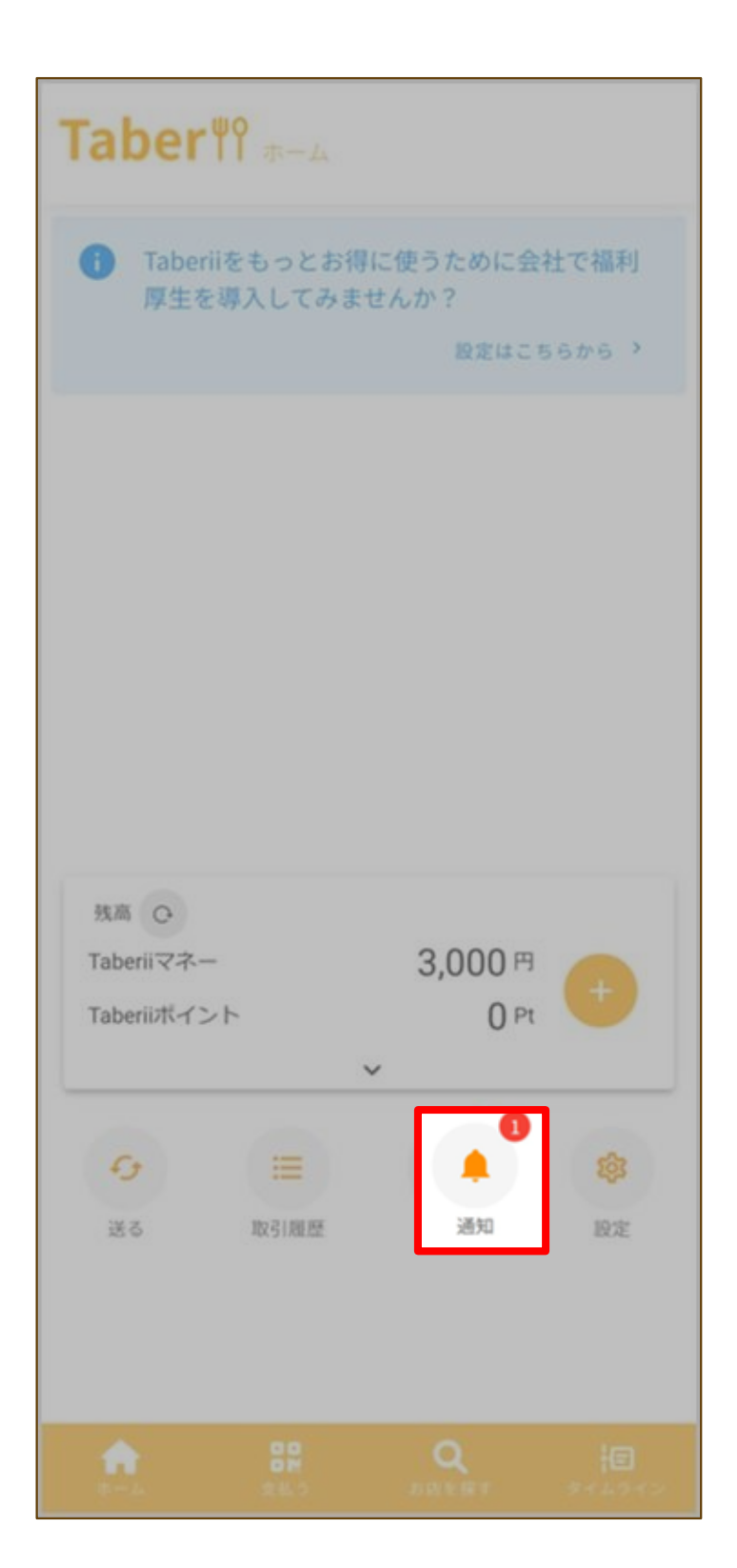

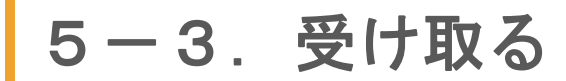

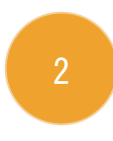

#### 送られてきたTaberiiマネーの金額を確認してく ださい。

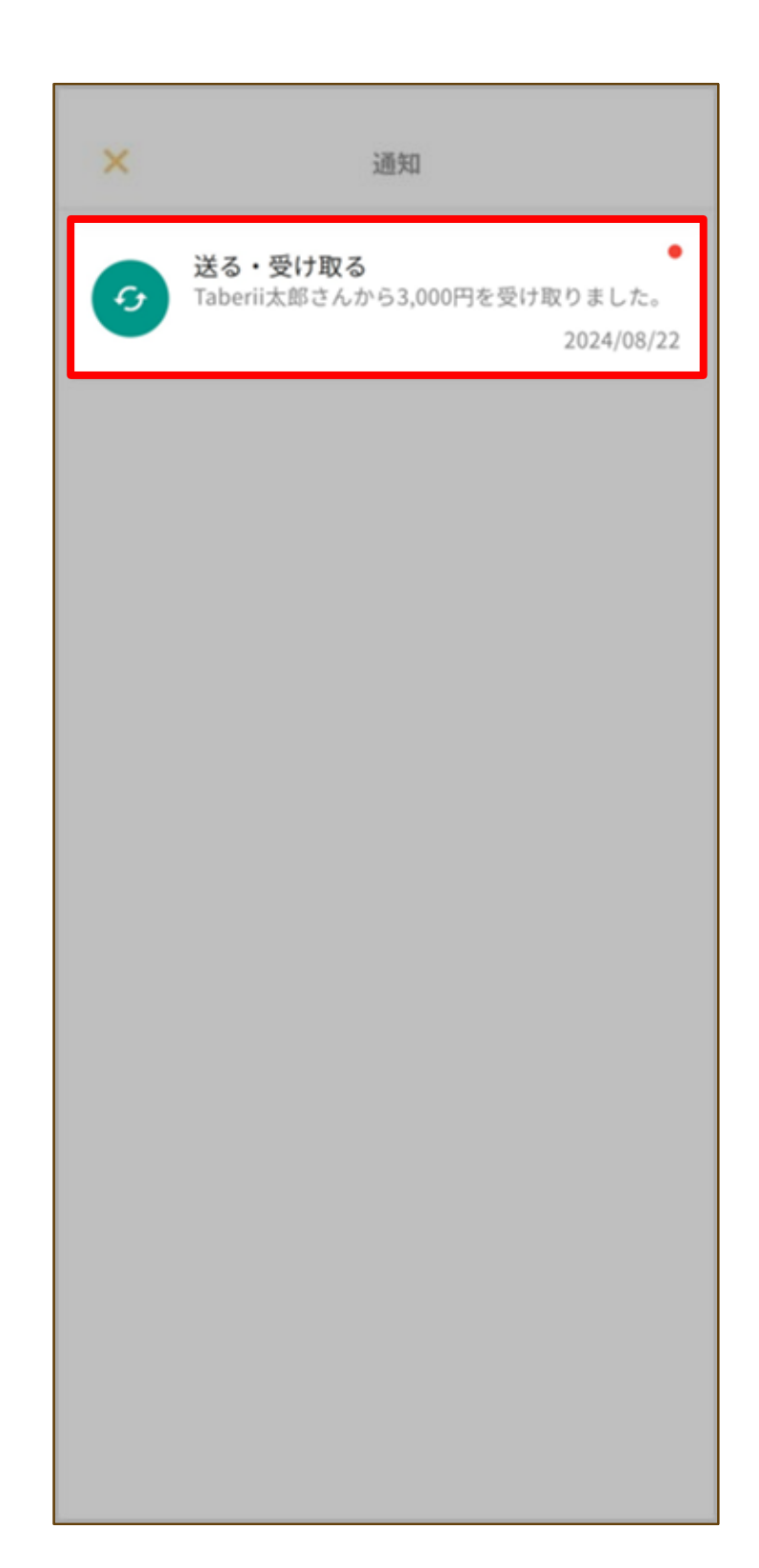

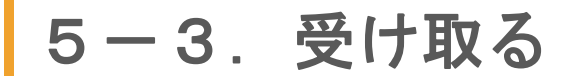

## **Taber**<sup>₩</sup>?

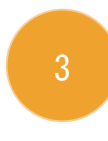

送られてきたTaberiiマネーが反映されない場合 は、残高をリロードして確認してください。

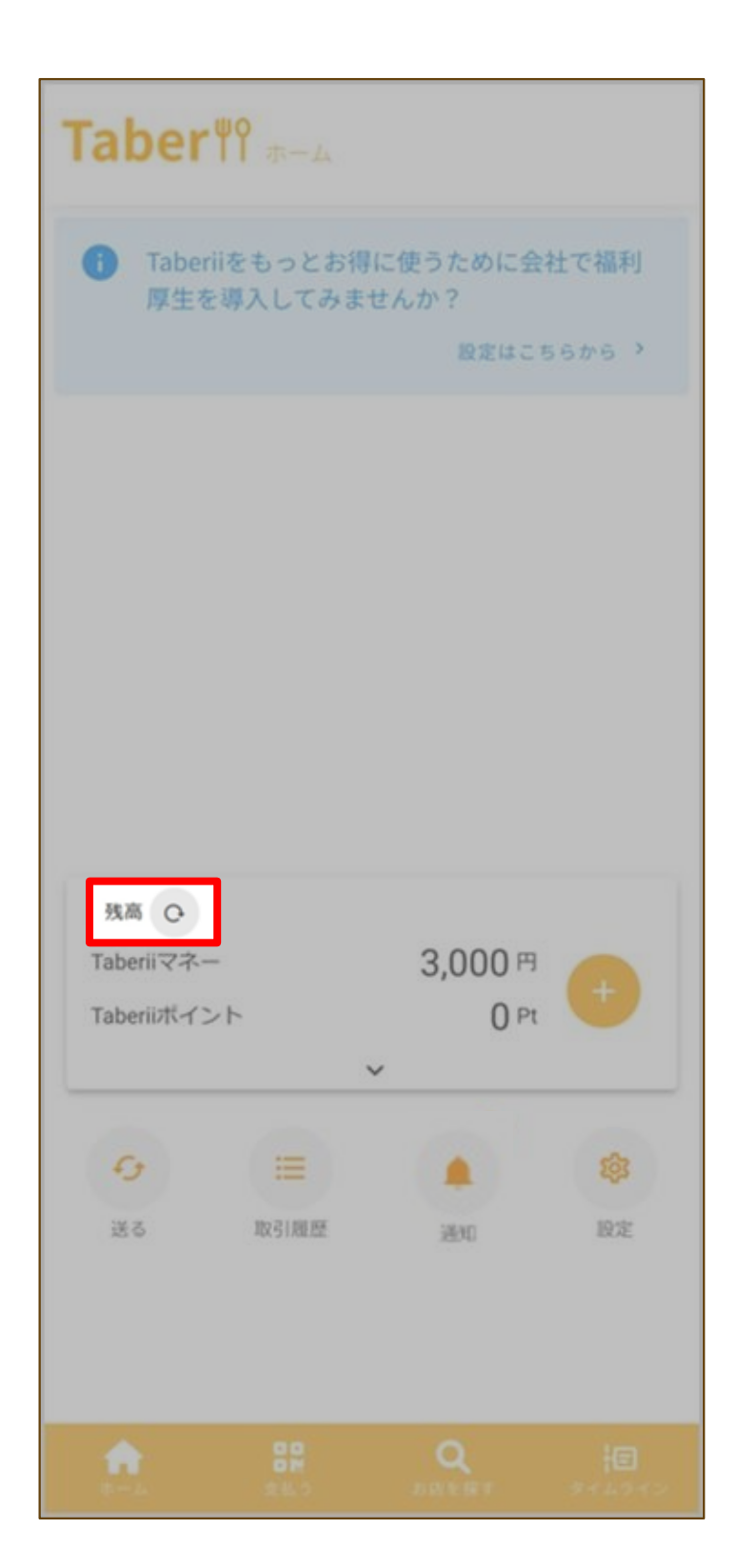

100